# دفترچهی راهنمای نصب و راه اندازی اینور ترH100

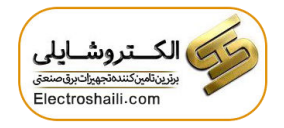

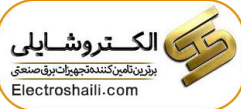

شرایط عدم گارانتی اینور ترهای LS ۱ – رعایت نکردن اتصالصحیح کابلها و سیمهای ورودی و خروجی اینورتر ۲- نصب اینورتر در محیط هایی با رطوبت بالا ۳– نصب اینورتر در محیط با دمای بسیار بالا یا محیط با دمای بسیار پایین ۴- نصب اینورتر در محیط پرگرد و غبار ۵- رعایت نکردن فاصله مناسب بین اینورتر و بدنه تابلو یا اشیا دیگر ( براساس دفترچه راهنمای اینور تر) ۶- اتصال ولتاژ غیرمجاز به اینورتر (خارج از محدوده عملکرد اینورتر) ۷– آسیب فیزیکی به اینورتر ۸ نصب اینور تر توسط افراد غیر متخصص ۹- عدم استفاده از مقاومت ترمزی در شرایطی که بار مربوطه حالت Regenerative داشته باشد یا اینکه زمان توقف متناسب با ظرفیت دستگاه نباشد. ۱۰ – عدم استفاده از سیم ارت ۱۱- نداشتن برچسب و کد شناسایی محصول ۱۲ – اقدام به تعمیر دستگاه توسط مشتری ۱۳ استفاده از اینورتر جهت راه اندازی موتورهای با توان بالاتر از توان اینورتر ۱۴ - در صورت نصب کنتاکتور مابین کابل رابط موتور و اینورتر (در صورت لزوم استفاده از کنتاکتور با واحد فنی تماس حاصل فرمایید) ۱۵- در صورتی که از تغذیه برد I/O استفاده غیر اصولی شود (بالاتر از توان نامی) . ۱۶- در صورتی که دستگاه اینورتر با IP20 بدون تابلو مناسب در محیطی که مواد خورنده و شیمیایی وجود دارد نصب شده باشد. IGBT در صورت نوسان شدید برق ورودی (که عموماً منجر به آسیب شدید به IGBT دستگاہ می گردد). ۱۸- اتصال کوتاه در خروجی اینورتر (که عموماً منجر به آسیب شدید به IGBT دستگاه می گردد).

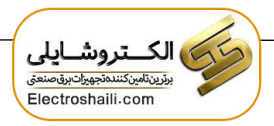

موارد احتياطي لازم

- دستگاه اینور تر باید توسط کار کنان فنی و باتجربه نصب و راه اندازی شود که با شیوه تنظیم پارامتر، اصول و مبانی برق، نصب و سیم بندی آشنایی کافی را داشته باشند تا از بروز هر گونه حادثه جلوگیری شود.
- در قسمت ورودی برق دستگاه میتوانید از رله یا کنتاکتور برای قطع و وصل برق استفاده
   کنید، ولی هیچگاه <u>نباید</u> در خروجی اینورتر و بین موتور و اینورتر کنتاکتور قرار دهید.
- قبل از هرگونه تعمیر یا بازرسی، برق اصلی را قطع کنید تا چراغ نشانگر برق ورودی خاموش شود و سپس توسط مولتیمتر اطمینان پیدا کنید که بین ترمینالهای P و N هیچ ولتاژ DC وجود ندارد (توجه داشته باشید که این ولتاژ تا ۶۵۰ ولت میباشد).
- قبل از تنظیم فرکانس خروجی بیش از 60Hz، از تولنایی و ایمنی موتور اطمینان حاصل
   کنید تا به موتور آسیب نرسد.
- چنانچه از دستگاه اینورتر برای مدت طولانی استفاده نمی کنید برق ورودی دستگاه را قطع
   کنید.
  - دستگاه اینور تر را از طریق قطع و وصل برق اصلی ورودی خاموش و روشن نکنید.
- با توجه به شرایط آب و هوایی و محیط کار نسبت به نظافت اینورتر مخصوصا فن دستگاه
   اقدام کنید (عمر مفید فن حداکثر ۳ سال است).
- اگر اینورتر بیش از سـه ماه در انبار نگهداری شـده و اسـتفاده نکردهاید، دمای محیط نباید بیش از ۳۰ درجه سانتی گراد باشـد و نگهداری بیش از یک سـال نیز توصیه نمیشـود زیرا ممکن است موجب خرابی خازنهای الکترولیتی دستگاه شود.

شرايط محيط محیط بسته همراه با سقف برای جلوگیری از ریزش باران و تابش نور مستقیم نصب در محیط 10- تا 40+ درجه سانتی گراد. هنگامی که از درایو درون تابلو استفاده می کنید دمای محیط حتماً از فن یا خنک کننده مناسب استفاده کنید. کمتر از ۹۵٪ و بدون هرگونه بخار رطوبت 20- تا 65+ درجه سانتیگراد دمای نگهداری انبار کمتر از ۱۰۰۰ متر ارتفاع از سطح دریا 5.9 m/S<sup>2</sup> در 55 Hz لرزش اینورتر را در محیطی عاری از روغن و گرد و غبار، مواد آتشزا، لرزشهای شدید، شرايط محيطي کلریدها، نور مستقیم خورشید و برادههای فلزات نصب کنید. اینورتر را عمودی نصب کنید تا حداکثر اثر خنک کنندگی را داشته باشد. جهت نصب

شرایط محیطی مناسب برای نصب دستگاه

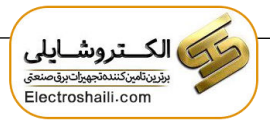

اطلاعات اولیه و کد شناسایی محصول

ابتدا به\* بررسی پلاک اینورتر میپردازیم:

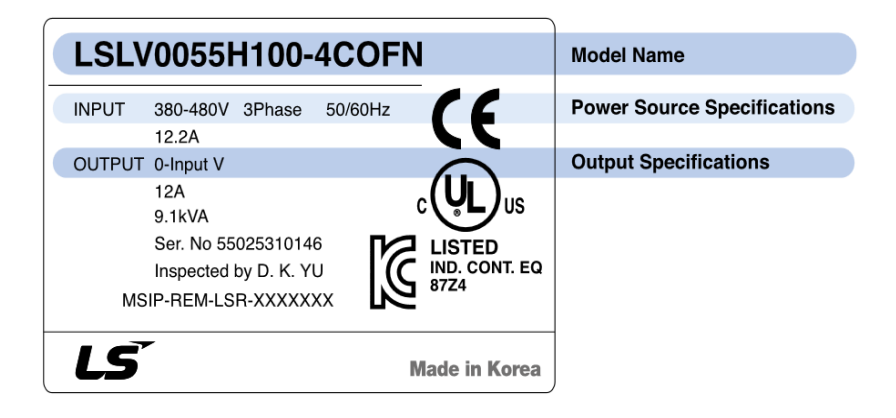

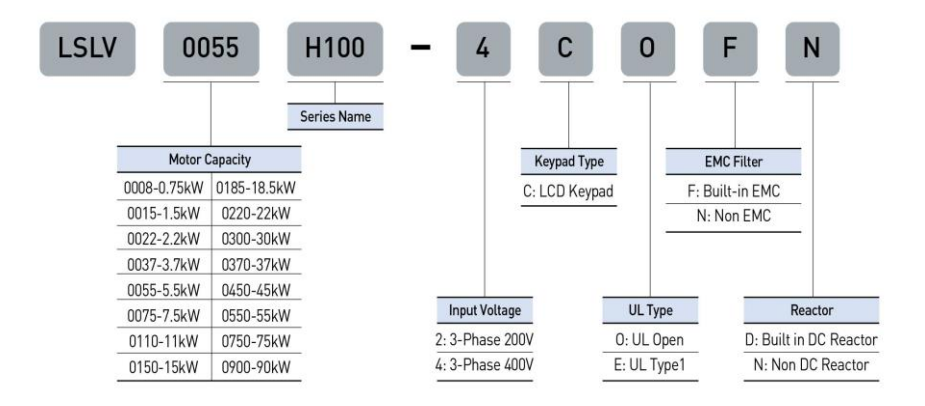

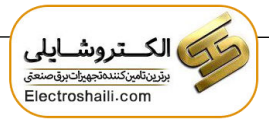

جزئيات ظاهري محصول

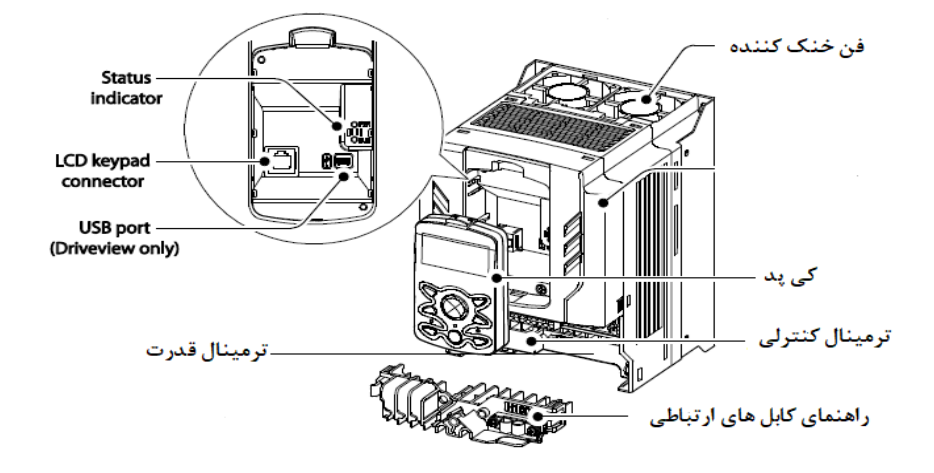

نحوه نصب و سیم بندی

اینورتر را در محلی نصب کنید که لرزش کمی داشته باشد( کمتر از 5.9m/S<sup>2</sup>) و همچنین در محلی نصب کنید که محدوده دمای آن حداکثر ۴۰ تا ۱۰ – درجه سانتی گراد باشد. همان طور که در شکل مشاهده می کنید در اطراف اینورتر حرارت بالایی وجود دارد که می تواند به قطعات دیگر صدمه وارد کند، پس فاصله مناسب را رعایت کنید. توجه داشته باشید که اگر اینورتر داخل تابلو نصب می شود حداقل فاصله اینورتر تا سقف ۱۰ سانتی متر باشد.

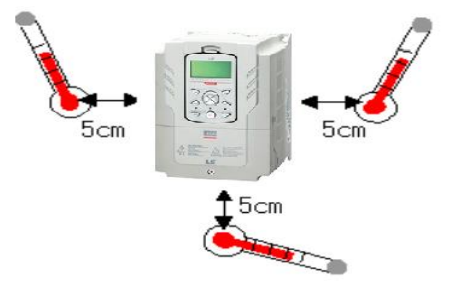

اینستاگرام: electroshaili

مطابق شــکل زیر اگر دو اینورتر یا بیشــتر را در یک تابلو واحد قرار دادید حتماً به فاصـله استاندارد آنها و سیستم تهویه مناسب توجه کنید:

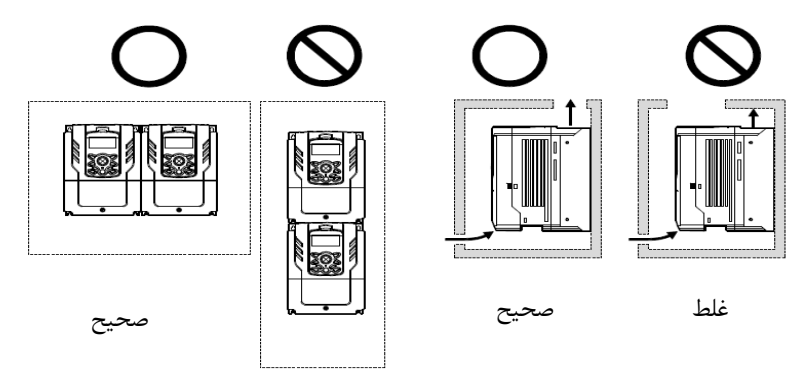

غلط

ترمینالهای قدرت در توانهای مختلف

۱- اینور ترهای ۰.۷۵ تا ۳۰ کیلووات:

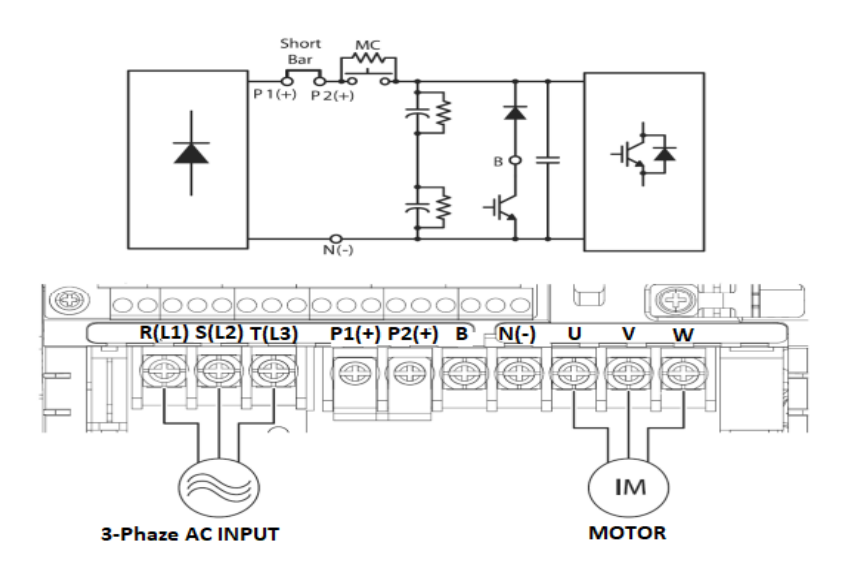

| نام ترمينال   | توضيح                                  |
|---------------|----------------------------------------|
| R,S,T         | ترمینالهای ورودی برق شهر               |
| P1 (+), P2(+) | ترمينال ولتاژ $\operatorname{DC}$ مثبت |
| N(-)          | ترمينال ولتاژ DC منفى                  |
| P2(+), B      | ترمینالهای مقاومت ترمز                 |
| U,V,W         | ترمینالهای خروجی اینورتر               |

۲ – اینور ترهای ۳۷ تا ۹۰ کیلووات:

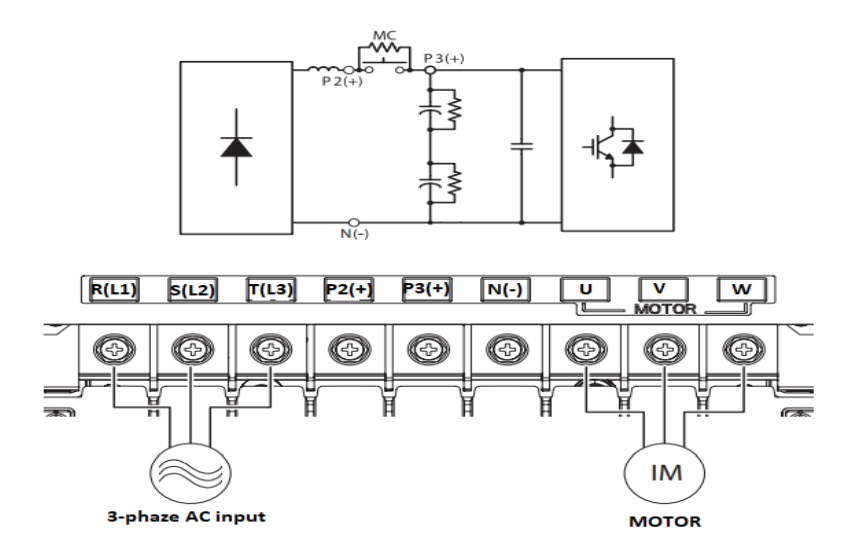

| نام ترمينال  | توضيح                            |
|--------------|----------------------------------|
| R,S,T        | ترمینالهای ورودی برق شهر         |
| P2(+), P3(+) | ترمينال ولتاژ DC مثبت            |
| N(-)         | ترمينال ولتاژ DC منفى            |
| P2(+), N(-)  | ترمینالهای واحد ترمز(Brake unit) |
| U,V,W        | ترمینالهای خروجی اینورتر         |

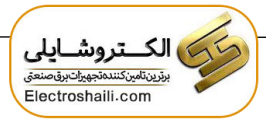

۳- اینور ترهای ۱۱۰ تا ۲۵۰ کیلووات:

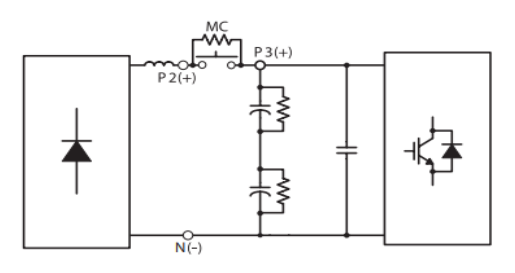

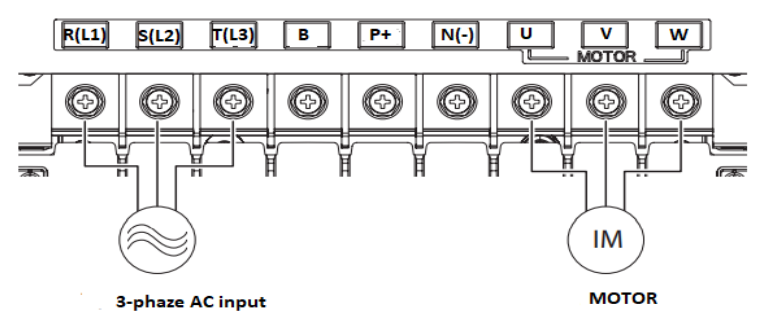

| نام ترمينال | توضيح                    |
|-------------|--------------------------|
| R,S,T       | ترمینالهای ورودی برق شهر |
| P(+)        | ترمينال ولتاژ DC مثبت    |
| N(-)        | ترمينال ولتاژ DC منفى    |
| U,V,W       | ترمینالهای خروجی اینورتر |

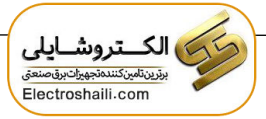

ترمينالهاي كنترلي

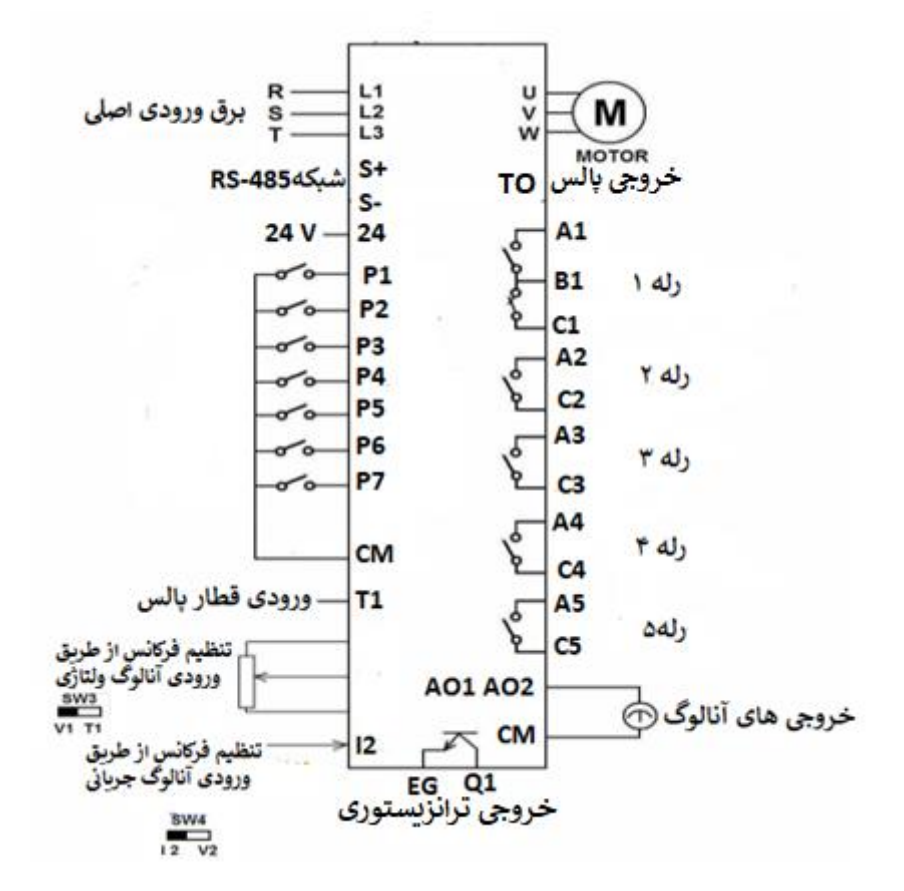

# معرفي ترمينالهاي كنترلي اينورتر

| توضيحات                                                                                                    | ترمينال    | توضيحات                                                                               | ترمينال    |
|----------------------------------------------------------------------------------------------------|------------|---------------------------------------------------------------------------------------|------------|
| ترمینال ورودی ولتاژ آنالوگ<br>10++10- ولت                                                                                              | V1         | ورودی دیجیتال ۱<br>( راهاندازی در جهت<br>راستگرد طبق تنظیمات<br>کارخانه)              | P1         |
| ترمینال ورودی آنالوگ جریانی ( از<br>طریق SW4 قابل انتخاب میباشد)<br>جهت جریان ۰ تا ۲۰ میلیآمپر                                         | 12         | ورودی دیجیتال ۲<br>( راهاندازی در جهت<br>چپگرد طبق تنظیمات<br>کارخانه)                | Р2         |
| ترمینالهای خروجی آنالوگ چند<br>منظوره (ولتاژی/ جریانی که از طریق<br>SW5 قابل انتخاب است) ولتاژ ۰ تا ۱۰<br>ولت و جریان ۰ تا ۲۰ میلیآمپر | A01, CM    | ورودی دیجیتال۳<br>( فرمان توقف اضطراری<br>طبق تنظیمات کارخانه)                        | Р3         |
| ترمینال خروجی آنالوگ ولتاژی ۰ تا<br>۱۰ولت                                                                                              | A02, CM    | ورودی دیجیتال ۴<br>( فرمان خطای خارجی<br>طبق تنظیمات کارخانه)                         | P4         |
| ترمینال خروجی چند منظوره<br>(ترانزیستوری)                                                                                              | Q1, EG     | ورودیهای دیجیتال ۵ و<br>۶ و۷ (فرکانس پلهای کم،<br>متوسط، زیاد طبق<br>تنظیمات کارخانه) | P5, P6, P7 |
| ترمینالهای خروجی رلهای چند<br>منظوره                                                                                                   | A1, C1, B1 | ترمینال مشترک برای<br>ورودیهای دیجیتال                                                | СМ         |
| ترمينال ارتباط RS-485                                                                                                    | S+, S-     | منبع تغذيه ١٠ ولت DC                                                                  | VR, CM     |
| منبع تغذيه ٢۴ولت                                                                                                    | 24, CM     | ترمینال خروجی رلهای<br>چند منظوره (کنتاکت باز)                                        | A2, C2     |
| ترمینال خروجی رلهای چند منظوره<br>(کنتاکت باز)                                                                                         | A4, C4     | ترمینال خروجی رلهای<br>چند منظوره (کنتاکت باز)                                        | A3, C3     |
| ورودى پالس                                                                                                    | T1, CM     | ترمینال خروجی رلهای<br>چند منظوره (کنتاکت باز)                                        | A5, C5     |
|                                                                                                    |            | خروجى پالس                                                                            | TO, CM     |

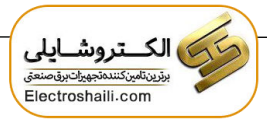

وضعیت سوئیچهای روی اینور تر

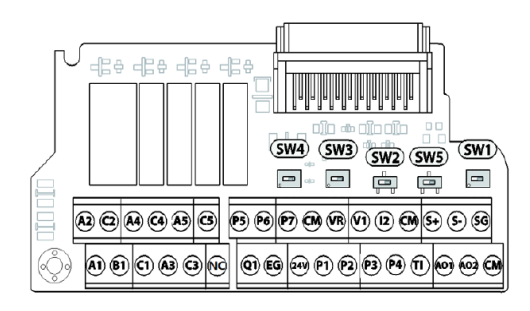

| تنظيمات كارخانه | توضيحات                                                                                       | سوئيچ |
|-----------------|-----------------------------------------------------------------------------------------------|-------|
| راست: OFF       | سوئیچ فعال کردن مقاومت انتهای شبکه (چپ: روشن، راست: خاموش)                                    | Sw1   |
| راست: NPN       | سوئيچ انتخاب حالت PNP/NPN (چپ: PNP ، راست: NPN)                                               | Sw2   |
| چپ: V1          | سوئیچ انتخاب ورودی آنالوگ ولتاژی(v 10~10-) و سنسور (PTC)                                      | Sw3   |
| چپ: I2          | ســـوئیچ انتخاب ترمینال آنالوگ ورودی جریانی یا ولتاژی (چپ: جریان<br>راست: ولتاژ)              | Sw4   |
| چپ: VO          | سوئیچ انتخاب ترمینال آنالوگ خروجی جریانی یا ولتاژی برای پایه AO1<br>(چپ: ولتاژ ، راست: جریان) | Sw5   |

# سوئيچ انتخاب حالتNPN/PNP

در صورتی که کلید روی NPN باشد، با اتصال هر کدام از ورودیهای دیجیتال به ترمینال CM فرمان اجرا می شود. در صورتی که کلید روی PNP باشد، با اتصال هر کدام از ورودیهای دیجیتال به ترمینال ۲۴ ولت فرمان اجرا می شود.

توجه: اگر سوئیچ شماره ۲ در سمت راست باشدNPN و اگر سمت چپ باشدPNPخواهد بود.

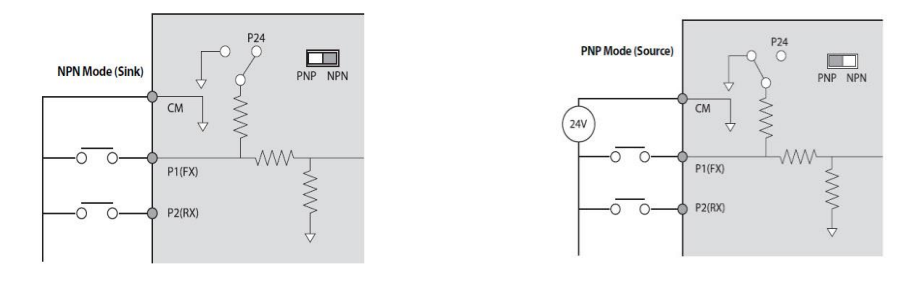

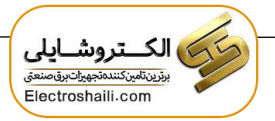

فعال/غيرفعال كردن فيلتر داخلى EMC

۱- اینور ترهای ۰.۷۵ تا ۳۰ کیلووات :

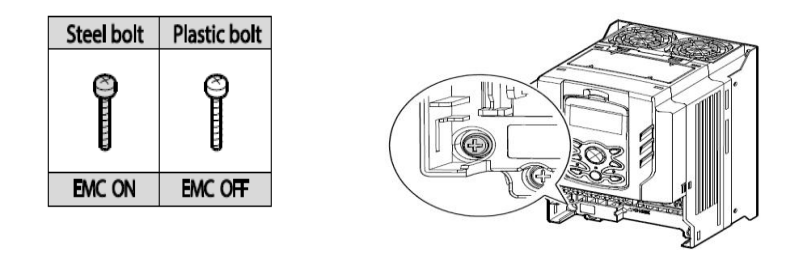

طبق تصویر برای فعال کردن فیلتر EMC ، از پیچ فلزی استفاده کنید.

۲- اینور ترهای ۳۷ تا ۵۵ کیلووات :

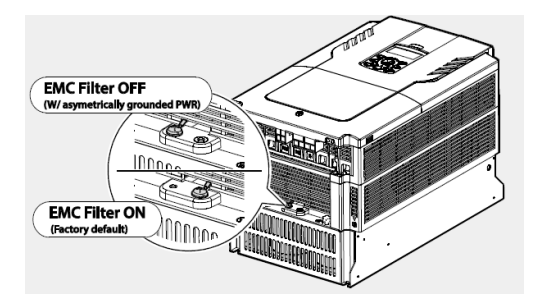

معرفی کی پد اینور تر

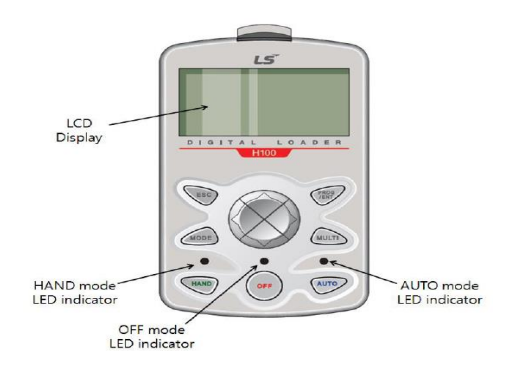

اینستاگرام: electroshaili

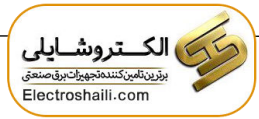

معرفی اجزای کی پد

| کلید         | نام                                                 | توضيحات                                                                                                    |
|--------------|-----------------------------------------------------|----------------------------------------------------------------------------------------------------|
| MODE .       | [MODE] Key                                          | تغییر مد کاری دستگاه                                                                                                    |
| PROG         | [PROG/Ent] Key                                      | ورود به پارامتر انتخاب شده / ذخیره مقدار پارامتر                                                                                    |
| $\bigotimes$ | [Up] Key<br>[Down] Key<br>[Left] Key<br>[Right] Key | حرکت میان پارامترهای یک گروه<br>افزایش و کاهش مقدار پارامترها                                                                       |
| MULTI        | [MULTI] Key                                         | کلید چند منظورہ                                                                                                    |
| ESC          | [ESC] Key                                           | لغو دادههای وارد شده قبل از زدن کلید PROG<br>بازگشت به اولین پارامتر از پارامترهای گروه<br>بازگشت به مد نمایش اطلاعات عمومی اینورتر |
| HAND         | [HAND] Key                                          | کنترل درايو به صورت دستی                                                                                                    |
| OFF          | [OFF] Key                                           | فرمان توقف/ريست خطا                                                                                                    |
| AUTO         | [AUTO] Key                                          | کنترل درایو از طریق ترمینالهای کنترلی و یا از طریق<br>شبکه RS-485                                                                   |

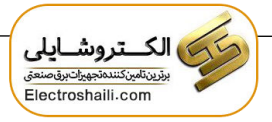

صفحه نمایش:

به محض وصل شدن برق ورودی به اینورتر صفحه زیر نمایش داده می شود.

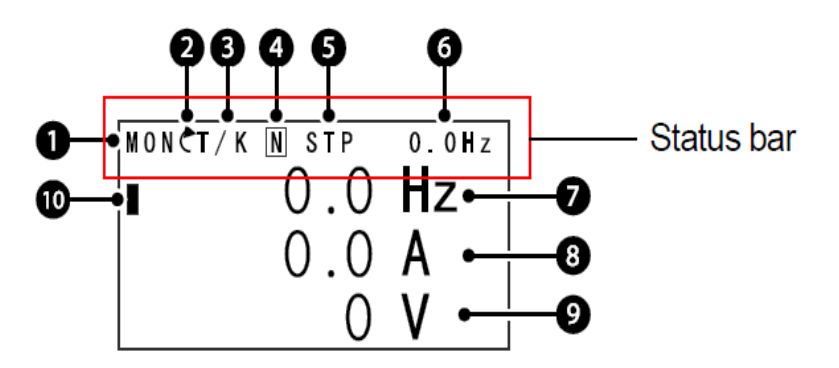

| توضيحات             | شماره | توضيحات                                               | شماره |
|---------------------|-------|-------------------------------------------------------|-------|
| مقدار نمایشی ثابت   | 6     | نام منو                                               | 1     |
| آیتم نمایشی شماره ۱ | 7     | جهت گردش موتور(فعال بودن ترمینال<br>راستگرد یا چپگرد) | 2     |
| آیتم نمایشی شماره۲  | 8     | نحوه تغییر فرکانس/ نحوه START-STOP                    | 3     |
| آیتم نمایشی شماره۳  | 9     | عملكرد كليد چند منظوره                                | 4     |
| مكاننما             | 10    | وضعيت فعلى اينورتر                                    | 5     |

| ۳- نحوه تغییر فرکانس                                                 | ۳- نحوه start/stop                      |
|----------------------------------------------------------------------|-----------------------------------------|
| X : تغییر فرکانس از طریق ورودی آنالوگ جریانی<br>ترمینال I2           | K : نحوه راه اندازی از طریق کی پد       |
| ر به ی<br>V : تغییر فرکانس از طریق ورودی آنالوگ ولتاژی<br>ترمینال V1 | E : راه اندازی از طریق زمانبندی         |
| J : فرکانس Jog                                                       | T : راه اندازی از طریق ترمینالهای ورودی |
| U : عمليات فركانس افزايشى(UP)                                        | S : حالت STOP                           |
| D : عملیات فرکانس کاهشی(DOWN)                                        | R : نحوه راه اندازی از طریق RS-485      |
| R : تغییر فرکانس از طریق RS-485                                      |                                         |
| K : تغییر فرکانس از طریق کیپد                                        |                                         |
| P : تغییر فرکانس از طریق ورودی پالس                                  |                                         |

electroshaili.com

اینستاگرام: electroshaili

| ۵- حالتهای مختلف وضعیت فعلی اینور تر |                             |  |
|--------------------------------------|-----------------------------|--|
| STP : حالت توقف                      | PCL : تميز کردن پمپ         |  |
| FWD : حالت راستگرد                   | LTS : تنظیم بار             |  |
| REV : حالت چپگرد                     | PHT : عمليات PHT            |  |
| DC : خروجی DC                        | Auto tune : TUN             |  |
| WAN : هشدار                          | Fire mode : FIR             |  |
| SPS : حالت SPS                       | OSS : حفاظت جريان فعال است. |  |

بخشهای مختلف منو در کی پد:

| شرح عملکرد                                                                                                    | علامت اختصاري | منو                  |
|----------------------------------------------------------------------------------------------------|---------------|----------------------|
| نمـایش اطلاعـات عمومی مربوط بـه اینورتر از قبیـل<br>فرکانس کاری، جریان خروجی، ولتاژ خروجی و                                                                                           | MON           | Monitor mode         |
| نمایش و تغییر پارامترها جهت راهاندازی و کارکرد<br>صحیح شامل ۱۲ گروه پارامتری                                                                                                    | PAR           | Parameter mode       |
| گروهبندی پارامترهای مورد نیاز کاربر                                                                                                    | U&M           | User & macro<br>mode |
| نمایش خطاهایی که در گذشته رخ داده است، به همراه<br>اطلاعات مربوط به زمان رخ دادن هرخطا شـــامـل<br>فرکانس/جریان/ ولتاژ                                                                | TRP           | Trip mode            |
| تنظیم محیط کاربری اینورتر برای عملکردهایی غیر از<br>عملکردهای اجرایی از قبیل زبان کیپد، نمایش نوع<br>کارت اختیاری نصب شده، برگرداندن پارامترها به مقدار<br>اولیه و کپی کردن پارامترها | CNF           | Config mode          |

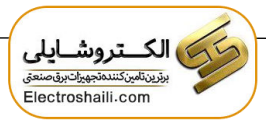

معرفی زیرگروههای پارامتری اینورتر:

مطابق جدول زیر در سری H100، دوازده گروه پارامتری مختلف وجود دارد:

| شرح عملکرد                                                                                             | علامت اختصاري | نام گروه پارامتری               |
|----------------------------------------------------------------------------------------------------|---------------|---------------------------------|
| پارامترهای مورد نیاز برای راه اندازی شامل تنظیمات<br>زمان شتابگیری و توقف، فرکانس و                    | DRV           | Drive group                     |
| پارامترهای اصلی مانند مشخصات موتور، تنظیم<br>سرعتهای پلهای و                                           | BAS           | Basic group                     |
| پارامترهایی جهت تنظیم الگوی شتابگیری و توقف،<br>توابع کنترل فرکانس و                                   | ADV           | Advanced function group         |
| پارامترهای مربوط به روش کنترلی V/F, slip                                                               | CON           | control function<br>group       |
| پارامترهای مربوط به تنظیمات ترمینالهای ورودی<br>شامل ورودیهای دیجیتال چند منظوره و ورودیهای<br>آنالوگ. | IN            | Input terminal function group   |
| پارامترهای مربوط به تنظیمات ترمینالهای خروجی<br>شامل رلههای خروجی وخروجیهای آنالوگ.                    | OUT           | output terminal function group  |
| پارامترهای مربوط به تنظیمات شبکه RS-485 و<br>کارتهای اختیاری ارتباطی.                                  | СОМ           | communication<br>function group |
| ویژگیهای کنترل موتور(MMC) مربوط به PID مانند<br>sleep, wake up و… را پیکربندی می کند.                  | AP1           | Application<br>function group   |
| ویژگیهایی مانند تمیزکردن پمپ، تنظیم بار و                                                              | AP2           | Auto sequence<br>run group      |
| ویژگیهای مربوط به رویداد زمانی.                                                                        | AP3           | Application<br>option group     |
| پارامترهای مربوط به حفاظت موتور و اینورتر.                                                             | PRT           | Protection group                |
| این گروه در صورت انتخاب موتور دوم برای یکی از<br>ورودیهای چند منظوره فعال میشود.                       | M2            | Motor 2<br>function group       |
| پارامترهای مربوط به تنظیمات PID کنترلر                                                                 | PID           | PID group                       |
| پارامترهای مربوط به تنظیمات EPI کنترلر                                                                 | EPI           | EPI group                       |

نحوه جابهجا شدن بين منوهاى مختلف:

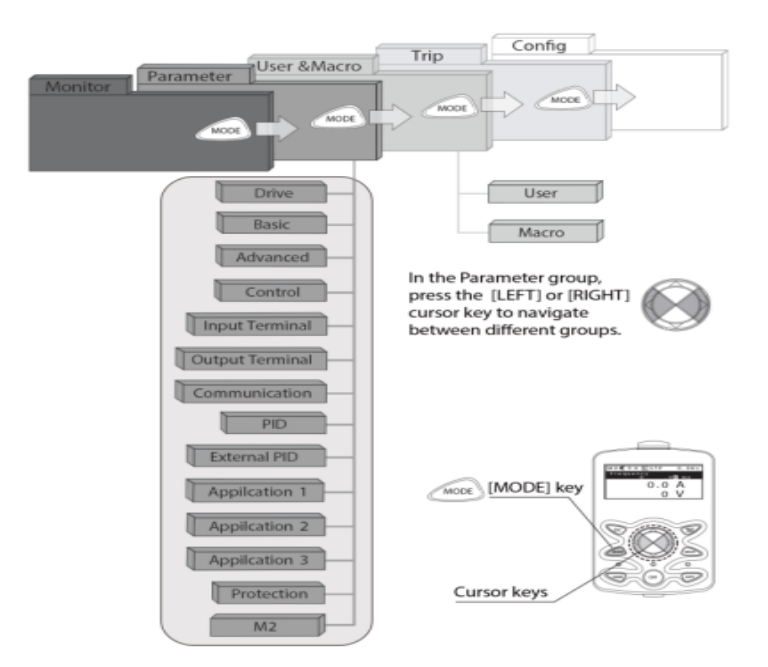

مثال: روش وارد شدن به زیرگروه یکی از پارامترهای اصلی

۱- به کمک کلید MODE به مدکاری PAR وارد شوید.
۲- به کمک کلیدهای جهتدار راست و چپ (◄ و ◄) منوی مورد نظر خود را انتخاب کنید.
۳- با استفاده از کلیدهای جهتدار بالا و پایین (▼ و ▲ ) میتوانید پارامتر مورد نظر خود را در گروه مشخص انتخاب نمایید. (در صورتی که شماره پارامتر مورد نظر خود را میدانید آن را وره مشخص انتخاب نمایید ادر صورتی که شماره پارامتر مورد نظر خود را میدانید آن را جاوه مشخص انتخاب نمایید اد مستقیما به آن پارامتر دسترسی پیدا کنید).
۹- از کلید PROG وارد نمایید تا مستقیما به آن پارامتر دسترسی پیدا کنید).
۹- از کلید PROG جهت وارد شدن به پارامتر انتخابی استفاده نمایید.
۵- به کمک کلیدهای جهتدار بالا و پایین (▼ و ▲ ) میتوانید مقدار پارامتر مورد نظر خود را میدانید آن را جا ایند.
۵- به کمک کلیدهای جهتدار بالا و پایین (▼ و ▲ ) میتوانید مقدار پارامتر مورد نظر خود را میدانید آن را ما جا وارد نمایید تا مستقیما به آن پارامتر دسترسی پیدا کنید).

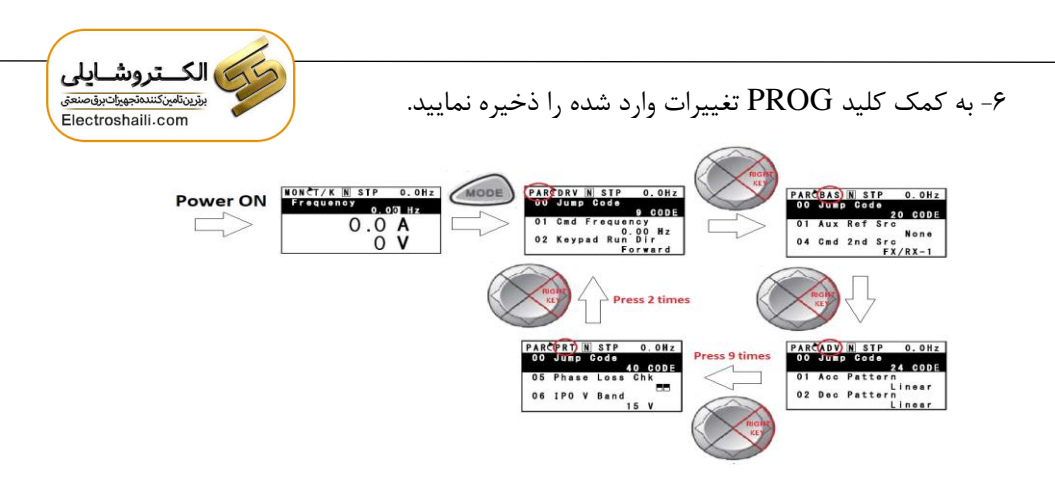

توجه: ✓ با فشــاردادن کلید ESC در میان پارامترها، به اولین پارامتر Drive group برمی گردید.

✓ با فشاردادن کلید ESC در زمان حرکت میان مدهای کاری به مد نمایش اطلاعات
 عمومی اینورتر باز می گردید.

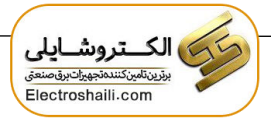

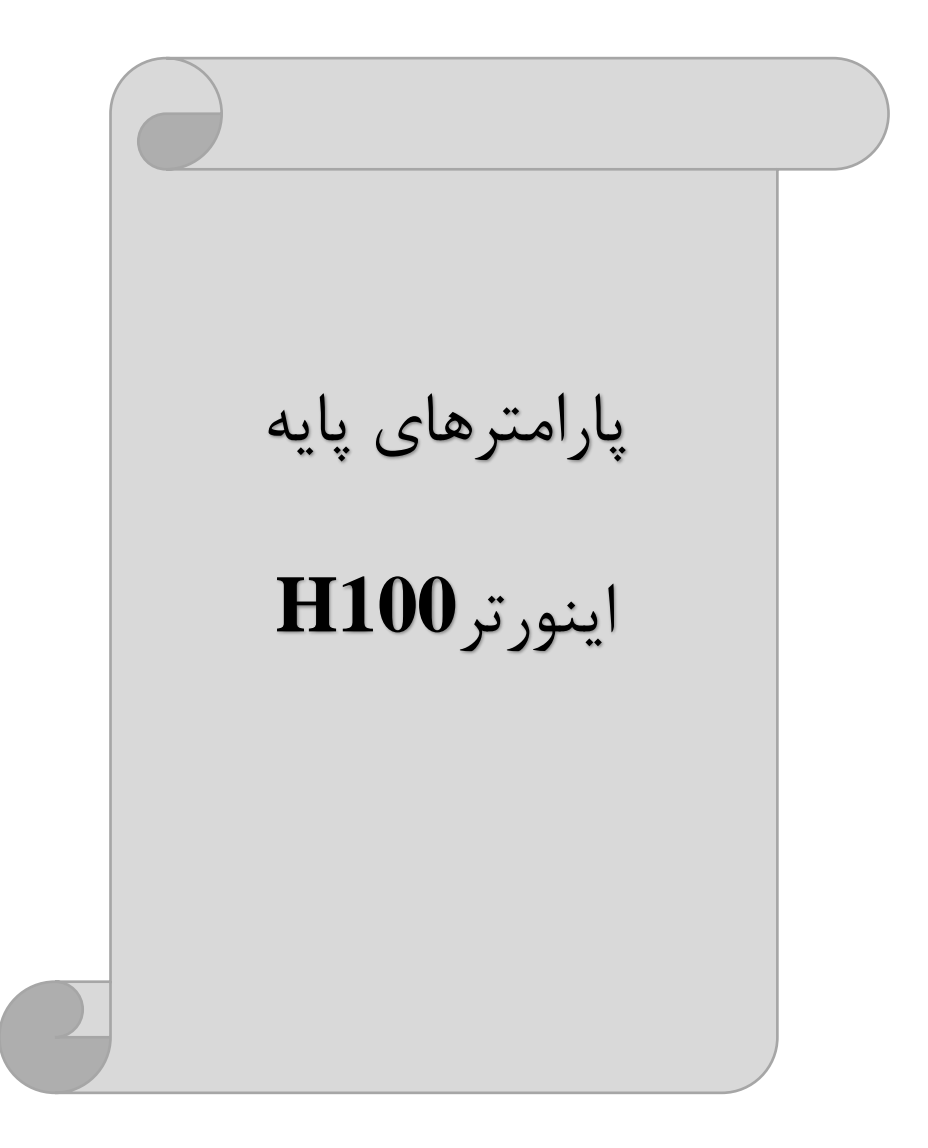

اینستاگرام: electroshaili

## **RESET FACTORY**

به منظور برگرداندن کلیه تغییراتی که روی پارامترهای درایو انجام شده و یا برای برگرداندن درایو به تنظیمات کارخانه، از پارامترCNF-40 استفاده می شود. به منظور ریست کردن هر کدام از گروههای پارامتری، CNF-40 طبق جدول زیر برابر مقادیر مورد نظر تنظیم می گردد:

| پارامتر | تنظيمات | مقدار اوليه                                   | توضيحات                                                |
|---------|---------|-----------------------------------------------|--------------------------------------------------------|
|         | 1       |                                               | کلیه مقادیر پارامترها به حالت تنظیم کارخانه برمیگردند. |
|         | 2       |                                               | کلیه مقادیر پارامترهای گروه DRV به حالت تنظیم          |
|         | 2       |                                               | کارخانه برمی گردند.                                    |
|         | 3       |                                               | کلیه مقادیر پارامترهای گروه BAS به حالت تنظیم          |
|         | 5       |                                               | کارخانه برمی گردند.                                    |
|         | Λ       |                                               | کلیه مقادیر پارامترهای گروه ADV به حالت تنظیم          |
|         | 4       |                                               | کارخانه برمیگردند.                                     |
|         | 5       |                                               | کلیه مقادیر پارامترهای گروه CON به حالت تنظیم          |
|         | 5       | 0                                             | کارخانه برمیگردند.                                     |
| CNF-40  | 6       |                                               | کلیه مقادیر پارامترهای گروه IN به حالت تنظیم           |
| 7       | 0       |                                               | کارخانه برمیگردند.                                     |
|         |         | کلیه مقادیر پارامترهای گروه OUT به حالت تنظیم |                                                        |
|         | 7       |                                               | کارخانه برمیگردند.                                     |
|         | 8       | کلیه مقادیر پارامترهای گروه COM به حالت تنظیم |                                                        |
|         |         |                                               | کارخانه برمیگردند.                                     |
|         | 9       |                                               | کلیه مقادیر پارامترهای گروه PID به حالت تنظیم          |
|         |         |                                               | کارخانه برمیگردند.                                     |
|         | 10      |                                               | کلیه مقادیر پارامترهای گروه AP1 به حالت تنظیم          |
|         | 10      |                                               | کارخانه برمیگردند.                                     |

## پارامترهای موتور

قبل از هرکاری لازم است اینورتر بشناسد که قرار است چه موتوری و با کدام مشخصات را کنترل کند برای این کار باید پارامترهای موتور را تنظیم کنید. وارد گروه پارامتری BAS شوید:

| شماره پارامتر | نام پارامتر  | توضيحات              |
|---------------|--------------|----------------------|
| DRV-14        | توان موتور   | KW                   |
| BAS-11        | تعداد قطبها  | از روی پلاک موتور    |
| BAS-12        | فركانس لغزش  | -                    |
| BAS-13        | جريان نامي   | -                    |
| BAS-14        | جريان بىبارى | ٪۳۰ جریان نامی موتور |
| BAS-15        | ولتاژ نامى   | -                    |
| BAS-16        | بازده موتور  | COSØ پلاک موتور      |

#### فركانس پايه:

در این فرکانس ولتاژ خروجی اینورتر به ماکزیمم مقدار خود میرسد.

| گروه      | پارامتر | مقدار      | توضيحات           |
|-----------|---------|------------|-------------------|
| DRV Group | DRV-18  | 30-400(Hz) | تعيين فركانس پايه |

ماکزیمم و مینیمم فرکانس کاری اینور تر

| گروه      | پارامتر | نام پارامتر    | توضيحات                                                                                                    |
|-----------|---------|----------------|----------------------------------------------------------------------------------------------------|
|           | DRV-20  | فركانس ماكزيمم | بالاترین محدوده فرکانس میباشد،<br>هیچ فرکانسی نمیتواند بالاتر از این<br>محدوده انتخاب شود.                                                    |
| DRV Group | DRV-19  | فرکانس شروع    | پایین ترین محدوده فرکانسی است. اگر<br>فرکانس پایین تر از این محدوده انتخاب<br>شود به صورت خودکار فرکانس از این<br>مقدار شروع به افزایش میکند. |

محدوده فرکانسی برای تعیین فرکانس شروع و حداکثر فرکانس به کار میرود.

### Auto tuning

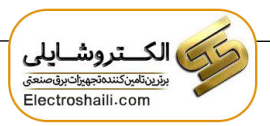

درایو با Auto tune به اطلاعات دقیق موتورها دست پیدا می کند و آنها را در پارامترهای خود ذخیره کرده و می تواند موتور را بهتر کنترل کند. جهت Auto tune ابتدا بایستی ولتاژ نامی، فرکانس نامی، لغزش زیر بار نامی، سرعت زیر بار نامی، جریان نامی، تعداد قطب و توان موتور به اینورتر داده شود سپس با انجام Auto tune امپدانس موتور محاسبه می گردد.

روش انجام Auto tune بصورت زیر می باشد:

پارامتر BAS-20=1 قرار دهید.

| گروه      | پارامتر | مقدار | توضيحات               |
|-----------|---------|-------|-----------------------|
| BAS group | 20      | 1     | Auto tune فعال میشود. |

این فرایند چند دقیقه طول میکشد.

Acceleration Time (ACC): مدت زمان افزایش فرکانس خروجی اینورتر از صفر تا فرکانس ماکزیمم تعریف شده برای اینورتر.

مثالهای کاربردی:

- در یک برنامه پمپاژ، افزایش سرعت باید به حدی آهسته باشد که از ایجاد ضربه در لولهها جلوگیری کند.
- در یک پله برقی باید افزایش سرعت به حدی آهسته باشد که باعث سقوط افراد در حین
   حرکت نشود.

برای تنظیم ACC Time به صورت زیر عمل کنید:

| گروه      | پارامتر | نام پارامتر | مقدار    | توضيحات              |
|-----------|---------|-------------|----------|----------------------|
| DRV Group | DRV-03  | ACC         | 0-600(s) | مدت زمان افزایش سرعت |

Deceleration Time (DEC): مدت زمان کاهش فرکانس خروجی اینورتر از فرکانس ماکزیمم تا صفر.

برای تنظیم Dec Time به صورت زیر عمل کنید:

| گروه      | پارامتر | نام پارامتر | مقدار    | توضيحات            |
|-----------|---------|-------------|----------|--------------------|
| DRV Group | DRV-04  | Dec         | 0-600(s) | مدت زمان کاهش سرعت |

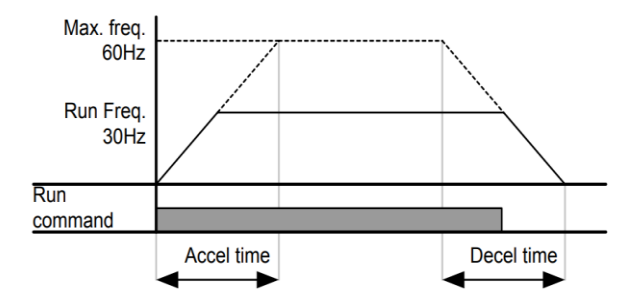

انتخاب ولتاژ ورودي اينورتر

با استفاده از پارامتر زیر مقدار ولتاژ ورودی اینورتر را تنظیم کنید:

| گروه      | پارامتر | مقدار      | توضيحات                                |
|-----------|---------|------------|----------------------------------------|
| BAS Group | 19      | 320-480(V) | مقدار ولتاژ ورودی اینورتر تنظیم میشود. |

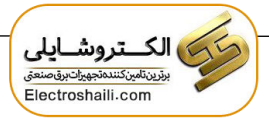

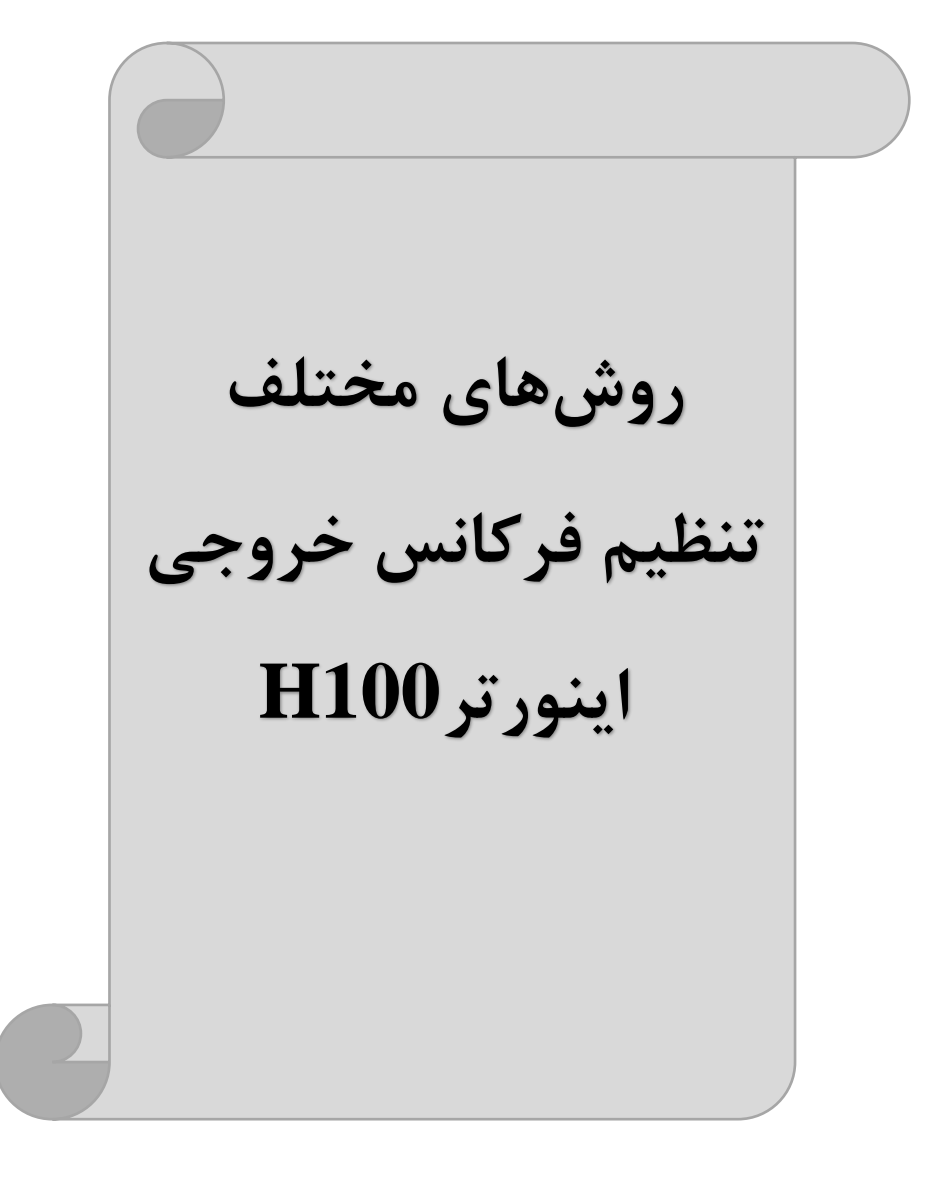

# ۱-تنظیم فرکانس خروجی اینور تر از طریق keypad روی اینور تر مراحل انحام کار:

۱- پارامتر DRV-07=0 قرار دهید.

| گروه      | پارامتر | مقدار | توضيحات                        |
|-----------|---------|-------|--------------------------------|
| DRV Group | 07      | 0     | تنظیم از طریق کیپد روی اینورتر |

۲- فرکانس مورد نیاز را در پارامتر DRV-01 تنظیم نمایید.

| گروه      | پارامتر | مقدار              | توضيحات                   |
|-----------|---------|--------------------|---------------------------|
| DRV Group | 01      | 0-f <sub>max</sub> | فركانس دستور تنظيم مىشود. |

توجه داشــته باشــيد که این مقدار بایســتی کمتر از فرکانس ماکزیمم تعریف شـده در پارامتر DRV-20 باشد.

۳- دکمه Hand یا Auto را میزنیم.

**۲-تنظیم فرکانس از طریق ورودی آنالوگ** تنظیم فرکانس از طریق ورودی آنالوگ به دو صورت انجام می گیرد:

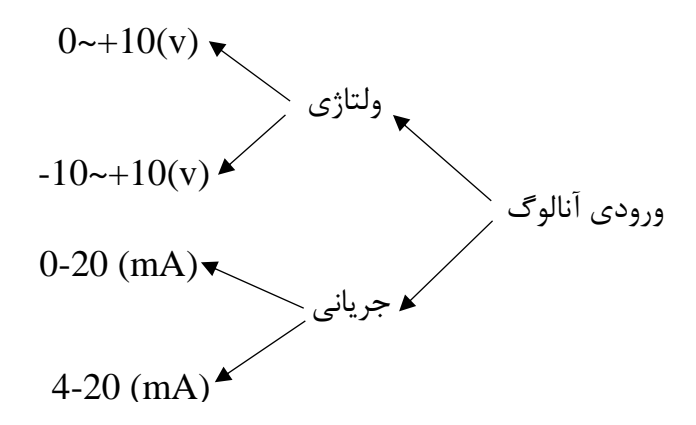

# ۲-۱- تنظیم فرکانس از طریق ورودی آنالوگ ولتاژی (V 0-10)

برای تنظیم فرکانس از طریق ورودی آنالوگ ما نیاز به دو نقطه داریم: نقطه اول: کمترین ولتاژ ورودی آنالوگ (IN-08) و فرکانس متناظر با آن (IN-09) نقطه دوم: بیشترین ولتاژ ورودی آنالوگ (IN-10) و فرکانس متناظر با آن (IN-11) برای مثال اگر ولتاژ مینیمم را برابر ۵، فرکانس متناظر با آن را برابر ۳، ولتاژ ماکزیمم را برابر ۱۰ و فرکانس متناظر با ولتاژ ماکزیمم را برابر ۴۵ قرار دهیم، موتور در ولتاژ صفر تا ۵ ولت با فرکانس ۳ کار میکند و به محض افزایش ولتاژ از ۵ ولت تا ۱۰ ولت فرکانس نیز با آن تا مقدار ماکزیمم تغییر خواهد کرد.

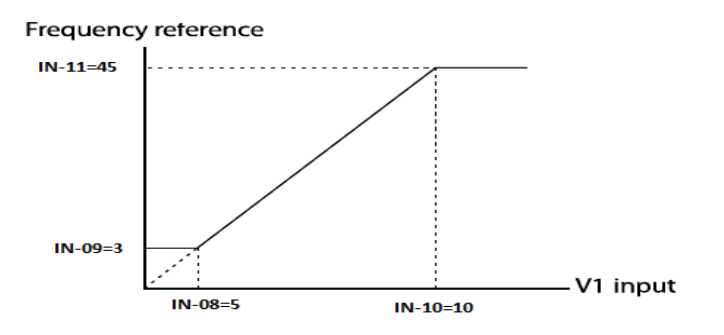

مراحل انجام کار:

ت**وجه**: سوئیچ شماره ۳ را در سمت چپ بر روی (V1) قرار دهید.

|     | PNP | NPN |
|-----|-----|-----|
| SW3 |     |     |
|     | V1  | T1  |

#### ۱- پارامتر DRV-07=2 قرار دهید.

| گروه      | پارامتر | مقدار | توضيحات                                                   |
|-----------|---------|-------|-----------------------------------------------------------|
| DRV group | 07      | 2     | تنظیم فرکانس از طریق ورودی آنالوگ ولتاژی<br>انجام میگیرد. |

اینستاگرام: electroshaili

electroshaili.com

۲- پارامترIN-06=0 قرار دهید. (Unipolar)

| گروه     | پارامتر | مقدار | توضيحات                                                              |
|----------|---------|-------|----------------------------------------------------------------------|
| IN group | 06      | 0     | تنظیم فرکانس از طریق ورودی آنالوگ ولتاژی<br>0 تا 10ولت انجام میگیرد. |

۳- مینیمم ولتاژ ورودی آنالوگ (V1) را در پارامتر IN-08 تنظیم کنید.

| گروه     | پارامتر | مقدار   | توضيحات |
|----------|---------|---------|---------|
| IN group | 08      | 0-10(V) |         |

۴- فرکانس متناظر با مینیمم ولتاژ ورودی را در پارامترIN-09 برحسب درصد تنظیم کنید.

| گروه     | پارامتر | مقدار    | توضيحات |
|----------|---------|----------|---------|
| IN group | 09      | 0-100(%) |         |

۵- ماکزیمم ولتاژ ورودی آنالوگ (V1) را در پارامترIN-10 تنظیم کنید.

| گروه     | پارامتر | مقدار   | توضيحات |
|----------|---------|---------|---------|
| IN group | 10      | 0-10(V) |         |

۶- فرکانس متناظر با ماکزیمم ولتاژ ورودی را در پارامتر IN-11 برحسب درصد تنظیم کنید.

| گروه     | پارامتر | مقدار    | توضيحات |
|----------|---------|----------|---------|
| IN group | 11      | 0-100(%) |         |

۷- درصورت عکس بودن جهت چرخش، میتوانید با استفاده از پارامتر IN-16 جهت چرخش را تغییر دهید.

| گروه     | پارامتر | مقدار | توضيحات |
|----------|---------|-------|---------|
| IN group | 16      | 0-1   |         |

**توجه**: اگر جهت چرخش عکس جهت مدنظر و IN-16 برابر صفر بود، مقدار آن را تغییر داده و برابر یک تنظیم میکنیم تا جهت چرخش عوض شود.

خلاصهای از مراحل:

| گروه      | پارامتر | توضيحات                                                     |
|-----------|---------|-------------------------------------------------------------|
| DRV group | 07      | بر روی مقدار 2 تنظیم کنید.                                  |
| IN group  | 06=0    | تنظیم فرکانس از طریق ورودی آنالوگ ولتاژی 10-0 ولت           |
|           | 08      | مینیمم ولتاژ ورودی آنالوگ (V1)                              |
|           | 09      | فرکانس متناظر با مینیمم ولتاژ ورودی آنالوگ (V1) برحسب درصد  |
|           | 10      | ماکزیمم ولتاژ ورودی آنالوگ(V1)                              |
|           | 11      | فرکانس متناظر با ماکزیمم ولتاژ ورودی آنالوگ (V1) برحسب درصد |

سیم بندی مربوطه:

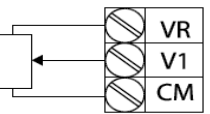

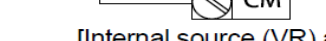

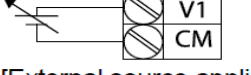

[External source application]

[Internal source (VR) application]

V1: ترمینال ورودی آنالوگ ولتاژی CM: ترمینال مشترک (پایه منفی) VR: منبع تغذیه ۱۲ولتی (پایه مثبت) حال با تغییر دادن پتانسیومتر متصل شده به اینورتر فرکانس خروجی تغییر خواهد کرد.

**توجه:** ۱ – با اســـتفاده از پارامتر IN-01 میتوانید مقدار فرکانس را در ۱۰۰ درصــد ماکزیمم ولتاژ خروجی تنظیم کنید.

۲- با استفاده از پارامتر IN-05 میتوانید تغییرات ولتاژ را در بازه تنظیم شده مشاهده کنید.

۲-۲-تنظیم فرکانس از طریق ورودی آنالوگ ولتاژی (v 10+-~10-)
 در این نوع از ورودی آنالوگ نیز نیاز به دو نقطه داریم :
 نقطه اول: بیشترین ولتاژ ورودی آنالوگ (IN-10) و فرکانس متناظر با آن (IN-11) ناحیه مثبت
 مثبت
 نقطه دوم: بیشترین ولتاژ ورودی آنالوگ (IN-14) و فرکانس متناظر با آن (IN-11) ناحیه مثبت
 منفی
 برای مثال اگر ولتاژ ماکزیمم ناحیه منفی را برابر ۱۰-، فرکانس متناظر با آن را برابر ۶۰ ولتاژ
 ماکزیمم ناحیه مثبت را برابر ۱۰ و فرکانس متناظر با آن را برابر ۶۰ ولتاژ
 ماکزیمم ناحیه مثبت را برابر ۱۰ و فرکانس متناظر با آن را برابر ۶۰ ولتاژ
 موتور در ولتاژ صفر خاموش شده و از ولتاژ صفر تا ۱۰ولت را بصورت راستگرد و از صفر تا۰۰-

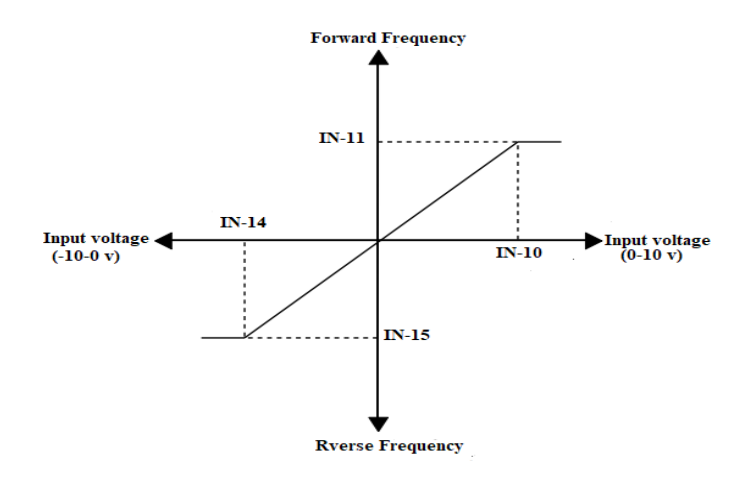

ولت را بصورت چېگرد حرکت مېکند.

مراحل انجام کار:

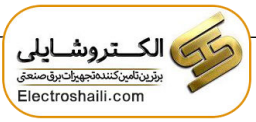

۱- پارامترDRV-07=2 قرار دهید.

| گروه      | پارامتر | مقدار | توضيحات                                                   |
|-----------|---------|-------|-----------------------------------------------------------|
| DRV group | 07      | 2     | تنظیم فرکانس از طریق ورودی آنالوگ ولتاژی انجام<br>میگیرد. |

۲- پارامتر IN-06 =1 قرار دهید.(Bipolar)

| گروه     | پارامتر | مقدار | توضيحات                                                                    |
|----------|---------|-------|----------------------------------------------------------------------------|
| IN group | 06      | 1     | تنظیم فرکانس از طریق ورودی آنالوگ ولتاژی<br>۱۰ – تا ۱۰ + ولت انجام میگیرد. |

۳- ماکزیمم ولتاژ ورودی آنالوگ (V1) را در پارامتر IN-10 تنظیم کنید.

| گروه     | پارامتر | مقدار   | توضيحات |
|----------|---------|---------|---------|
| IN group | 10      | 0-10(V) |         |

۴- فرکانس متناظر با ماکزیمم ولتاژ ورودی را در پارامتر IN-11 برحسب درصد تنظیم کنید.

| گروه     | پارامتر | مقدار   | توضيحات                              |
|----------|---------|---------|--------------------------------------|
| IN group | 11      | 0-100 % | برحسب درصدی از فرکانس ماکزیمم drv.20 |

۵- ماکزیمم ولتاژ ورودی آنالوگ (V1) را در پارامترIN-14 تنظیم کنید.

| گروه     | پارامتر | مقدار           | توضيحات |
|----------|---------|-----------------|---------|
| IN group | 14      | <b>-</b> 10~0 v |         |

۶- فرکانس متناظر با ماکزیمم ولتاژ ورودی را در پارامتر IN-15 برحسب درصد تنظیم کنید.

| گروه     | پارامتر | مقدار     | توضيحات                              |
|----------|---------|-----------|--------------------------------------|
| IN group | 15      | -100-0(%) | برحسب درصدی از فرکانس ماکزیمم drv.20 |

توجه داشته باشید که تنها تفاوت این قسمت با قسمت قبلی در جهت چرخش میباشد در سیکل مثبت به صورت راستگرد و در سیکل منفی به صورت چپگرد در حال گردش میباشد.

خلاصهای از مراحل :

| گروه      | پارامتر | توضيحات                                               |
|-----------|---------|-------------------------------------------------------|
| DRV group | 07      | بر روی مقدار ۲ تنظیم میکنیم.                          |
| IN group  | 06=1    | تنظیم فرکانس از طریق ورودی آنالوگ ولتاژی۱۰- تا۱۰+ ولت |
|           | 10      | ماكزيمم ولتاژ ورودى ناحيه منفى                        |
|           | 11      | فركانس متناظر با ماكزيمم ولتاژ ورودي ناحيه منفي       |
|           | 14      | ماكزيمم ولتاژ ورودى ناحيه مثبت                        |
|           | 15      | فركانس متناظر با ماكزيمم ولتاژ ورودي ناحيه مثبت       |

برای استفاده از ورودی آنالوگ ولتاژی (v 10+~10-) لازم است که از یک منبع ولتاژ خارجی استفاده نماییم.

٣-٣-تنظیم فرکانس از طریق ورودی آنالوگ جریانی (20mA-0): میخواهیم از طریق یک سنسور که دارای خروجی آنالوگ جریانی ۲۰ تا ۲۰ میلی آمپر است، فرکانس را تنظیم کنیم. برای این کار لازم است نقاط مینیمم و ماکزیمم را تعریف نماییم: نقطه اول: کمترین جریان ورودی آنالوگ (IN-53) و فرکانس متناظر با آن (IN-54) نقطه دوم: بیشترین جریان ورودی آنالوگ (IN-55) و فرکانس متناظر با آن (IN-56)

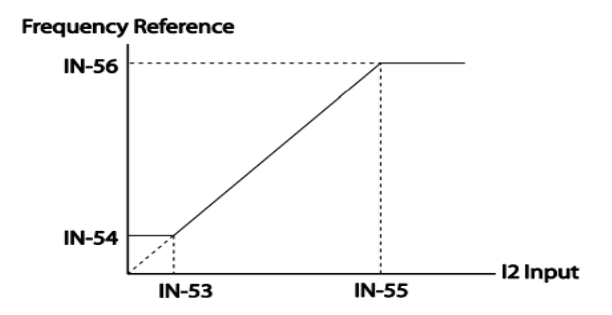

نحوه سيم بندى:

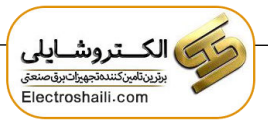

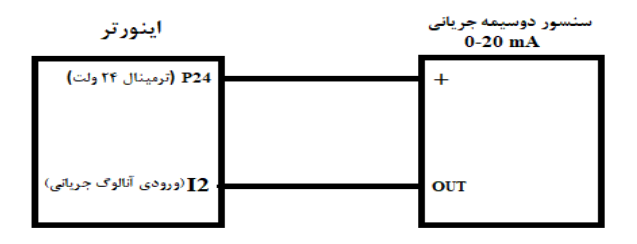

مراحل انجام کار:

**توجه**: سوئیچ شماره ۴ را در سمت چپ بر روی (I2) قرار دهید.

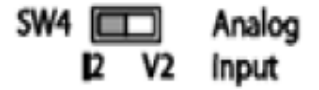

۱- پارامتر DRV-07=5 قرار دهید.

| گروه      | پارامتر | مقدار | توضيحات                                                           |
|-----------|---------|-------|-------------------------------------------------------------------|
| DRV group | 07      | 5     | تنظیم فرکانس از طریق ورودی آنالوگ<br>جریانی(20mA~0) انجام میگیرد. |

۲- مینیمم جریان ورودی آنالوگ (I) را در پارامترIN-53 تنظیم کنید.

| گروه     | پارامتر | مقدار | توضيحات            |
|----------|---------|-------|--------------------|
| IN group | 53      | 0-20  | مينيمم جريان ورودى |

۳- فرکانس متناظر با مینیمم جریان ورودی آنالوگ را در پارامتر IN-54 تنظیم کنید.

| گروه     | پارامتر | مقدار   | توضيحات                                                                     |
|----------|---------|---------|-----------------------------------------------------------------------------|
| IN group | 54      | 0-100 % | فرکانس متناظر با مینیمم جریان ورودی برحسب<br>درصدی از فرکانس ماکزیمم drv.20 |

۴- ماکزیمم جریان ورودی آنالوگ (I) را در پارامتر IN-55 تنظیم کنید.

| گروه     | پارامتر | مقدار | توضيحات                    |
|----------|---------|-------|----------------------------|
| IN group | 55      | 0-20  | ماکزیمم جریان ورودی آنالوگ |

اینستاگرام: electroshaili

electroshaili.com

۵- فرکانس متناظر با ماکزیمم جریان ورودی آنالوگ را در پارامترIN-56 تنظیم کنید.

| گروه     | پارامتر | مقدار   | توضيحات                                                                      |
|----------|---------|---------|------------------------------------------------------------------------------|
| IN group | 56      | 0-100 % | فرکانس متناظر با ماکزیمم جریان ورودی<br>برحسب درصدی از فرکانس ماکزیمم drv.20 |

۶- درصورت عکس بودن جهت چرخش، میتوانید با استفاده از پارامتر IN-61 جهت چرخش را تغییر دهید.

| گروه     | پارامتر | مقدار | توضيحات |
|----------|---------|-------|---------|
| IN group | 61      | 0-1   |         |

خلاصهای از مراحل:

| گروه      | پارامتر | توضيحات                              |
|-----------|---------|--------------------------------------|
| DRV group | 07      | بر روی مقدار ۵ تنظیم میکنیم.         |
|           | 53      | مينيمم جريان ورودى                   |
| IN group  | 54      | فركانس متناظر با مينيمم جريان ورودى  |
| 0         | 55      | ماکزیمم جریان ورودی                  |
|           | 56      | فركانس متناظر با ماكزيمم جريان ورودى |

توجه: با استفاده از پارامترIN-50 مي توانيد تغييرات جريان آنالوگ ورودي را مشاهده كنيد.

۳-تنظیم فرکانس خروجی بصورت چند پله ای(Multi-step)
 در این روش با استفاده از ۳ پایه ورودی دیجیتال میتوان تا ۸ فرکانس مختلف را تنظیم نمود.
 با استفاده از جدول زیر میتوانید گامهای مورد نیاز و فرکانس آن را تنظیم کنید. اگر هیچکدام
 از ۳ ورودی دیجیتال فعال نبود فرکانس، برابر فرکانس Command (که در ORV-07)
 مشخص شده است) خواهد بود.

| step    | speed   | Fx/Rx        | P7           | P6           | P5           |
|---------|---------|--------------|--------------|--------------|--------------|
| گام صفر | command | $\checkmark$ | -            | -            | -            |
| گام ۱   | Bas 50  | $\checkmark$ | -            | -            | $\checkmark$ |
| گام ۲   | Bas 51  | $\checkmark$ | -            | $\checkmark$ | -            |
| گام ۳   | Bas 52  | $\checkmark$ | -            | $\checkmark$ | $\checkmark$ |
| گام ۴   | Bas 53  | $\checkmark$ | $\checkmark$ | -            | -            |
| گام ۵   | Bas 54  | $\checkmark$ | $\checkmark$ | -            | $\checkmark$ |
| گام ۶   | Bas 55  | $\checkmark$ | $\checkmark$ | $\checkmark$ | -            |
| گام ۷   | Bas 56  | $\checkmark$ | $\checkmark$ | $\checkmark$ | $\checkmark$ |

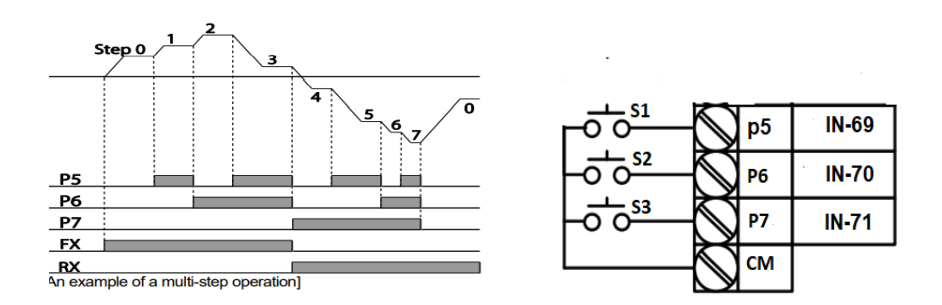

برای مثال زمانی که کلیدهای S1 وS2 فعال باشند اینورتر در فرکانس تنظیم شده در گام سوم کار خواهد کرد.

مراحل انجام کار:

۱- فرکانس فرمان را در پارامتر DRV-01 تنظیم کنید.

| گروه      | پارامتر | مقدار | توضيحات |
|-----------|---------|-------|---------|
| DRV group | 0.00    | 0-400 |         |

اینستاگرام: electroshaili

electroshaili.com

۲- یکی از روشهای تنظیم فرکانس را در پارامترDRV-07 تنظیم کنید.

| گروه      | پارامتر | مقدار | توضيحات |
|-----------|---------|-------|---------|
| DRV group | 07      | -     |         |

۳- فرکانس گامهای مورد نظر خود را تنظیم کنید.

| گروه      | پارامتر | مقدار    | توضيحات         |
|-----------|---------|----------|-----------------|
| BAS group | 50      | 0-400 Hz | فرکانس گام اول  |
|           | 51      |          | فرکانس گام دوم  |
|           |         |          |                 |
|           | •       |          |                 |
|           | 54      |          | فركانس گام پنجم |
|           | 55      |          | فرکانس گام ششم  |
|           | 56      |          | فركانس گام هفتم |

۴- برای فرمان از طریق ترمینالهای P7,P6,P5 ورودیهای زیر را تنظیم کنید.

| گروه     | پارامتر | مقدار | توضيحات |
|----------|---------|-------|---------|
| IN group | 69      | 7     |         |
|          | 70      | 8     |         |
|          | 71      | 9     |         |

۴-تنظیم فرکانس خروجی بصورت UP/Down control

در این روش برای کنترل فرکانس از دو ورودی دیجیتال جهت افزایش و کاهش فرکانس استفاده می شود. به اینصورت که با فشردن شستی متصل به پایهای که بعنوان UP تعریف شده فرکانس افزایش یافته و با فشردن شستی متصل به پایهای که بعنوان Down تعریف شده فرکانس کاهش می یابد.

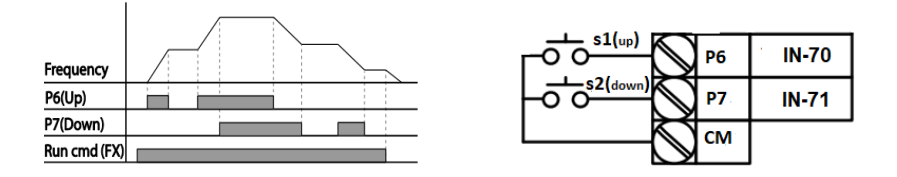
مراحل انجام کار:

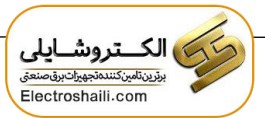

۱- توسط پارامتر DRV-07 یکی از روشهای تنظیم فرکانس را انتخاب نمایید.

| گروه      | پارامتر | مقدار | توضيحات          |
|-----------|---------|-------|------------------|
| DRV group | 07      | 0-9   | محل تنظيم فركانس |

**توجه:** با این پارامتر می توان هم از طریق UP/Down و هم از طریق محل دیگر فرکانس را تنظیم کرد.

۲- ذخیرهسازی فرکانس Up/Down را از طریق پارامتر ADV-65 انجام دهید.

| گروه      | پارامتر | مقدار | توضيحات                |
|-----------|---------|-------|------------------------|
| ADV Group | 65      | 1     | ذخیرهسازی انجام میشود. |

**توجه:** درصورت فعال بودن این پارامتر اگر برق ورودی اینورتر قطع و سپس وصل شود، اینورتر در آخرین فرکانس تنظیمی کار خواهد کرد.

پس از تنظیم پارامترهای فوق برای انجام عملیات Up/Down باید پایههای ورودی برای انجام این کار تعریف شوند:

۳- پایه P6 را برای عملیات UP (افزایش فرکانس) تنظیم کنید.

| گروه     | پارامتر | مقدار | توضيحات                           |
|----------|---------|-------|-----------------------------------|
| IN group | 70      | 19    | پایه P6 عملیات UP را انجام میدهد. |

۴- پایه P7 را برای عملیات Down (کاهش فرکانس) تنظیم کنید.

| گروه     | پارامتر | مقدار | توضيحات                             |
|----------|---------|-------|-------------------------------------|
| IN group | 71      | 20    | پایه P7 عملیات Down را انجام میدهد. |

خلاصهای ازمراحل:

| گروه      | پارامتر | مقدار | توضيحات                             |
|-----------|---------|-------|-------------------------------------|
| DRV group | 07      | 0     | تنظیم فرکانس از طریق کیپد و Up/Down |
| IN menu   | 70      | 19    | تعيين عملكرد ورودي ديجيتال P6       |
| In group  | 71      | 20    | تعیین عملکرد ورودی دیجیتال P7       |

# ۵-تنظیم فرکانس از طریق شبکه RS-485 اسلی کنترل و مانیتورکرد. اینورترها اینورتر را می توان به کمک PLC یا سایر ماژول های اصلی کنترل و مانیتورکرد. اینورترها می توانند به کمک شبکه و رابط RS-485 به PLC یا PC وصل شده و توسط آنها کنترل شوند و یا پارامترهای آن تنظیم و تغییر کند. ۱ فابلیت های ارتباط دو سیمه RS-485 می توان به موارد زیر اشاره کرد: مقاوم در برابر نویز است. مقاوم در برابر نویز است. حداکثر تا ۳۱ دستگاه مختلف را می توان به هم متصل کرد. حداکثر فاصله مجاز ۱۲۰۰ متر (۴۰۰ فوت) است. حداکثر سرعت ROMBIN است. حداکثر سرعت RS-485 می توان به موارد زیر اشاره کرد: مقاوم در برابر نویز است. حداکثر تا ۳۱ دستگاه مختلف را می توان به هم متصل کرد. متال اینورتر به شبکه RS-485 به کمک ترمینال های + 8 و - 8 می باشد.

اين عمليات از طريق بستر فيزيكي RS-485 و پروتكلModbus RTU انجام مى پذيرد.

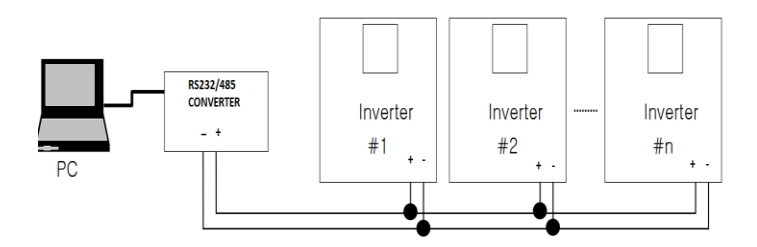

مراحل انجام کار:

۱- پارامترDRV-07=6 قرار دهید.

| گروه      | پارامتر | مقدار | توضيحات                                         |
|-----------|---------|-------|-------------------------------------------------|
| DRV group | 07      | 6     | تنظیم فرکانس از طریق شبکه RS-485 انجام می گیرد. |

# ۲- نوع پروتکل انتخابی را در COM-02 تنظیم کنید.

| گروه      | پارامتر | مقدار | توضيحات                                         |
|-----------|---------|-------|-------------------------------------------------|
| 6014      | 02      | 0     | تنظیم فرکانس از طریق شبکه RS-485 انجام می گیرد. |
| COM group | 02      | 2     | بر روی LS Inv 485 تنظیم میشود.                  |

ID -۳ اینورتر را در COM-01 تنظیم کنید.

| گروه      | پارامتر | مقدار | توضيحات |
|-----------|---------|-------|---------|
| COM group | 01      | 0-250 |         |

۴- سرعت انتقال اطلاعات را در COM-03 تنظیم کنید.

| گروه         | پارامتر | مقدار | توضيحات              |
|--------------|---------|-------|----------------------|
| COM group 03 |         | 0     | سرعت انتقال 1200bps  |
|              |         | 1     | سرعت انتقال 2400bps  |
|              | 02      | 2     | سرعت انتقال 4800bps  |
|              | 05      | 3     | سرعت انتقال 9600bps  |
|              |         | 4     | سرعت انتقال 19200bps |
|              |         | 5     | سرعت انتقال 38400bps |

فرمت انتقال دیتا از کنترلر به اینورترها به صورت زیر است:

| 1Byt        | 1Byt       | 2Byt                | 2Byt        |
|-------------|------------|---------------------|-------------|
| Station     | Command    | Address             | CRC         |
| ID<br>(HEX) | دستور      | رجيستر داخل اينورتر | كدتشخيص خطا |
| 01          | Read=0x03  |                     |             |
| •           | write=0x06 |                     |             |
| •           |            |                     |             |
| •           |            |                     |             |
| •           |            |                     |             |
| •           |            |                     |             |

20

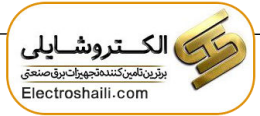

برخی از آدرسهای مهم به شرح ذیل است:

| پارامتر                 |                    | آدرس   |
|-------------------------|--------------------|--------|
| نوشتن Command frequency |                    | 0x0004 |
| • = استپ                |                    |        |
| ۱= راستگرد              | نوشتن دستور استارت | 0x0005 |
| ۲= چپگرد                |                    |        |
| نوشتن زمان ACC          |                    | 0x0006 |
| نوشتن زمان DEC          |                    | 0x0007 |
| خواندن جريان خروجي      |                    | 0x0008 |
| نس خروجی                | خواندن فرکا        | 0x0009 |
| اژ خروجي                | خواندن ولت         | 0x000A |
| ن خروجی                 | خواندن توا         | 0x000C |

برای مثال میخواهیم مقدار فرکانس ۴۹.۱۵ هرتز را تنظیم کنیم. نقطه اعشار را برداشته و عدد ۴۹۱۵ که دسیمال است را به هگز تبدیل میکنیم معادل هگز این عدد برابر ۱۳۳۳ میباشد که در آدرس ۲۰۰۴ مربوط به فرکانس command ثبت میکنیم.

نمونه برنامه اجرا شده در نرم افزار Labview:

| STATION NO          | COMMAND    | ADDRESS | DATA      | CH.SUM    |
|---------------------|------------|---------|-----------|-----------|
| 01                  | 06         | 0004    | 1388      | C55D      |
| <sup>1</sup> % СОМЗ |            | STATION | 0106 0004 | 1388 C55D |
| Frequency           | COMMAND    |         | FREQ VAL  | F Send    |
| RUN/STOP            | COMMAND    | 0006    |           | R Send    |
| ACCELER             | ATION TIME |         | acc VAL   | A Send    |
| DECELER             | ATION TIME | DEC ADD | DEC VAL   | D Send    |

# فركانس Jog

از فرکانس Jog برای تست سخت افزاری اینورتر استفاده می شود. زمانی که شما در پروژهها برای انجام تست اولیه نیاز به تست اینورتر خود دارید از فرکانس Jog استفاده می کنید. شما تنها با یک کلید در ورودی اینورتر، کنترل حرکت موتور را در سرعت مشخص (عموماً سرعت خیلی پایین) دارید و با برداشتن کلید، موتور به حالت قبل از فعال شدن Jog می رود. ما به کمک فرکانس Jog می توانیم به صورت دستی کنترل موتور را در اختیار خود قرار دهیم.

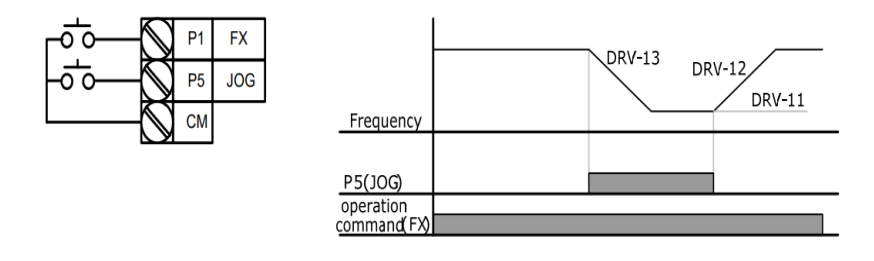

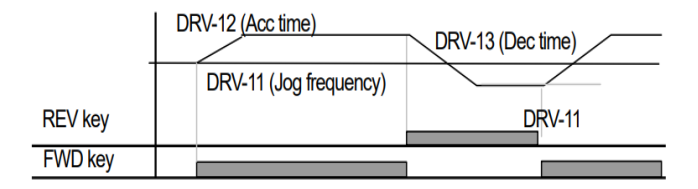

مراحل انجام کار:

### ۱- فرکانس Jog را در پارامتر DRV-11 تنظیم کنید.

| گروه      | پارامتر | مقدار     | توضيحات |
|-----------|---------|-----------|---------|
| DRV group | 11      | 0-400(Hz) |         |

### ACC Time -۲ را برای فرکانس Jog تنظیم کنید.

| گروه      | پارامتر | مقدار    | توضيحات |
|-----------|---------|----------|---------|
| DRV group | 12      | 0-600(s) |         |

DEC Time -۳ را برای فرکانس Jog تنظیم کنید.

| گروه      | پارامتر | مقدار    | توضيحات |
|-----------|---------|----------|---------|
| DRV group | 13      | 0-600(s) |         |

اینستاگرام: electroshaili

electroshaili.com

۴- فرمان عملیات Jog را در پارامتر IN(65-71) تنظیم کنید.

| گروه     | پارامتر | مقدار | توضيحات                      |
|----------|---------|-------|------------------------------|
| IN group | 65-71   | 6     | فرمان عمليات Jog فعال مىشود. |

۵- توسط پارامترهای زیر چپگرد یا راستگرد بودن فرکانس Jog را تنظیم کنید.

| گروه      | پارامتر | مقدار | توضيحات                              |
|-----------|---------|-------|--------------------------------------|
| IN second | 65-71   | 38    | فرمان عمليات Jog راستگرد فعال ميشود. |
| IN group  | 65-71   | 39    | فرمان عملیات Jog چپگرد فعال میشود.   |

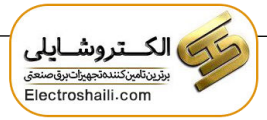

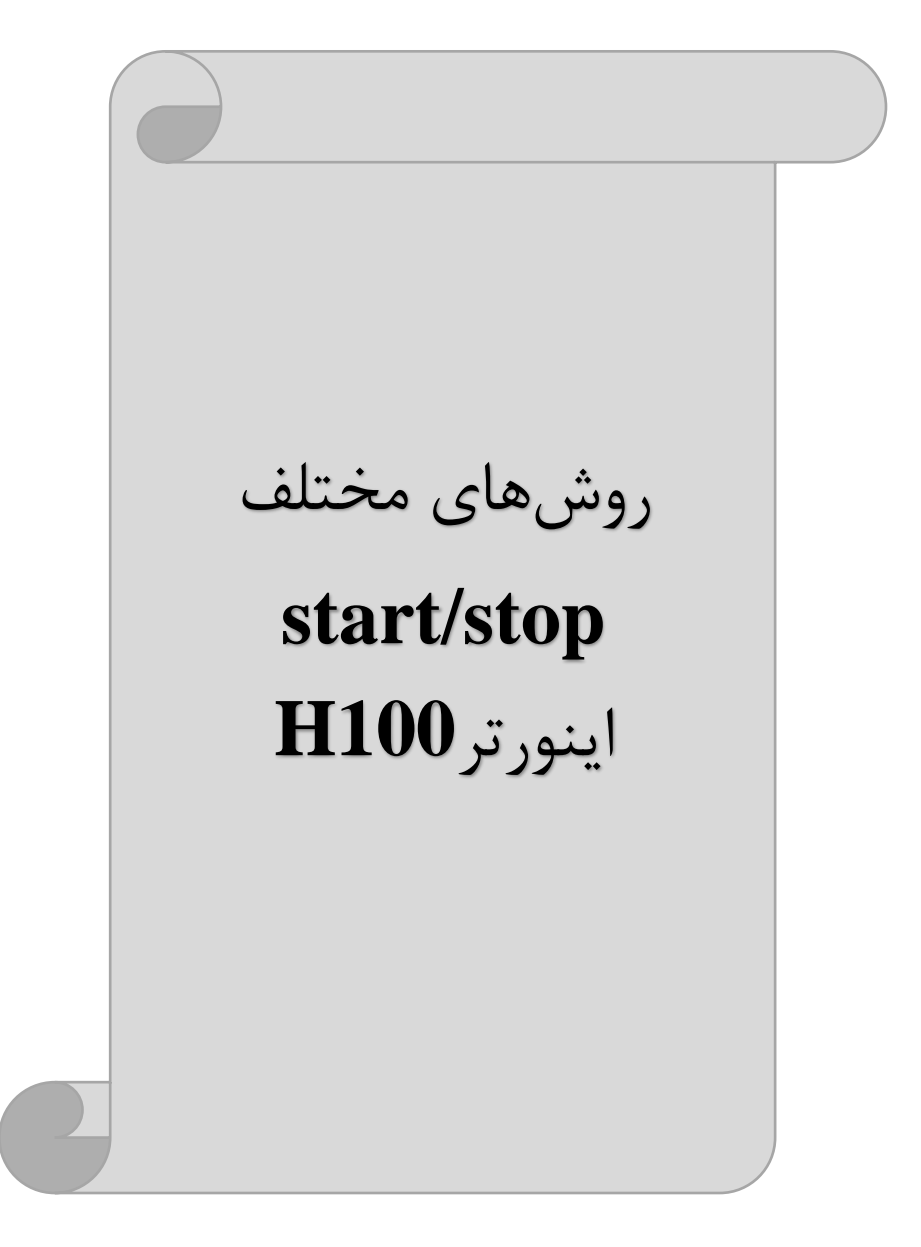

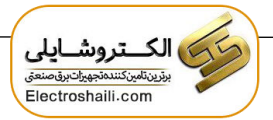

۱- راهاندازی و توقف از طریق کی پد

مراحل انجام کار:

۱ – پارامترDRV-06=0 قرار دهید.

| گروه      | پارامتر | مقدار | توضيحات                 |
|-----------|---------|-------|-------------------------|
| DRV group | 06      | 0     | Start/stop از طریق کیپد |

۲-دکمه Hand یا Auto را فشار دهید اینورتر با فرکانس تنظیم شده شروع به کار میکند. ۳- از طریق پارامترDRV-02 میتوانید جهت چرخش را تغییر دهید. ۴- برای خاموش نمودن اینورتر کافیست دکمه STOP را فشار دهید.

**۲ – راه اندازی و توقف از طریق ترمینالهای فرمان مد ۱** توجه: برای راه اندازی اینورتر از طریق ترمینالهای فرمان لازم است کلید AUTO فعال باشد. در این مد یکی از ترمینالها جهت چرخش راستگرد و دیگری جهت چرخش چپگرد می باشد.

### مراحل انجام کار:

## ۱ – پارامتر DRV-06=1 قرار دهید.

| گروه      | پارامتر | مقدار | توضيحات                                 |
|-----------|---------|-------|-----------------------------------------|
| DRV group | 06      | 1     | Start/stop از طریق ترمینالهای فرمان مد۱ |

۲- ترمينال P1 را توسط پارامتر IN-65 جهت run به صورت راستگرد تنظيم كنيد.

| گروه     | پارامتر | مقدار | توضيحات                                 |
|----------|---------|-------|-----------------------------------------|
| IN group | 65      | 1     | ترمینالP1 جهت چرخش راستگرد تعریف میشود. |

۳- ترمينال P2 را توسط پارامتر IN-66 جهت run به صورت چپگرد تنظيم كنيد.

| گروه     | پارامتر | مقدار | توضيحات                               |
|----------|---------|-------|---------------------------------------|
| IN group | 66      | 2     | ترمینالP2 جهت چرخش چپگرد تعریف میشود. |

خلاصهای از مراحل:

| گروه      | پارامتر | مقدار | توضيحات                               |
|-----------|---------|-------|---------------------------------------|
| DRV group | 06      | 1     | Start/stop از طریق ترمینال های فرمان1 |
| IN moun   | 65      | 1     | استفاده از ترمینال P1                 |
| in group  | 66      | 2     | استفاده از ترمینال P2                 |

سیمبندی مربوطه:

| کلید چرخش راستگرد |         | $\overline{\mathbb{O}}$ | P1 | IN-65 =1 |
|-------------------|---------|-------------------------|----|----------|
| کلید چرخش چپگرد   | -0 0 52 | $\odot$                 | P2 | IN-66 =2 |
|                   |         | $\odot$                 | СМ |          |

| S1  | S2  | RUN/STOP |
|-----|-----|----------|
| ON  | OFF | RUN/FWD  |
| OFF | ON  | RUN/REV  |
| OFF | OFF | STOP     |
| ON  | ON  | STOP     |

۳- راهاندازی و توقف از طریق ترمینالهای فرمان مد۲

در این مد یکی از ترمینالها جهت چرخش راستگرد و چپگرد و دیگری جهت Start/Stop میباشد.

مراحل انجام کار:

۱ – پارامتر DRV-06=2 قرار دهید.

| گروه      | پارامتر | مقدار | توضيحات                                  |
|-----------|---------|-------|------------------------------------------|
| DRV group | 06      | 2     | Start/stop از طریق ترمینال های فرمان مد۲ |

۲- ترمینال P1 را در پارامتر IN-65 جهت Start/Stop تنظیم کنید.

| گروه     | پارامتر | مقدار | توضيحات                                     |
|----------|---------|-------|---------------------------------------------|
| IN group | 65      | 1     | ترمينالP1 جهت فرمان Start/Stop تعريف مىشود. |

اینستاگرام: electroshaili

۳- ترمینالP2 را در پارامترIN-66 جهت چگونگی چرخش تنظیم کنید.

| گروه     | پارامتر | مقدار | توضيحات                                             |
|----------|---------|-------|-----------------------------------------------------|
| IN group | 66      | 2     | ترمینالP2 جهت چرخش چپگرد یا راستگرد تعریف<br>میشود. |

خلاصهای از مراحل:

| گروه      | پارامتر | مقدار | توضيحات                               |
|-----------|---------|-------|---------------------------------------|
| DRV group | 06      | 2     | Start/stop از طریق ترمینال های فرمان2 |
| IN more   | 65      | 1     | استفاده از ترمینال P1                 |
| IN group  | 66      | 2     | استفاده از ترمینال P2                 |

سیمبندی مربوطه:

| START/STOP کلید       | 0 0 51 | $\bigcirc$ | P1 | IN-65 =1 |
|-----------------------|--------|------------|----|----------|
| 🗕 کلید تعیین جہت چرخش | 0 0 52 | $\bigcirc$ | P2 | IN-66 =2 |
| L                     |        | $\bigcirc$ | СМ |          |

| S1  | S2  | Start/Stop |
|-----|-----|------------|
| ON  | OFF | RUN/FWD    |
| OFF | ON  | STOP       |
| OFF | OFF | STOP       |
| ON  | ON  | RUN/REV    |

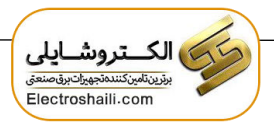

# 3-wire -4

این پارامتر همان راهاندازی و توقف از طریق ترمینالهای فرمان می باشد با این تفاوت که شستی متصل به P1 و P2 مانند یک کلید عمل می کند. با زدن هر کدام از شستی ها، موتور در جهت مشخص شده در فرکانس مورد نظر می چرخد و ترمینال P3 برای STOP می باشد.

### مراحل انجامکار:

۱– پارامتر DRV-06=1 قرار دهید.

| گروه      | پارامتر | مقدار | توضيحات                                |
|-----------|---------|-------|----------------------------------------|
| DRV group | 06      | 1     | Start/stop از طریق ترمینال های فرمان 1 |

۲- ترمينال P1 را توسط پارامتر IN-65 جهت run به صورت راستگرد تنظيم كنيد.

| گروه     | پارامتر | مقدار | توضيحات                                  |
|----------|---------|-------|------------------------------------------|
| IN group | 65      | 1     | ترمینال P1 جهت چرخش راستگرد تعریف میشود. |

۳- ترمینال P2 را توسط پارامتر IN-66 جهت run به صورت چپگرد تنظیم کنید.

| گروه     | پارامتر | مقدار | توضيحات                               |
|----------|---------|-------|---------------------------------------|
| IN group | 66      | 2     | ترمینالP2 جهت چرخش چپگرد تعریف میشود. |

۴- فرمان عملیات 3-wire را در پارامتر IN-67 تنظیم کنید.

| گروه     | پارامتر | مقدار | توضيحات                                       |
|----------|---------|-------|-----------------------------------------------|
| IN group | 67      | 16    | فرمان عمليات 3-wire فعال مي شود (ترمينال P3). |

سیم بندی مربوطه:

| کلید راستگرد      |                    | $\bigcirc$ | P1 | IN-65=1         |
|-------------------|--------------------|------------|----|-----------------|
| کلید چپگرد        | -0 0 <sup>52</sup> | $\bigcirc$ | P2 | IN-66 <b>=2</b> |
| كليد فرمان 3-WIRE | S3                 | $\bigcirc$ | P3 | IN-67=16        |
|                   | ത്ത                | $\bigcirc$ | CM |                 |

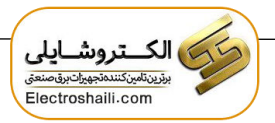

۵- راهاندازی و توقف از طریق شبکه RS-485

# مراحلانجام کار:

پارامتر DRV-06=3 قرار دهید.

| گروه      | پارامتر | مقدار | توضيحات                        |
|-----------|---------|-------|--------------------------------|
| DRV group | 06      | 3     | Start/stop از طريق شبكه RS-485 |

| نر         | آدرس               |        |
|------------|--------------------|--------|
| ۰ = استپ   |                    |        |
| ۱= راستگرد | نوشتن دستور استارت | 0x0005 |
| ۲= چپگرد   |                    |        |

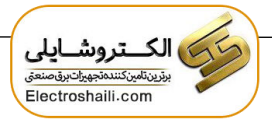

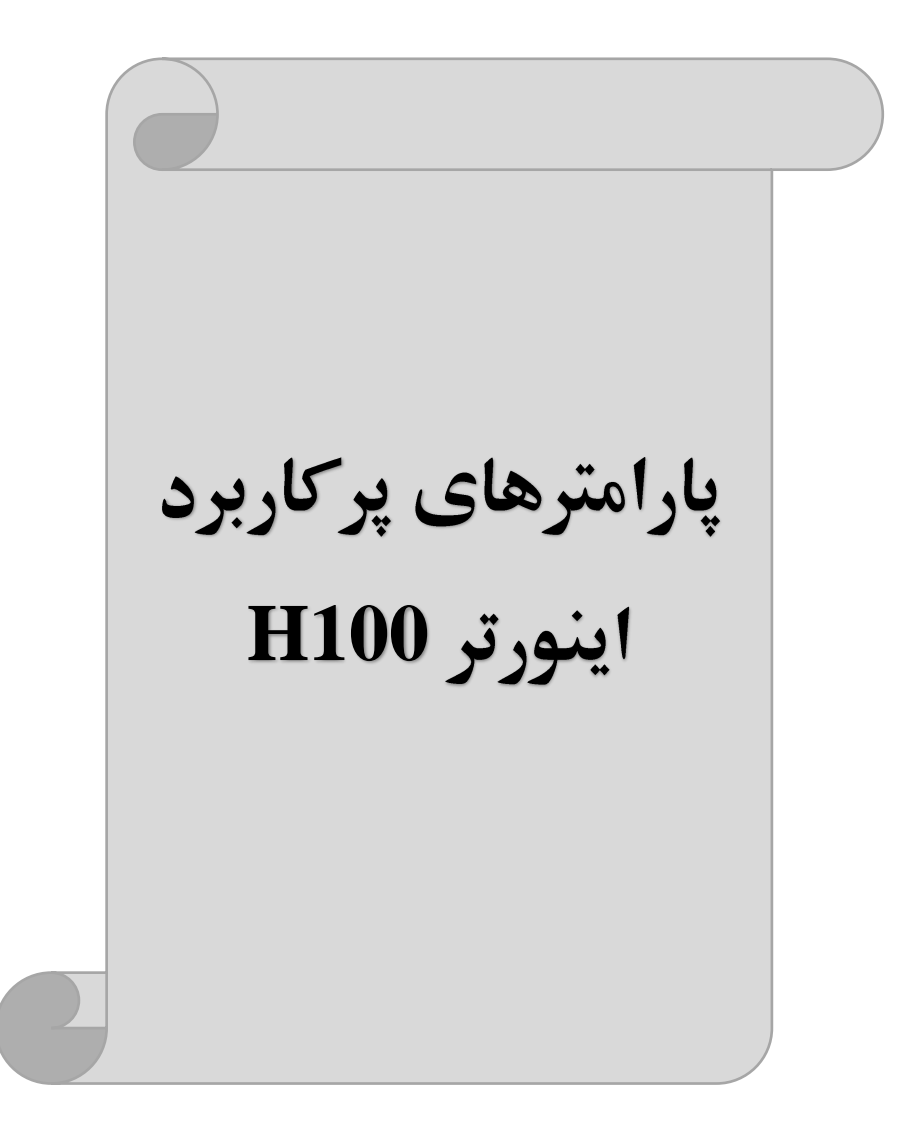

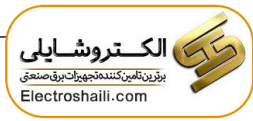

تغيير فركانس حامل(Carrier)

همانطور که میدانیم در یک اینورتر در ابتدا برق ورودی DC شده و سبپس به صورت پالسهایی با عرض متفاوت در خروجی ظاهر می شود و این پالسها در نهایت و در کنار یکدیگر متناظر با یک شکل موج AC خواهد بود که به موتور اعمال می شود به فرکانس پالسهای ایجاد شده توسط اینورتر فرکانس حامل Carrier Frequency می گویند. افزایش فرکانس کریر موجب کاهش نویز قابل شنیدن و همچنین تلفات توان موتور می گردد ولی در عین حال باعث افزایش تلفات توان و دمای بالاتر در اینورتر خواهد شد. اگر فرکانس کریر بیشتر باشد شکل موج سینوسی تر برای موتور فراهم می شود که هارمونیکهای کمتری دارد چرا که مطلوب یک موتور شکل موج سینوسی است که بوسیله ژنراتور تولید می شود. توسط پارامتر زیر می توانید این فرکانس را مطابق نظر خود در محدودهای بین 5.7 NHZ تغییر

۱ – فرکانس حامل مورد نظر را در پارامتر CON-04 تنظیم کنید. توضیحات مقدار پارامتر گر

| گروه      | پارامتر | مقدار  | توضيحات           |
|-----------|---------|--------|-------------------|
| CON group | 04      | 0.7-15 | تغيير فركانس حامل |

فركانس حامل با توجه به ظرفيت اينورتر به شرح زير است:

| 0.75~22kW | 30~45kW  | 55~75kW  | 90~110kW | 132~160kW |
|-----------|----------|----------|----------|-----------|
| 5kHz(Max  | 5kHz(Max | 5kHz(Max | 3kHz(Max | 3kHz(Max  |
| 15KHz)    | 10KHz)   | 7KHz)    | 6KHz)    | 5KHz)     |

# افزایش دستی گشتاور (Torque Boost)

افزایش دستی گشتاور زمانی انجام میشود که بار الکتریکی گشتاور اولیه بالایی داشته باشد. این ویژگی باید با احتیاط مورد استفاده قرار گیرد تا از شار بیش از اندازه موتور در سرعتهای پایین جلوگیری شود. وقتی مقدار گشتاور بیش از حد بالا باشد، باعث میشود که موتور بیش از اندازه گرم شود. توجه داشته باشید که میزان تقویت گشتاور را به اندازه کافی انتخاب نمایید.

مراحل انجام کار:

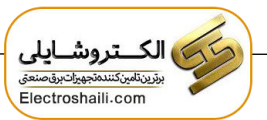

۱-پارامترDRV-15=0 قرار دهید.

| گروه      | پارامتر | مقدار | توضيحات                       |
|-----------|---------|-------|-------------------------------|
| DRV group | 15      | 0     | فعال نمودن افزایش دستی گشتاور |

۲- مقدار افزایش گشتاور در حالت مستقیم (Forward) را در پارامتر DRV-16 تنظیم کنید. (برحسب درصد)

| گروه      | پارامتر | مقدار   | توضيحات                                     |
|-----------|---------|---------|---------------------------------------------|
| DRV group | 16      | 0-15(%) | افزایش دستی گشتاور در حالت مستقیم (راستگرد) |

۳- مقدار افزایش گشتاور در حالت معکوس (REVERSE) را در پارامتر DRV-17 تنظیم کنید.(برحسب درصد)

| گروه      | پارامتر | مقدار   | توضيحات                                  |
|-----------|---------|---------|------------------------------------------|
| DRV group | 17      | 0-15(%) | افزایش دستی گشتاور در حالت معکوس (چپگرد) |

افزایش اتوماتیک گشتاور (Auto Torque Boost)

اینورتر به طور خودکار مقدار افزایش گشتاور را با استفاده از پارامترها و ولتاژ متناظر خروجی محاسبه می کند.

| گروه      | پارامتر | مقدار | توضيحات                           |
|-----------|---------|-------|-----------------------------------|
| DRV group | 15      | 1     | فعال نمودن افزايش اتوماتيك گشتاور |

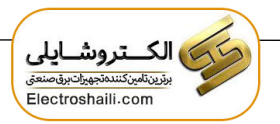

كنترل فن خنك كننده

۱- فعالسازی فن خنککننده در حین اجرا

اگر پس از روشـن نمودن اینورتر یک فرمان عملیاتی اجرا شـود، فن خنککننده شـروع به کار میکند. اگر فرمان عملیات خاموش باشـد و خروجی اینورتر مسـدود شـود، فن خنککننده متوقف می شود.

| گروه      | پارامتر | مقدار | توضيحات              |
|-----------|---------|-------|----------------------|
| ADV group | 64      | 0     | فعالسازی در حین اجرا |

### ۲- دائم فعال

به محض روشن شدن اينورتر فن خنک کننده فعال میشود.

| گروه      | پارامتر | مقدار | توضيحات           |
|-----------|---------|-------|-------------------|
| ADV group | 64      | 1     | به صورت دائم فعال |

### ۳- کنترل دما

فن خنک کننده در ابتدا خاموش است و اگر دمای هیت سینک اینورتر بالاتر از دمای خاصی باشد، فن خنک کننده فعال می شود.

| گروه      | پارامتر | مقدار | توضيحات               |
|-----------|---------|-------|-----------------------|
| ADV group | 64      | 2     | فعالسازی با کنترل دما |

# خروجی آنالوگ

در این حالت می توان پارامترهای مختلفی همچون فرکانس خروجی، جریان یا توان را از ترمینال آنالوگ خروجی دریافت کرد. مثلا وقتی یک PLC دارید که باید مقادیری مثل فرکانس و جریان موتور را بخواند، به راحتی می توان از طریق ترمینالهای آنالوگ درایو، اتصال به PLC را برقرار کرده تا اطلاعات مورد نظر از درایو به PLC ارسال شود و دیگر نیاز به تجهیزات اندازه گیری مجزا از بین خواهد رفت. کاربرد دیگر خروجی آنالوگ کارکرد تقسیم بار یا گشتاور بین چندین درایو موازی می باشد. مثلا، می توان خروجی آنالوگ روی یک درایو را روی گشتاور موتور تنظیم کرد و این سیگنال را به عنوان نقطه مرجع گشتاور به درایوهای دیگر در مجموعه داد. بدین شکل همه درایوها با یک گشتاور یکسان شروع به کار نموده و بار بین موتورها تقسیم خواهد شد.

خروجی آنالوگ و سطح آن توسط ترمینال AO1 و AO2 انتخاب و تنظیم می شود.

|     |                             | فرکانس خروجی، جریان خروجی یا ولتاژ DC را انتخاب کنید. |
|-----|-----------------------------|-------------------------------------------------------|
| A01 | ترمینال خروجی آنالوگ        | ولتاژ خروجی: 10V~0                                    |
|     | ولتاژی یا جریانی چند منظوره | ماکزیمم ولتاژ خروجی: 10V                              |
|     |                             | ماکزیمم جریان خروجی: 10mA                             |

# AO1,CM - خروجی آنالوگ ولتاژی یا جریانی

توسط سوئیچ SW5 نوع خروجی آنالوگ ولتاژی یا جریانی تنظیم میشود. خروجی آنالوگ ولتاژی یا جریانی توسط پارامتر OUT-01 با توجه به مقادیر زیر انتخاب می شود:

| گروه         | پارامتر         | مقدار | توضيحات                                                   |
|--------------|-----------------|-------|-----------------------------------------------------------|
|              |                 | 0     | فرکانس خروجی به عنوان خروجی آنالوگ انتخاب میشود.          |
|              |                 | 1     | جريان خروجي به عنوان خروجي آنالوگ انتخاب ميشود.           |
|              |                 | 2     | ولتاژ خروجی به عنوان خروجی آنالوگ انتخاب میشود.           |
|              |                 | 3     | ولتاژ لینک DC اینورتر به عنوان خروجی آنالوگ انتخاب میشود. |
|              |                 | 4     | گشتاور خروجی به عنوان خروجی آنالوگ انتخاب میشود.          |
|              |                 | 5     | توان خروجی به عنوان خروجی آنالوگ انتخاب میشود.            |
|              |                 | 6     | ماکزيمم ولتاژ خروجي در جريان بيباري                       |
| OUT<br>Group | OUT<br>Group 01 | 7     | ماکزیمم ولتاژ خروجی در جریان گشتاور نامی                  |
| Group        |                 | 8     | فرکانس هدف به عنوان خروجی آنالوگ انتخاب میشود.            |
|              |                 | 9     | سطح فرکانس به عنوان خروجی آنالوگ انتخاب میشود.            |
|              |                 | 10    | سرعت فیدبک (انکدر) به عنوان خروجی آنالوگ انتخاب میشود.    |
|              |                 | 12    | مقدار مرجع PID به عنوان خروجی آنالوگ انتخاب میشود.        |
|              |                 | 13    | مقدار فیدبک PID به عنوان خروجی آنالوگ انتخاب میشود.       |
|              |                 | 14    | خروجی PID به عنوان خروجی آنالوگ انتخاب میشود.             |
|              |                 | 15    | یک مقدار ثابت به عنوان خروجی آنالوگ انتخاب میشود.         |

مثلا اگر از مقدار خروجی آنالوگ، برای ورودی تجهیزات اندازه گیری استفاده می کنید، این مقدار مطابق با خصوصیات اندازه گیریهای مختلف تغییر می کند:

| گروه      | پارامتر | مقدار   | توضيحات                       |
|-----------|---------|---------|-------------------------------|
| OUT group | 05      | 0-100 % | تنظیم درصد مقدار خروجی آنالوگ |

نحوه سيمبندى:

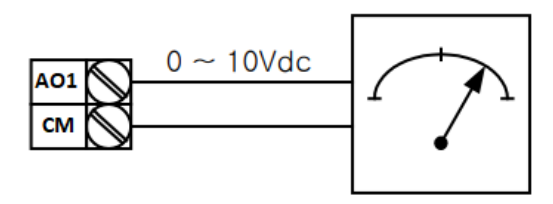

۲- خروجی آنالوگ ولتاژیAO2,CM: طبق دستورالعمل فوق بوده و در OUT-07: طبق دستورالعمل فوق بوده و در OUT-17

مثلا اگر از مقدار خروجی آنالوگ، برای ورودی تجهیزات اندازه گیری استفاده می کنید، این مقدار مطابق با خصوصیات اندازه گیریهای مختلف تغییر می کند:

| گروه      | پارامتر | مقدار   | توضيحات                       |
|-----------|---------|---------|-------------------------------|
| OUT group | 11      | 0-100 % | تنظيم درصد مقدار خروجي آنالوگ |

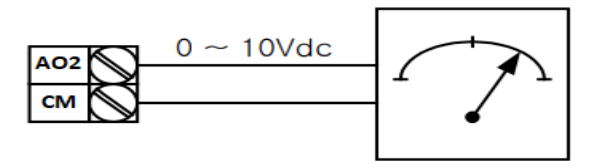

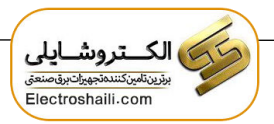

خروجیهای دیجیتالی رلهای و ترانزیستوری

با استفاده از پارامترهای OUT-36 و OUT-31 و جدول زیر میتوانید ترمینال خروجی ترانزیستوری و خروجیهای رلهای را در زمانهای مختلف فعال کنید.

| گروه      | شماره پارامتر             | مقدار | توضيحات                      |
|-----------|---------------------------|-------|------------------------------|
|           |                           | 1     | FDT-1                        |
|           |                           | 2     | FDT-2                        |
|           |                           | 3     | FDT-3                        |
|           |                           | 4     | FDT-4                        |
|           | OUT-36                    | 5     | اضافه بار موتور              |
|           | (انتخاب خروجی             | 6     | اضافه بار اينورتر            |
|           | ترانزیستوری)              | 7     | حالت کم باری                 |
|           |                           | 8     | هشدار فن                     |
| OUT group | OUT-31,35<br>(انتخاب رله) | 9     | توقف ناشی از اضافه بار موتور |
| OOT gloup |                           | 10    | اضافه ولتاژ                  |
|           |                           | 11    | پايين بودن ولتاژ             |
|           |                           | 12    | گرمای بیش از حد              |
|           |                           | 13    | از بين رفتن دستور            |
|           |                           | 14    | در حين كاركرد موتور          |
|           |                           | 15    | در زمان توقف                 |
|           |                           | 16    | در طول عمليات با سرعت ثابت   |
|           |                           | 19    | جستجوی سرعت                  |

درصورت انتخاب خروجیهای رلهای از پارامترهای 35~OUT و برای انتخاب خروجی ترانزیستوری از پارامتر OUT-36 استفاده کنید و برابر مقادیر مورد نظر جدول قرار دهید.

مثال: اگر بخواهیم به محض Run شدن اینورتر یکی از خروجیهای دیجیتال رلهای عمل کند یکی از پارامترهای 35~0UT (رله ۱ تا ۵) را برابر۱۴ تنظیم میکنیم.

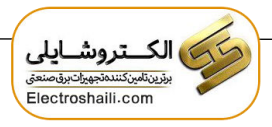

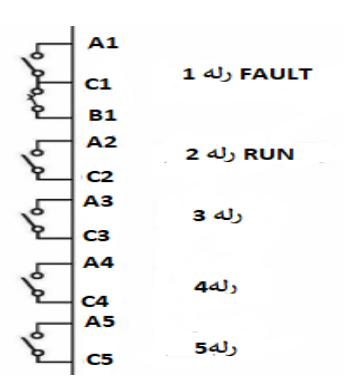

# **انتخاب مدکاری دستگاه** پارامترDRV-09 برای انتخاب روش کنترل اینورتر و نوع بکارگیری اینورتر، تنظیم میشود.

روش کنترلی V/f یا کنترل عددی: این روش با استفاده از منحنی V/f متناسب با فرکانس، ولتاژ یا گشتاور مناسب را در خروجی ایجاد میکند. سادهترین مد راه اندازی موتور میباشد که با تغییر ولتاژ و فرکانس، سرعت موتور کنترل میشود. در این مد، ولتاژ و فرکانس با یک شیب ثابت به حداکثر مقدار مورد نیاز میرسند. این مد برای کارهایی ساده که احتیاج به گشتاور بالا ندارد، مانند: پمپ و فن، میرسند. این مد برای کارهایی ساده که احتیاج به گشتاور بالا ندارد، مانند: پمپ و فن، دستگاههای ریسندگی و... استفاده می گردد. حالت پیش فرض کارخانه برای اینورترها، مد V/f می باشد و به علت مصرف برق کمتر، اقتصادی است. در این روش نیازی به فعال کردن Auto tune

> **مراحل انجام کار:** ۱ – ابتدا فرکانس شروع و فرکانس پایه را تنظیم کنید. ۲– پارامتر DRV-09=0 قرار دهید.

| گروه      | پارامتر | مقدار | توضيحات                             |
|-----------|---------|-------|-------------------------------------|
| DRV group | 09      | 0     | بر روی روش کنترلی V/F تنظیم میگردد. |

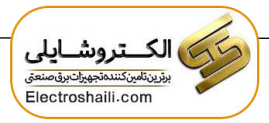

# **PID**كنترل

کنترلر PID یک سیستم کنترلی میباشد که خطاهای ما را کاهش میدهد. این سیستم کنترلی در خیلی از کارخانهها و صنایع برای کنترل فشار، دما، سطح و بسیاری از فرایندها کاربرد دارد. همه سیستمهای کنترلی که در حال حاضر در جهان برای کاهش خطا استفاده میشوند از همین سیستم کنترلر PID به عنوان پایه و اساس استفاده کردهاند. برای واضحتر شدن اینکه این سیستم کنترلی چیست مثالی را ذکر میکنیم. در کارخانههای قدیم که این سیستم کنترلی موجود نبود از انسانها برای انجام کنترلها استفاده میکردند.

سيستم كنترل اتوماتيك:

در سیستم کنترل اتوماتیک دیگر نیازی به اپراتور نیست. در این روش با استفاده از یک سیستم کنترلر PID تمامی کارهای یک اپراتور را به صورت کاملا دقیق سنسورها و کنترلرها انجام میدهند که نه خطای انسانی دارد و نه مسائل جانی و مالی و...! حال این سیستم کنترلیPID چگونه کار میکند؟ نحوه عملکرد به این صورت است که ابتدا ترنسمیتر دمای گیچ، دمای خوانده شده مربوط به آب داغ را از طریق سیمها به کنترلر PID منتقل میکند (به تازگی به صورت وایرلس هم انجام میشود) و کنترلرDID باتوجه به عددی که از بالای کوره خوانده شده با عددی که قبلا تنظیم شده، مقایسه میکند که همخوانی دارد یا خیر؟ چون قبلا به کنترلر PID گفتیم که ما مثلا دمای ۵۰ درجه میخواهیم. حالا کنترل کننده دو عدد را مقایسه خواهد کرد! کنترلر بعد از اینکه اختلاف این دو عدد را متوجه شد سریع به شیر کنترلی دستور میدهد که شیر گاز کم شود یا زیاد شود تا دمای مورد نظر تنظیم شود. شیرکنترلی سریع شیر گاز را کم و زیاد میکند تا شعله کم و زیاد شده و دمای آب بالای کوره تنظیم گردد.

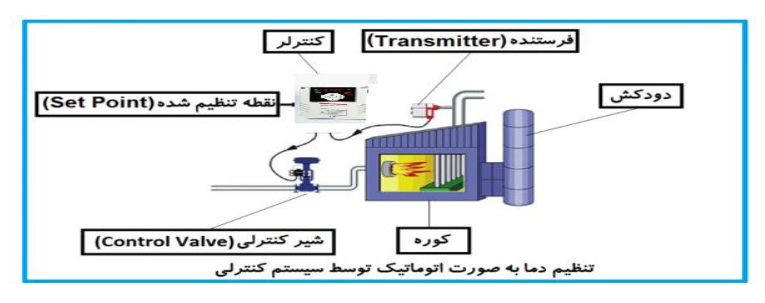

در شکل به وضوح استفاده از یک سیستم کنترلی شرح داده شده است. یک شیر کنترلی هم مشاهده می کنید که با استفاده از فشار هوا و ۴ عدد فنری که در بالای آن قرار دارد به صورت اتوماتیک گاز را کم و زیاد می کند. کنترلر PID یعنی کنترل هوشمندانه یک پارامتر از یک فرآیند صنعتی از قبیل:

کنترل فشار آب در یک خط لوله، کنترل دبی آب در یک خط لوله، کنترل فلوی هوای یک سیستم دمنده، کنترل دمای یک سالن و...

ساختمانی چند طبقه را در نظر بگیرید در طبقات پایین این ساختمان فشار آب تقریبا در تمام ساعات روز خوب بوده و ساکنین مشکلی از بابت فشار آب نخواهند داشت ولی طبقات بالاتر در ساعات مختلف روز و بسته به مصرف ساکنین ساختمان از بابت فشار آب مشکل خواهند داشت. برای رفع این مشکل اکثر ساختمانها از یک پمپ در مسیر لوله رفت آب به واحدها استفاده میکنند و این پمپ توسط یک سیستم تشخیص فشار بصورت زیر کار میکند:

هر موقع فشار آب از یک حد معینی افت کند سنسور فشار به موتور فرمان روشن شدن می دهد و موتور به سرعت شروع به کار می کند ( و این خود بعضی مواقع باعث ایجاد یک ضربه در لولهها می گردد که این موضوع نه تنها به سیستم لوله کشی صدمه می زند بلکه باعث خرابی پمپ نیز می گردد) و به محض رسیدن فشار به مقدار دلخواه موتور دوباره خاموش می گردد. روشن و خاموش شدنهای مداوم پمپ نه تنها باعث بالا رفتن هزینه برق شده بلکه باعث کاهش طول عمر مفید موتور و پمپ می گردد و در ضمن هیچ وقت فشار داخل لولهها تثبیت نمی گردد و فشار آب خروجی از شیرآب بصورت مداوم کم و زیاد می گردد. لذا برای برطرف کردن این موضوع کافیست موتور توسط یک اینورتر بصورت DID کنترل شود. در این حالت از یک سنسور تشخیص فشار آب در مسیر خط لوله بایستی استفاده نمود. بلوک دیا گرام نحوه کار بصورت زیر

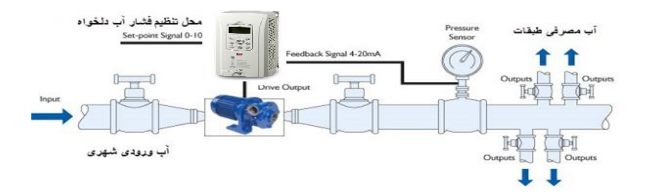

همانطور که در شکل بالا دیده می شود محلی جهت تنظیم فشار دلخواه در سیستم خواهد بود (SV) که اپراتور می تواند فشار دلخواه آب مصرفی را از آن محل تنظیم نماید اینورتر مقدار فشار خط را از طریق سنسور نصب شده در خروجی پمپ(PV) خوانده و با مقدار تنظیم شده(SV) مقایسه می کند اگر فشار خط(PV) کمتر از مقدار فشار تنظیم شده(SV) باشد دور موتور را به آرامی افزایش می دهد تا فشار به مقدار مطلوب تنظیم شده برسد و به محض رسیدن فشار به مقدار تنظیم شده دور را ثابت نگه می دارد و اگر به هر دلیلی (مثلا به دلیل بسته شدن شیر مصرف کننده ها) فشار خط بالاتر از مقدار تنظیم شده بشود دور موتور توسط اینورتر کاهش می یابد تا جایی که دیگر نیازی به کارکرد پمپ نباشد که در اینصورت پمپ کلا خاموش می گردد و به محض کاهش فشار دوباره سیکل بالا تکرار می گردد.

# كنترلPID توسط اينور ترهاى H100:

مراحل انجام کار:

۱- پارامتر PID-01=1 قراردهید.

| گروه      | پارامتر | مقدار | توضيحات               |
|-----------|---------|-------|-----------------------|
| PID group | 01      | 1     | كنترل PID فعال مىشود. |

۲- محدوده خروجی کنترل کننده را در پارامترهایPID-30 وPID-31 تنظیم کنید.

| گروه      | پارامتر | مقدار       | توضيحات             |
|-----------|---------|-------------|---------------------|
| PID group | 30      | 0 - 300(Hz) | محدوده بالا فركانس  |
|           | 31      |             | محدوده پایین فرکانس |

۳- نوع فیدبک خروجی را با استفاده از پارامترPID-20 تنظیم کنید.

| گروه      | پارامتر | مقدار | توضيحات                                      |
|-----------|---------|-------|----------------------------------------------|
| PID group | 20      | 0     | بر روی (V)10~10- تنظیم میشود (خروجی ولتاژی). |
|           |         | 3     | بر روی (mA)0-20 تنظیم میشود (خروجی جریانی).  |
|           |         | 4     | بر روىRS-485 تنظيم مىشود.                    |
|           |         | 7     | بر روی انکدر تنظیم میشود.                    |

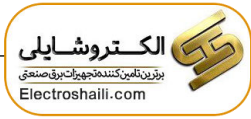

۴- مرجع کنترل کننده (setpoint) را در پارامتر PID-10 تنظیم کنید.

| گروه      | پارامتر | مقدار | توضيحات                                       |
|-----------|---------|-------|-----------------------------------------------|
| PID group | 10      | 0     | از طریق کیپد۱ تنظیم میگردد.                   |
|           |         | 1     | از طريق ورودي (V)10~10- ولت تنظيم ميگردد.     |
|           |         | 4     | از طريق ورودي (mA)0-20 ميليآمپر تنظيم ميگردد. |
|           |         | 5     | از طريق RS-485 تنظيم مي گردد.                 |

۵- مقیاس اندازه گیری فیدبک را در پارامتر PID-50 تنظیم کنید.

| گروه      | پارامتر | مقدار | توضيحات    |
|-----------|---------|-------|------------|
| PID group | 50      | 1     | برحسب درصد |

۶- ضرایب P,I,D را از طریق پارامترهای زیر تنظیم کنید.

| گروه      | پارامتر | مقدار     | توضيحات              |
|-----------|---------|-----------|----------------------|
|           | 25      | 0-999(%)  | ضریب P تنظیم میگردد. |
| PID group | 26      | 0.1-32(S) | ضریب I تنظیم میگردد. |
|           | 27      | 0-30(S)   | ضریب D تنظیم میگردد. |

ت**وجه:** مقادیر فوق در هر پروژهای متفاوت بوده و به صورت آزمون و خطا بدست میآید.

۷- مقدار مرجع را در پارامتر PID-11 تنظیم کنید.

| گروه      | پارامتر | مقدار    | توضيحات                                      |
|-----------|---------|----------|----------------------------------------------|
| PID group | 11      | -100~100 | مقدار Setpoint تنظیم میگردد(درصد یا فرکانس). |

۸- مقدار مرجع در پارامتر PID-04 قابل مشاهده میباشد.

| گروه      | پارامتر | مقدار | توضيحات                          |
|-----------|---------|-------|----------------------------------|
| PID group | 04      | -     | مقدار Setpoint نمایش داده میشود. |

۹- مقدار فیدبک در پارامتر PID-05 قابل مشاهده میباشد.

| گروه      | پارامتر | مقدار | توضيحات                       |
|-----------|---------|-------|-------------------------------|
| PID group | 05      | -     | مقدار فيدبک نمايش داده مىشود. |

۱۰ – مقدار sleep delay time را در پارامتر زیر تنظیم کنید.

| گروه      | پارامتر | مقدار    | توضيحات                |
|-----------|---------|----------|------------------------|
| AP1 group | 07      | 0-6000 s | تنظيم Sleep delay time |

اینستاگرام: electroshaili

electroshaili.com

۱۱ – مقدار sleep frequency را در پارامتر زیر تنظیم کنید.

| گروه      | پارامتر | مقدار | توضيحات               |
|-----------|---------|-------|-----------------------|
| AP1 group | 08      | 0-60  | تنظيم Sleep frequency |

۱۲ – مقدار wake up level را در پارامتر زیر تنظیم کنید.

| گروه      | پارامتر | مقدار | توضيحات             |
|-----------|---------|-------|---------------------|
| AP1 group | 10      | -     | تنظيم wake up level |

۱۳-مقدار wake up delay را در پارامتر زیر تنظیم کنید.

| گروه      | پارامتر | مقدار | توضيحات             |
|-----------|---------|-------|---------------------|
| AP1 group | 09      | -     | تنظیم wake up delay |

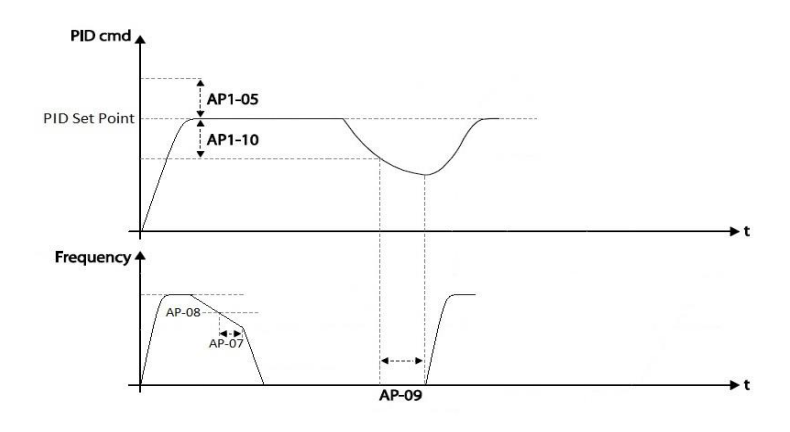

در شــکل فوق فیدبک و فرکانس شـروع به افزایش میکنند، پس از اینکه فرکانس به مقدار ماکزیمم خود و فیدبک به مقدار set-point رسـید، فرکانس شـروع به کم شـدن میکند تا زمانی که به مقدار sleep-frequency مد نظر ما میرسـد و به مقدار مدت زمانی که در sleep delay تنظیم کردهایم صبر کرده و سپس خاموش میشود. اگر مقدار فیدبک کمتر از مقدار set point تنظیم کردهایم مداری که در wake up level تنظیم کردهایم پایین بیاید به اندازه مدت زمان تنظیم شـده در پارامتر wake up delay صبر کرده و دوباره پمپ شروع به کار کردن میکند.

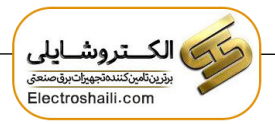

اصول عملكرد كنترلر

ابتدا کنترل کننده P وارد عمل شده و عملکرد سیستم را بهبود می بخشد. در این حالت ما خطای ماندگار خواهیم داشت ولی توسط کنترل کننده P به حداقل می رسد اما به صفر نخواهد رسید. سپس کنترل کننده I وارد عمل شده و خطای ماندگار را صفر می کند ولی در این حالت تعداد زیادی UNDERSHOOT,OVERSHOOT به سیستم اضافه خواهد گردید که نامناسب می باشد. به همین دلیل کنترل کننده D وارد عمل شده و این نوسانات ناخواسته را حذف می کند و پاسخ سیستم سریعتر می شود.

مثال: فرض می کنیم که یک پمپ آب در یک ساختمان چند طبقه جهت تامین فشار خط لوله آب مصرفی ساکنین نصب شده است و می خواهیم فشار آب مصرفی را توسط کنترل دور پمپ به نحوی کنترل نماییم که همیشــه فشـار آب در لوله روی ۵ بار ثلبت باقی بملند و ساکنین طبقات بالاتر احساس افت فشار ننمایند. فشار خط لوله آب مصرفی توسط یک ترنسمیتر فشار دوسیمه ۴ تا ۲۰ میلی آمپر و ۰ تا ۱۰ بار که به اینورتر متصل شده خوانده می شود. برای این کار 20-PID را برابر ۳(ma 20-0) و 10-DID را برابر ۱۰ از روی کی پد) تنظیم می کنیم. 50-DID را برابر ۱۱ برحسب درصد ) قرار می دهیم. هدف ما این است که فشار در ۵ بار ثابت بماند، برای این کار به پارامتر 11-DID رفته و مقدار آن را با استفاده از روش انتخاب شــده در پارامتر 10-DID برابر ۱۰ تنظیم می کنیم. مقدار ماکزیمم و مینیمم فرکانس را در پارامترهای 30-DID و 11-DID رفته و مقدار آن را با اســنفاده از فرکانس را در پارامترهای 30-DID و 11-DID رفته و مقدار آن را با اســنفاده از مرکانس را در پارامترهای 30-DID و 11-DID تنظیم می کنیم. با توجه به مقادیر فوق، مرکانس را در پارامترهای 30-DID و 13-DID تنظیم می کنیم. با توجه به مقادیر فوق، مرکانس را در پارامترهای 30-DID و 13-DID تنظیم می کنیم. با توجه به مقادیر فوق، مرکانس را در پارامتر 10-DID و 13-DID تنظیم می کنیم. با توجه به مقادیر فوق، مرکانس را در پارامترهای 30-DID و 13-DID تنظیم می کنیم. با توجه به مقادیر فوق،

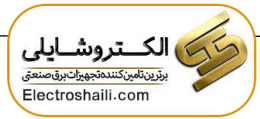

محدوده Low/High برای کنترل فرکانس :

برای استفاده از این محدوده لازم است پارامتر ADV-24=1 تنظیم شود.

| گروه      | پارامتر | مقدار                  | توضيحات                      |
|-----------|---------|------------------------|------------------------------|
|           | 24      | انتخاب محدوده فركانسي  | مقدار ADV-24 را برابر ۱ قرار |
| ADV group | 24      | المعادية مراجعتي       | دھيد.                        |
|           | 25      | محدمت في تابع          | فرکانس از این مقدار، بیشتر   |
|           |         | للمحلوديف فرافتس بالأ  | نمىشود.                      |
|           | 26      | محديد ترفي كانتها مراس | فرکانس از این مقدار، کمتر    |
|           |         | محدوديت قراناتس پايين  | نمىشود.                      |

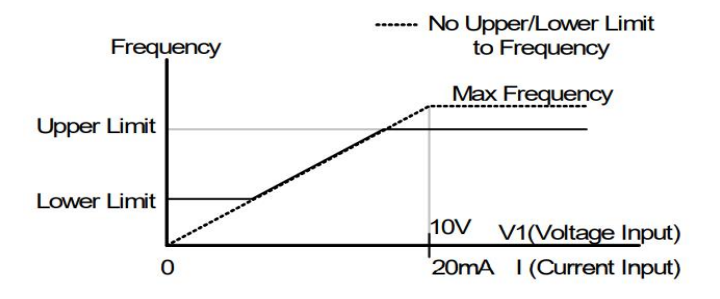

پرش از ورودی فرکانسهای مشخص

در برخی از پروژهها مشاهده میشود که در زمان کار اینورتر و موتور، برخی از قسمتهای مکانیکی دستگاههای همجوار با آن شروع به نوسان کرده و صداهای ناهنجاری را تولید می کنند که علت آن برابری برخی از فرکانسهای طبیعی موتور و آن قسمتهای مکانیکی میباشد. توسط این تابع میتوان آن فرکانسها را شناسایی کرده و از روی آنها پرش کرد تا این اتفاق نیفتد.

 ✓ توجه داشته باشید این قابلیت تنها در ورودیهای آنالوگ با تغییر ولتاژ و جریان ورودی در دسترس خواهد بود.

نحوه انجام کار:

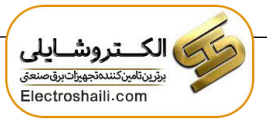

پارامتر ADV-27=1 قرار دهید.

| گروه      | پارامتر | مقدار | توضيحات                       |
|-----------|---------|-------|-------------------------------|
| ADV group | 27      | 1     | انتخاب فرکانس پرش فعال میشود. |

فرکانسهای مدنظر برای پرش را در پارامترهای زیر قرار دهید:

| گروه      | پارامتر | مقدار      | توضيحات                           |
|-----------|---------|------------|-----------------------------------|
| ADV group | 28      |            | اولين محدودكننده پايين فركانس پرش |
|           | 29      | 0.1-400 Hz | اولین محدودکننده بالا فرکانس پرش  |
|           | 30      |            | دومین محدودکننده پایین فرکانس پرش |
|           | 31      |            | دومین محدودکننده بالا فرکانس پرش  |
|           | 32      |            | سومین محدودکننده پایین فرکانس پرش |
|           | 33      |            | سومین محدودکننده بالا فرکانس پرش  |

**توجه:** تنظیمات فرکانس کاری در محدوده ADV-28~ADV که فرکانسهای پرش میباشند، در دسترس نمیباشد.

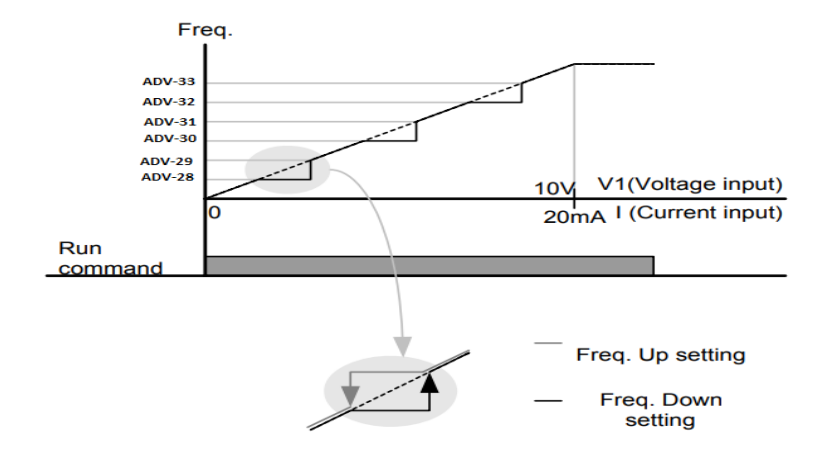

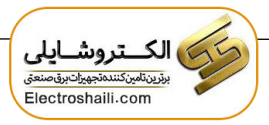

**فرکانس مرجع برای** ACC/DEC Time ۱- اگر زمان افزایش و کاهش سرعت بر اساس فرکانس ماکزیمم باشد:

در این صورت زمان صعود و نزول براساس فرکانس ماکزیمم تغییر خواهند کرد.

به عنوان مثال اگر فرکانس ماکزیمم (DRV-20) ۶۰ هرتز باشد و زمان افزایش و کاهش ۱۰ ثانیه باشند، از صفر تا ۶۰ هرتز را در ۱۰ ثانیه طی میکند و زمان کاهش نیز همین مقدار خواهد بود، یا اگر فرکانس ماکزیمم ۶۰ هرتز ، فرکانس Command ۳۰ هرتز و زمان افزایش ۱۰ ثانیه باشد پس از استارت از صفر تا ۳۰ هرتز را در ۵ ثانیه طی میکند زیرا مرجع فرکانسی همان فرکانس ماکزیمم میباشد.

مراحل انجام کار:

پارامتر BAS-08=0 قراردهید.

| گروه      | پارامتر | مقدار | توضيحات                                     |
|-----------|---------|-------|---------------------------------------------|
| BAS group | 08      | 0     | بر اساس فركانس ماكزيمم(DRV-20) تنظيم مىشود. |

۲- اگر زمان افزایش و کاهش سرعت بر اساس فرکانس Command باشد:

در این حللت اینورتر فرکانس command را به عنوان مرجع انتخاب کرده و زمان صــعود و نزول بر اساس این فرکانس صورت می گیرد و فرکانس ماکزیمم نقشی ندارد.

به عنوان مثال اگر زمان افزایش و کاهش(ACC/DEC) ۱۰ ثانیه، فرکانس Command یا فرمان ۳۰ هرتز و فرکانس ماکزیمم ۶۰ هرتز باشد، از صفر تا ۳۰ هرتز را در ۱۰ ثانیه طی میکند و هیچ اهمیتی به فرکانس ماکزیمم نمیدهد.

پارامتر BAS-08=1 قراردهید.

| گروه      | پارامتر | مقدار | توضيحات                             |
|-----------|---------|-------|-------------------------------------|
| BAS group | 08      | 1     | بر اساس فرکانس command تنظیم میشود. |

تنظيم خصوصيات زمان افزايش و كاهش سرعت(ACC/DEC Time scale)

| گروه      | پارامتر | مقدار | توضيحات     |
|-----------|---------|-------|-------------|
| BAS group | 09      | 0     | با دقت 0.01 |
|           |         | 1     | با دقت 0.1  |
|           |         | 2     | با دقت 1    |

توسط این پارامتر دقت زمان افزایش و کاهش را میتوانیم تغییر دهیم:

در مواقعی که به دقت خیلی بالایی نیاز دارید (۴.۵ ثانیه،۵.۲۵ ثانیه) از این پارامتر استفاده کنید.

تنظیم چندین زمان افزایش /کاهش به کمک ترمینال (Multi-function)

مراحل انجام کار:

۱ - ابتدا ACC/DEC را تنظیم می کنیم.

۲- پارامترهای IN-70 و IN-71 را بر روی مقادیر زیر تنظیم کنید.

| گروه     | پارامتر | مقدار | توضيحات                               |
|----------|---------|-------|---------------------------------------|
| DI anon  | 70      | 11    | (p6ترمينال)Multi Accel/Decel – Low    |
| In group | 71      | 12    | ( p7 ترمينال) Multi Accel/Decel – Mid |

۳-زمانهای افزایش را در پارامترهای زوج و زمانهای کاهش را در پارامترهای فرد تنظیم کنید. (BAS-70~ BAS-75)

| گروه      | پارامتر | مقدار     | توضيحات         |
|-----------|---------|-----------|-----------------|
| BAS group | 70      | 0-6000(S) | زمان افزایش اول |
|           | -       |           | _               |
|           | 75      |           | زمان کاهش سوم   |

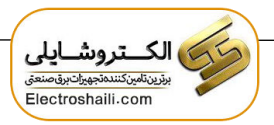

با استفاده از جدول زیر زمان مورد نظر خود را تنظیم کنید:

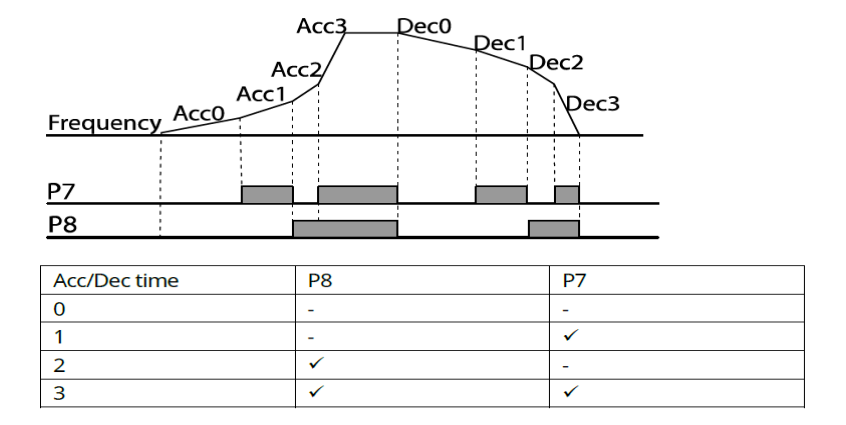

فعال/غیر فعال بودن چپگرد یا راستگرد

۱- اگر بخواهید موتور هم در جهت راستگرد و هم چپگرد چرخش داشته باشد پارامتر ADV-09 را بر روی 0 تنظیم کنید.

| گروه      | پارامتر | مقدار | توضيحات                       |
|-----------|---------|-------|-------------------------------|
| ADV group | 09      | 0     | جهت چرخش به هر دو طرف میباشد. |

۲- اگر بخواهید موتور فقط در جهت راستگرد چرخش داشته باشد پارامتر ADV-09 را برابر 1 تنظیم کنید.

| گروه      | پارامتر | مقدار | توضيحات                     |
|-----------|---------|-------|-----------------------------|
| ADV group | 09      | 1     | فقط در جهت چپگرد عمل میکند. |

۳- اگر بخواهید موتور فقط در جهت راستگرد چرخش داشته باشد پارامتر ADV-09 را برابر 2 تنظیم کنید.

| گروه      | پارامتر | مقدار | توضيحات                      |
|-----------|---------|-------|------------------------------|
| ADV group | 09      | 2     | فقط درجهت راستگرد عمل میکند. |

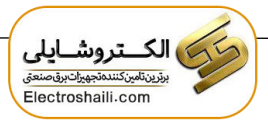

الگوی تنظیم زمان افزایش و کاهش سرعت

با استفاده از پارامترهای زیر میتوان الگوی افزایش/ کاهش را تنظیم کرد:

۱- برای استفاده از الگوی خطی پارامتر ADV-01 را بر روی 0 تنظیم کنید.

| گروه      | پارامتر | مقدار | توضيحات                       |
|-----------|---------|-------|-------------------------------|
| ADV group | 01      | 0     | بر روی الگوی خطی تنظیم میشود. |

# ✓ الگوی اصلی در این حالت برای کاربردهایی با گشتاور ثابت است.

۲- برای استفاده از الگوی منحنی پارامتر ADV-01 را بر روی 1 تنظیم کنید.

| گروه      | پارامتر | مقدار | توضيحات                        |
|-----------|---------|-------|--------------------------------|
| ADV group | 01      | 1     | بر روی الگوی منحنی تنظیم میشود |

به کمک این الگو وضعیت افزایش سرعت و توقف موتور به صورت یکنواخت و به آرامی صورت می گیرد.

می توانید با استفاده از پارامترهای زیر چگونگی الگوی منحنی را تنظیم کنید:

ACC Start-۱ را در پارامتر ADV-03 تنظیم کنید.

| گروه      | پارامتر | مقدار    | توضيحات   |
|-----------|---------|----------|-----------|
| ADV group | 03      | 1-100(%) | ACC Start |

ACC End-۲ را در پارامتر ADV-04 تنظیم کنید.

| گروه      | پارامتر | مقدار    | توضيحات |
|-----------|---------|----------|---------|
| ADV group | 04      | 1-100(%) | ACC End |

DEC Start-۳ را در پارامتر ADV-05 تنظیم کنید.

| گروه      | پارامتر | مقدار    | توضيحات   |
|-----------|---------|----------|-----------|
| ADV group | 05      | 1-100(%) | DEC Start |

DEC End-۴ را در پارامتر ADV-06 تنظیم کنید.

| گروه      | پارامتر | مقدار    | توضيحات |
|-----------|---------|----------|---------|
| ADV group | 06      | 1-100(%) | DEC End |

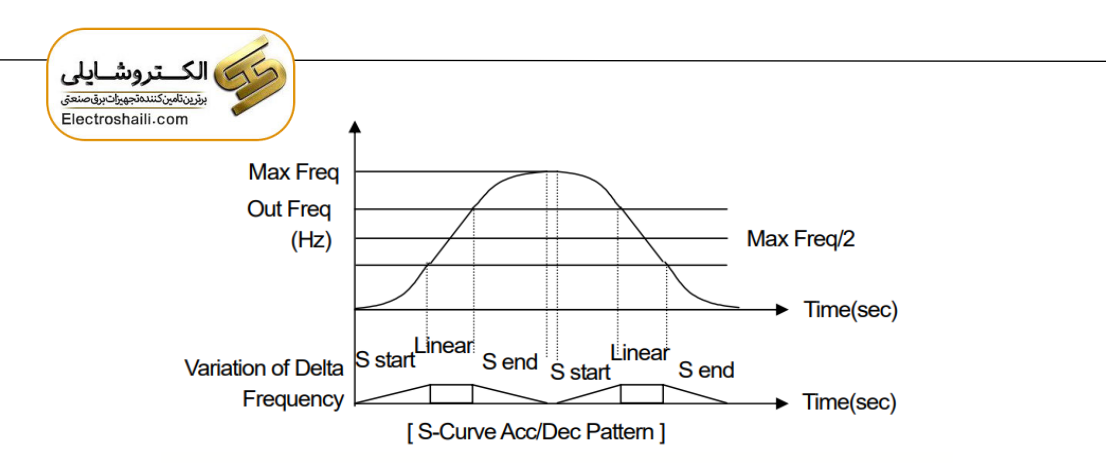

تعیین نحوه توقف (Stop) ۱-کم شدن شتاب تا توقف

سرعت موتور در زمان تنظیم شده شروع به کاهش می کند.

# پارامتر ADV-08=0 قرار دهید.

| گروه      | شماره پارامتر | مقدار | توضيحات          |
|-----------|---------------|-------|------------------|
| ADV group | 08            | 0     | توقف از طريق DEC |

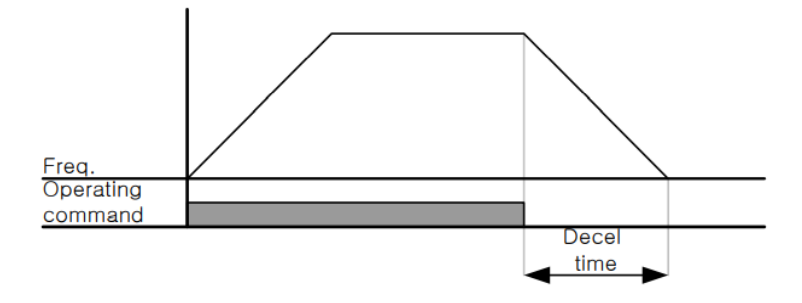

۲–استفاده از ترمز DC برای توقف

در این روش بعد از آنکه سرعت موتور تا نزدیک به توقف رسید، ولتاژ dc با فرکانس و زمانی که در این روش بعد از آنکه سرعت موتور کاملا متوقف که در پارامترها تنظیم میکنیم به استاتور موتور تزریق میشود تا شفت موتور کاملا متوقف شود و برای زمانیکه بار سنگینی به موتور وصل است مناسب است.

**نکته**: علت استفاده از ترمز dc به این خاطر است که در صنعت در بعضی از مواقع به توقف کامل نیاز داریم و اگر به حرکت الکتروموتور توجه کرده باشید پس از قطع برق، الکتروموتور بلافاصله نمی ایستد علی الخصوص زمانیکه بار سنگینی به الکتروموتور وصل است در چنین مواقعی از ترمز dc درایو استفاده می کنیم.

مراحل انجام کار:

۱- پارامتر ADV-08=1 قراردهید.

| گروه      | پارامتر | مقدار | توضيحات              |
|-----------|---------|-------|----------------------|
| ADV group | 08      | 1     | توقف از طریق ترمز DC |

۲- نقطه شروع ترمز یا فرکانس شروع ترمز را در پارامتر ADV-17 تنظیم کنید.

| گروه      | پارامتر | مقدار      | توضيحات                                                               |
|-----------|---------|------------|-----------------------------------------------------------------------|
| ADV group | 17      | 0.1-60(Hz) | با تنظیم این پارامتر تعیین میکنیم که در چه<br>فرکانسی ترمز اعمال شود. |

۳- مقدار ولتاژ ترمز را در پارامتر ADV-16 تنظیم کنید.

| گروه      | پارامتر | مقدار    | توضيحات                                                           |
|-----------|---------|----------|-------------------------------------------------------------------|
| ADV group | 16      | 0-200(%) | با تنظیم این پارامتر تعیین میکنیم که ترمز چقدر<br>زور داشته باشد. |

### ۴- مدت زمان تزریق جریان DC را در پارامتر ADV-15 تنظیم کنید.

| گروه      | پارامتر | مقدار   | توضيحات                                     |
|-----------|---------|---------|---------------------------------------------|
| ADV group | 15      | 0-60(S) | مدت زمان تزريق جريان DC در زمان توقف موتور. |

۵- مدت زمان قبل از ترمز را در پارامتر ADV-14 تنظیم کنید.

| گروه      | پارامتر | مقدار   | توضيحات                                                                         |
|-----------|---------|---------|---------------------------------------------------------------------------------|
| ADV group | 14      | 0-60(S) | با تنظیم این پارامتر تعیین میکنیم که قبل از اینکه<br>ترمز بگیرد چه مدت صبر کند. |

اینستاگرام: electroshaili

electroshaili.com

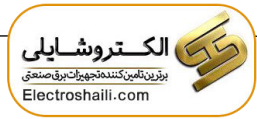

خلاصهای از مراحل:

| گروه      | پارامتر | مقدار    | توضيحات                                |
|-----------|---------|----------|----------------------------------------|
| ADV group | 08      | 1        | توقف با استفاده از ترمز DC فعال میشود. |
|           | 17      | 0.1-60   | نقطه شروع ترمز يا فركانس شروع ترمز     |
|           | 16      | 0-200(%) | مقدار ولتاژ ترمز                       |
|           | 15      | 0-60(S)  | مدت زمان تزریق جریان                   |
|           | 14      | 0-60     | مدت زمان قبل از ترمز                   |

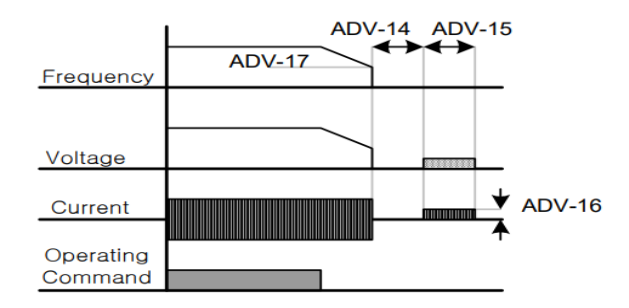

۳-چرخش آزاد به نسبت اینرسی حرکتی تا توقف

در این حالت زمانیکه دستور توقف داده می شود ولتاژ و فرکانس خروجی قطع شده و موتور رها می شود مثل زمانیکه موتور را به صورت دستی خاموش می کنیم و زمان ایستادن آن بستگی به اینرسی بار دارد.

پارامتر ADV-08=1 قراردهید.

| گروه      | پارامتر | مقدار | توضيحات               |
|-----------|---------|-------|-----------------------|
| ADV group | 08      | 2     | توقف ازطريق چرخش آزاد |

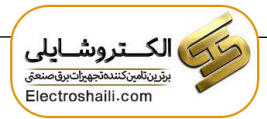

مقاومت ترمزی اینور تر

اگر شما زمان توقف موتور را کوتاه کردید و با خطای اضافه ولتاژ اینورتر مواجه شدید، احتمالا باید اینورتر را به سیستمی مجهز کنید که بتواند انرژی اضافی را تخلیه کند. به این سیستم، ترمز دینامیکی اینورتر یا ترمز مقاومتی اینورتر می گویند که مقاومت ترمزی اینورتر هم یکی از اجزای این سیستم به شمار می آید. بنابراین با اتصال مقاومت ترمز به اینورتر، ولتاژ اضافی اینورتر روی مقاومت ترمز تخلیه شده و موجب می شود خطای اضافه ولتاژ تولید نشود و اینورتر با شتاب لازم موتور را متوقف کند.

بعنوان مثال برای کاربرد مقاومت ترمز درایو میتوان به این موارد اشاره کرد: نوار نقاله(کانوایر)، کالسکه جرثقیل، سانتریفیوژ، فن و کاربردهایی که تغییر جهت سریع موتور مورد نیاز است.

مراحل انجام کار:

۱- مقاومت ترمزی را در پارامترADV-79 تنظیم کنید.

| گروه      | پارامتر | مقدار     | توضيحات             |
|-----------|---------|-----------|---------------------|
| ADV group | 79      | 350-400 V | برای سه فاز ۲۰۰ ولت |
|           |         | 600-800 V | برای سه فاز ۴۰۰ ولت |

۲-درصد مقاومت ترمزی را در پارامتر PRT-66 تنظیم کنید. (ED%)

| گروه      | پارامتر | مقدار   | توضيحات           |
|-----------|---------|---------|-------------------|
| PRT Group | 66      | 0-30(%) | درصد مقاومت ترمزى |

توجه: پارامتر PRT-66 مدت زمان عدم استفاده از مقاومت ترمزی در کل کارکرد اینورتر با مقاومت ترمزی در کل کارکرد اینورتر با مقاومت ترمزی را به صورت درصد تنظیم میکند.

تعیین نحوه راهاندازی (START) ۱-زیادشدن شتاب تا رسیدن به فرکانس موردنظر سرعت موتور در زمان تنظیم شده شروع به افزایش میکند.

پارامتر ADV-07=0 قرار دهید.
| گروه      | پارامتر | مقدار | توضيحات               |
|-----------|---------|-------|-----------------------|
| ADV group | 07      | 0     | راهاندازی از طریق ACC |

۲- استفاده از ترمز DC در هنگام راه اندازی در بعضی موارد نیاز به استفاده از ترمز DC در هنگام راهاندازی موتور داریم. برای مثال در هنگام راهاندازی آسانسور برای عدم سقوط آسانسور در لحظه شروع باید از ترمز DC استفاده کنیم.

پارامتر ADV-07=1 قرار دهید.

| گروه      | پارامتر | مقدار    | توضيحات                            |
|-----------|---------|----------|------------------------------------|
|           | 12      | 0-60(s)  | مدت زمان تزريق ولتاژ               |
| ADV group | 13      | 0-200(%) | ولتاژ dc تزریقی در هنگام راهاندازی |

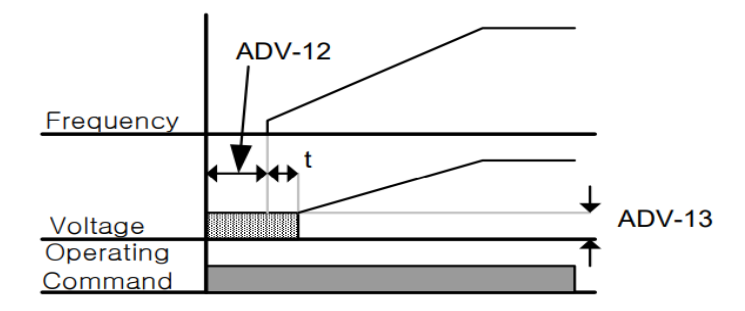

فركانس تثبيت (Dwell frequency)

از این پارامتر زمانی استفاده میکنیم که نیاز داشته باشیم موتور در یک فرکانس مشخص، لحظهای متوقف شده سپس شروع به حرکت کند.

> **مراحل انجام کار:** ۱- فرکانس تثبیت به هنگام صعود(ACC) را در پارامترADV-20 تنظیم کنید.

| گروه      | پارامتر | مقدار       | توضيحات                                      |
|-----------|---------|-------------|----------------------------------------------|
| ADV group | 20      | 0.1-400(Hz) | فرکانس تثبیت(فرکانس لحظه متوقف شدن<br>درACC) |

۲-زمان تثبیت را در پارامتر ADV-21 تنظیم کنید.

| گروه      | پارامتر | مقدار   | توضيحات               |
|-----------|---------|---------|-----------------------|
| ADV group | 21      | 0-10(S) | مدت زمان تثبیت در ACC |

۳- فرکانس تثبیت به هنگام نزول(DEC) را در پارامتر ADV-22 تنظیم کنید.

| گروه      | پارامتر | مقدار       | توضيحات                                       |
|-----------|---------|-------------|-----------------------------------------------|
| ADV group | 22      | 0.1-400(Hz) | فرکانس تثبیت(فرکانس لحظه متوقف شدن<br>در DEC) |

۴-زمان تثبيت را درپارامتر ADV-23 تنظيم كنيد.

| گروه      | پارامتر | مقدار   | توضيحات               |
|-----------|---------|---------|-----------------------|
| ADV group | 23      | 0-10(S) | مدت زمان تثبیت در DEC |

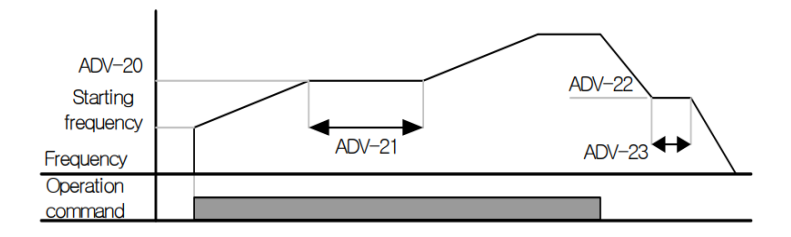

**انتخاب مدکاری دستگاه** پارامتر DRV-09 برای انتخاب روش کنترل اینورتر و نوع بکارگیری اینورتر، تنظیم میشود.

روش های کنترلی:

این روش با استفاده از منحنی v/f متناسب با فرکانس، ولتاژ یا گشتاور مناسب را در خروجی ایجاد میکند.

ساده ترین مد راهاندازی موتور میباشد که با تغییر ولتاژ و فرکانس سرعت موتور کنترل می شود؛ در این مد، ولتاژ و فرکانس با یک شیب ثابت به حداکثر مقدار مورد نیاز میرسند. این مد برای کارهایی ساده که احتیاج به گشتاور بالا ندارد، مانند: پمپ و فن، دستگاههای ریسندگی و... استفاده می گردد. حالت پیش فرض کارخانه برای اینورترها ، مد v/f میباشد و به علت مصرف برق کمتر، اقتصادی است. در این روش نیازی به فعال کردن Auto tune نمی باشد.

مراحل انجام کار:

۱-ابتدا فرکانس شروع و فرکانس پایه را تنظیم کنید.

# ۲- پارامتر DRV-09=0 قرار دهید.

| گروه      | پارامتر | مقدار | توضيحات                            |
|-----------|---------|-------|------------------------------------|
| DRV group | 09      | 0     | بر روی روش کنترلیv/f تنظیم میگردد. |

# روش کنترلی V/F دارای سه الگوی عملیاتی می باشد:

۱- الگوی عملیات V/F خطی

### پارامتر BAS-07=0 قرار دهید.

| گروه      | پارامتر | مقدار | توضيحات                                 |
|-----------|---------|-------|-----------------------------------------|
| BAS group | 07      | 0     | بر روی روش کنترلی V/F خطی تنظیم می گردد |

**توجه:** این الگو به این معنی است که نسبت ولتاژ/ فرکانس به صورت خطی از DRV-19 (فرکانس شروع) تا DRV-20 (فرکانس پایه) میباشد که برای گشتاور ثابت مناسب است.

### ۲- الگوی V/F مربع

پارامتر BAS-07=1 قرار دهید.

| گروه      | پارامتر | مقدار | توضيحات                                 |
|-----------|---------|-------|-----------------------------------------|
| BAS group | 07      | 1     | برروی روش کنترلی v/f مربع تنظیم میگردد. |

توجه: این الگو نسبت ولتاژها به ضربهها در لحظه راهاندازی را نگه داشته و مناسب مصارفی مانند فنها، پمپها و ... میباشد.

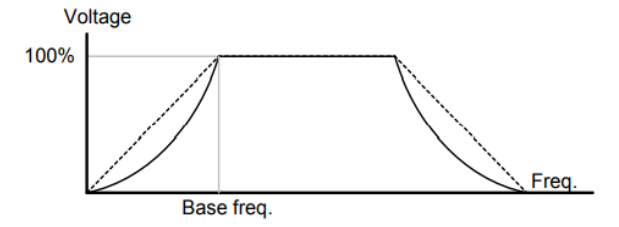

۳- الگوی V/F کاربر

به کمک این الگو کاربر میتواند بنا به نیاز خود نسبت v/f را تنظیم کند و موتور را متناسب با خواسته خود کنترل کند.

### مراحل انجام کار:

۱- پارامتر BAS-07=2 قرار دهید.

| گروه      | پارامتر | مقدار | توضيحات                                   |
|-----------|---------|-------|-------------------------------------------|
| BAS group | 07      | 2     | بر روی روش کنترلی V/F کاربر تنظیم میگردد. |

۲- ولتاژهای مورد نظر خود را در پارامترهای زیر قرار دهید:

| گروه      | پارامتر | مقدار     | توضيحات                        |
|-----------|---------|-----------|--------------------------------|
| BAS group | 42      | 0-100 (%) | ولتاژ اول کاربر(برحسب درصد)    |
|           | 44      |           | ولتاژ دوم کاربر( برحسب درصد)   |
|           | 46      |           | ولتاژ سوم کاربر( برحسب درصد)   |
|           | 48      |           | ولتاژ چهارم کاربر( برحسب درصد) |

۳- فرکانسهای مورد نظرخود را در پارامترهای زیر قرار دهید:

| گروه      | پارامتر | مقدار      | توضيحات           |
|-----------|---------|------------|-------------------|
| BAS group | 41      | 0-400 (Hz) | فركانس اول كاربر  |
|           | 43      |            | فركانسدوم كاربر   |
|           | 45      |            | فركانسسوم كاربر   |
|           | 47      |            | فرکانسچهارم کاربر |

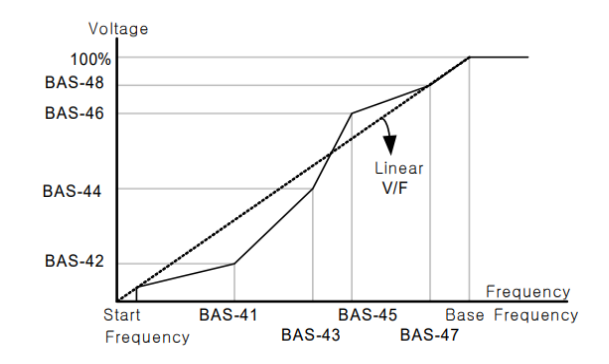

۲- روش کنترلی برداری جبران لغزش (Slip compensation)

در موتورهای آسنکرون و در بارهای نامی بسیار سنگین فاصله بین سرعت نامی(RPM) و سرعت سرعت نامی(RPM) و سرعت سنکرون بیشتر می شود، با این روش این لغزش و فاصله جبران می شود (مانند شکل زیر).

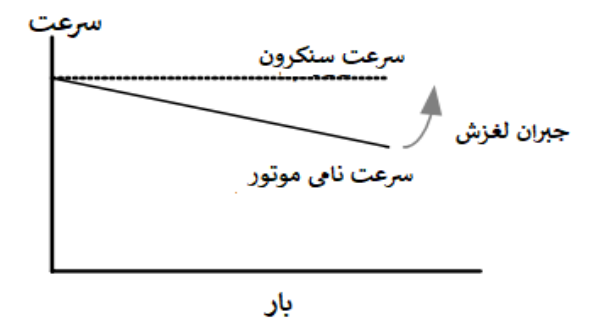

الكتروشايلى بزيريتاميركنندمچېراحبواصنعتى Electroshaili.com

نحوه انجام كار:

۱- ابتدا پارامترهای موتور را تنظیم کنید (BAS-11~ BAS-17)

۲-پارامتر DRV-09=2 قرار دهید.

| گروه      | پارامتر | مقدار | توضيحات                                   |
|-----------|---------|-------|-------------------------------------------|
| DRV group | 09      | 2     | بر روی روش کنترل جبران لغزش تنظیم میگردد. |

## ۳- روش کنترل برداری حلقه باز یا بدون سنسور(Sensor Less)

در این روش اینورتر از جریان خروجی موتور فیدبک گرفته و آن را به دو مولفه افقی و عمودی تجزیه می کند. از مولفه عمودی برای کنترل میدان دوار یا شار و از مولفه افقی برای کنترل گشتاور استفاده می کند. اینورتر با توجه به مقادیر نامی موتور که در پارامترهای مربوطه تنظیم کردیم و طی محاسباتی جریان مورد نیاز برای موتور را محاسبه و با جریان خروجی موتور مقایسه می کند، پس برای کنترل صحیح گشتاور، مقدار خطا را محاسبه و جریان خروجی را

**نکته** : تمامی مراحل مذکور با هدف ثابت نگه داشتن گشتاور خروجی انجام می گیرد، به طور کلی این روش در کاربردهایی که نیاز به گشتاور خروجی ثابت باشد مورد استفاده قرار می گیرد. از کاربردهای صنعتی این روش در کارخانه ریسندگی است که لازم است علیرغم تغییر شعاع قرقره همواره گشتاور کشش نخ ثابت بماند.

## مراحل انجام کار:

- ۱- ابتدا پارامترهای مربوط به موتور را وارد کنید (BAS-11~ BAS-17)
  - ۲- پارامتر DRV-09=3 قرار دهید.

| گروه      | پارامتر | مقدار | توضيحات                                          |
|-----------|---------|-------|--------------------------------------------------|
| DRV group | 09      | 3     | بر روی روش کنترل برداری بدون سنسور تنظیم میگردد. |

۳- پارامتر BAS-20=2 قرار دهید.

| گروه      | پارامتر | مقدار | توضيحات                     |
|-----------|---------|-------|-----------------------------|
| BAS group | 20      | 2     | Auto tune فعال میشود (RS+L) |

عملیات ذخیر هسازی انرژی این قابلیت از دو طریق صورت می پذیرد:

۱- عملیات ذخیرهسازی دستی

با این کار می توانیم تا ۳۰ درصد ولتاژ را کاهش دهیم، به این صورت که موتور درهنگام راهاندازی به ولتاژ نامی خود می رسد، اینور تر با استفاده از فیدبک جریان، وجود بار بر روی موتور و یا عدم وجود بار بر روی موتور را تشخیص می دهد. در صورت عدم وجود بار بر روی موتور، اینور تر ولتاژ را تا ۳۰ درصد کاهش می دهد و همین امر سبب کاهش مصرف برق و ذخیره انرژی می شود.

| گروه      | پارامتر | مقدار   | توضيحات                           |
|-----------|---------|---------|-----------------------------------|
|           | 50      | 1       | عملیات ذخیرەسازی دستی فعال میشود. |
| ADV group | 51      | 0-30(%) | مقدار كاهش ولتاژ به صورت درصد.    |

#### ۲- عملیات ذخیرهسازی اتوماتیک

| گروه      | پارامتر | مقدار | توضيحات                               |
|-----------|---------|-------|---------------------------------------|
| ADV group | 50      | 2     | عملیات ذخیرهسازی اتوماتیک فعال میشود. |

ولتاژ خروجی با محاسبه خودکار مقدار انرژی ذخیره شده بر اساس جریان نامی و جریان بیباری موتور تنظیم میشود.

### تنظيم ولتاژخروجي

این پارامتر برای تنظیم ولتاژ خروجی اینورتر میباشد و مناسب موتورهایی است که سطح ولتاژ کاری آنها کمتر از ولتاژ ورودی میباشد. برای مثال در منطقهای ولتاژ پیک ۴۲۰ ولت و موتور شما ۳۸۰ ولت است. با استفاده از پارامتر زیر میتوانید ولتاژ خروجی درایو را کم کنید.

#### نحوه تنظيم:

ولتاژ مورد نظر را در پارامتر BAS-15 تنظیم کنید.

| گروه      | پارامتر | مقدار   | توضيحات |
|-----------|---------|---------|---------|
| BAS group | 15      | 180-480 |         |

## **Power-on-Run**

با استفاده از این پارامتر اینورتر به محض وصل شدن برق شروع به کارکرده و استارت می شود.

# ۱- پارامتر DRV-06 باید برابر ۱ یا ۲ باشد.

| گروه      | پارامتر | مقدار | توضيحات                            |
|-----------|---------|-------|------------------------------------|
| DRV group | 06      | 1/2   | Start/stop ازطریق ترمینالهای فرمان |

### ۲- پارامتر ADV-10=1 قرار دهید.

| گروه      | پارامتر | مقدار | توضيحات                  |
|-----------|---------|-------|--------------------------|
| ADV group | 10      | 1     | Power-on-Run فعال میشود. |

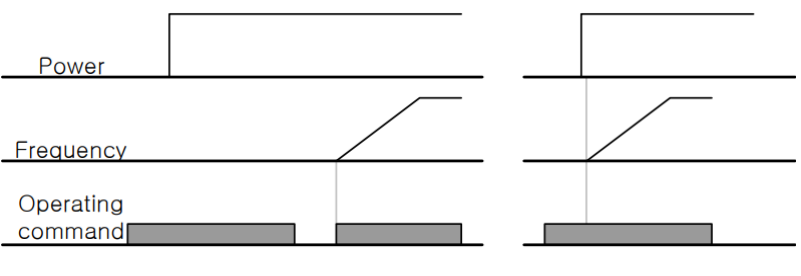

When ADV-10=0

When ADV-10=1

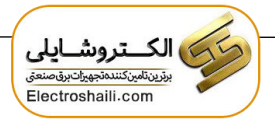

توابع حفاظتى

### ۱-گرمای الکترونیکی(ETH)

توسط این پارامتر برای اینورتر تعیین میکنیم که اگر گرمای بیش از حد مجاز در موتور وجود داشت، خروجی اینورتر را قطع نماید.

مراحل انجام کار:

۱- از طريق پارامتر PRT-40 عمليات مورد نظر پس از فعال شدن توابع حفاظتی
را تنظيم كنيد.

| گروه      | پارامتر | مقدار | توضيحات                                                  |
|-----------|---------|-------|----------------------------------------------------------|
|           |         | 0     | غيرفعال است.                                             |
| PRT group | 40      | 1     | خروجی اینورتر مسدود شده و موتور کار آزاد انجام<br>میدهد. |
|           |         | 2     | پس از کاهش سرعت توقف میکند.                              |

۲- سطح گرمای الکترونیکی(درصدی ازجریان نامی) را در پارامتر PRT-42 تنظیم کنید.

| گروه      | پارامتر | مقدار     | توضيحات                                         |
|-----------|---------|-----------|-------------------------------------------------|
| PRT group | 42      | 50-200(%) | مقدار اضافه جریان عبوری از موتور برای یک دقیقه. |
|           |         |           |                                                 |

۳- مقدار اضافه جریان عبوری از موتور برای حللت پیوسته را به صورت درصدی در پارامتر PRT-43 تنظیم کنید.

| گروه      | پارامتر | مقدار     | توضيحات                                              |
|-----------|---------|-----------|------------------------------------------------------|
| PRT group | 43      | 50-180(%) | مقدار اضافه جریان عبوری از موتور برایحالت<br>پیوسته. |

۴- نوع خنک کننده موتور را در پارامتر PRT-41 تنظیم کنید.

| گروه      | پارامتر | مقدار | توضيحات                 |
|-----------|---------|-------|-------------------------|
| PRT group | 4.1     | 0     | خنککاری با فن خود موتور |
|           | 41      | 1     | خنککاری با فن مجزا      |

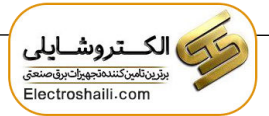

۲- هشدار اضافه بار

### مراحل انجام کار:

#### ۱- پارامتر PRT-17=1 قرار دهید.

| گروه      | پارامتر | مقدار | توضيحات          |
|-----------|---------|-------|------------------|
| PRT group | 17      | 1     | فعال نمودن هشدار |

۲- سطح هشدار اضافه بار را در پارامتر PRT-18 تنظیم کنید.

| گروه      | پارامتر | مقدار     | توضيحات                                                 |
|-----------|---------|-----------|---------------------------------------------------------|
| PRT group | 18      | 30-180(%) | در چند درصد از اضافه جریان پیغام اضافه بار<br>صادر شود. |

۳- مدت زمان هشدار اضافه بار را در پارامتر PRT-19 تنظیم کنید.

| گروه      | پارامتر | مقدار   | توضيحات                   |
|-----------|---------|---------|---------------------------|
| PRT group | 19      | 0-30(S) | مدت زمان هشدار اضافه بار. |

### ۴- پارامتر OUT-31=5 قرار دهید.

| گروه      | پارامتر | مقدار | توضيحات                     |
|-----------|---------|-------|-----------------------------|
| OUT group | 31      | 5     | خروجی رلهای ۱ انتخاب میشود. |

### ۵- پارامتر OUT-32=5 قرار دهید.

| گروه      | پارامتر | مقدار | توضيحات                     |
|-----------|---------|-------|-----------------------------|
| OUT group | 32      | 5     | خروجی رلهای ۲ انتخاب میشود. |

#### ۶- پارامتر OUT-33=5 قرار دهید.

| گروه      | پارامتر | مقدار | توضيحات                         |
|-----------|---------|-------|---------------------------------|
| OUT group | 33      | 5     | خروجی ترانزیستوری انتخاب میشود. |

### ۳-لغزش اضافه بار

درحالت قبل اینورتر از طریق رله فقط هشدار اضافه بار میداد، ولی در حالت لغزش اضافه بار، خروجی اینورتر قطع میشود.

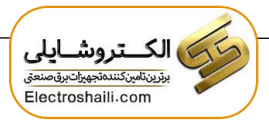

مراحل انجام کار:

| گروه      | پارامتر | مقدار | توضيحات                                                  |
|-----------|---------|-------|----------------------------------------------------------|
|           |         | 0     | غيرفعال است.                                             |
| PRT group | 20      | 1     | خروجی اینورتر مسدود شده و موتور کار آزاد انجام<br>میدهد. |
|           |         | 2     | پس از کاهش سرعت توقف میکند.                              |

۱- عمليات مورد نظر پس از فعال شدن لغزش اضافه بار را تنظيم كنيد.

۲- سطح لغزش اضافه بار را در پارامتر PRT-21 تنظیم کنید.

| گروه      | پارامتر | مقدار     | توضيحات                        |
|-----------|---------|-----------|--------------------------------|
| PRT group | 21      | 30-200(%) | میزان اضافه بار را مشخص میکند. |

۳- مدت زمان اضافه بار را در پارامتر PRT-22 تنظیم کنید.

| گروه      | پارامتر | مقدار   | توضيحات                                             |
|-----------|---------|---------|-----------------------------------------------------|
| PRT group | 22      | 0-60(S) | چند ثانیه اضافه بار مشخص شده در PRT-21<br>طول بکشد. |

## FDT

به کمک FDT ها تعیین میکنیم که رله و خروجی ترانزیستوری در چه فرکانسهایی عمل کنند.

### FDT-1

مثال: فرض کنید فرکانس را در ۲۰ هرتز تنظیم کرده و پهنای باند فرکانسی (OUT-58) را ۱۰ هرتز قرار دادهاید. رله و خروجی ترانزیستوری را برابر عدد ۱(FDT1) تنظیم کردهاید. پس از راهاندازی موتور وقتی فرکانس به ۵ تا کمتر(پهنای فرکانسی تقسیم بر۲) از فرکانس تنظیم شده رسید، یعنی فرکانس ۱۵، رله و خروجی ترانزیستوری عمل خواهندکرد.

# مراحل انجام کار:

۱- فرکانس مورد نظر خود را تنظیم کنید(command frequency)

۲-پهنای باند فرکانس قطع را در پارامترOUT-58 تنظیم کنید.

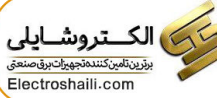

| گروه      | پارامتر | مقدار     | توضيحات               |
|-----------|---------|-----------|-----------------------|
| OUT group | 58      | 0-400(Hz) | پهنای باند فرکانس قطع |

### ۳-نحوه عملکرد رله ۱ تا ۵ را در پارامتر 35~OUT تنظیم کنید.

| گروه      | پارامتر | مقدار | توضيحات                              |
|-----------|---------|-------|--------------------------------------|
| OUT group | 31-35   | 1     | رله با توجه به شرایط FDT1 عمل میکند. |

### ۴-نحوه عملکرد خروجی ترانزیستوری را در پارامتر OUT-36 تنظیم کنید.

| گروه      | پارامتر | مقدار | توضيحات                                               |
|-----------|---------|-------|-------------------------------------------------------|
| OUT group | 36      | 1     | خروجی ترانزیستوری با توجه به شرایط FDT1<br>عمل میکند. |

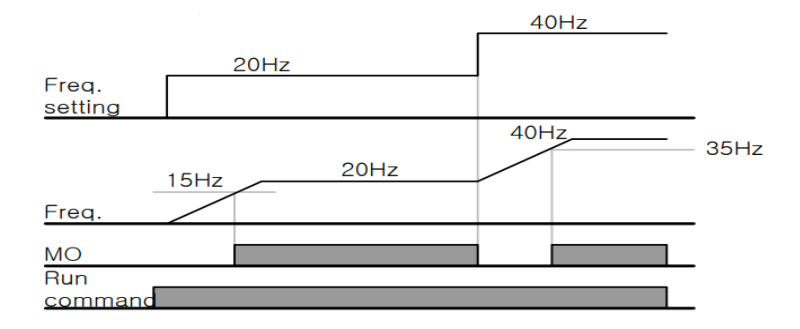

### FDT-2

شرط فعال شدن FDT-2 این است که فرکانس دستور و فرکانس نمایان شدن رله و خروجی ترانزیستوری باید برابر باشند (Command frequency=FDT frequency)

**نکته**: تفاوت این پارامتر با پارامتر قبلی در این است که در مورد قبلی با افزایش فرکانس (Command frequency) نقطه عملکرد رله و خروجی ترانزیستوری با توجه به پهنای باند تعریف شده تغییر می کرد ولی در FDT-2 با توجه به این که فرکانس دستور و فرکانس نمایان شدن خروجی ها باید برابر هم باشند با افزایش فرکانس دستور رله و خروجی ترانزیستوری عمل نخواهند کرد. مثال: فرض کنید فرکانس مورد نظر (Command frq) و فرکانس نمایان شدن رله و خروجی ترانزیستوری (OUT-57) را برابر ۳۰ تنظیم کردهاید. پارامتر 35~OUT-31 یا پارامتر OUT-36 را برابر ۲(FDT-2) قرار دادهاید. پارامتر OUT-58(پهنای باند فرکانسی) را نیز در ۱۰ تنظیم نمودهاید در نصف پهنای باند کمتر از فرکانس نمایان شدن خروجیها(OUT-57) 25 هرتز رله و خروجی ترانزیستوری عمل خواهند کرد. در این حالت برخلاف حالت قبل، در صورت تغییر فرکانس راهاندازی (Command) رله و خروجی ترانزیستوری عمل نخواهند کرد.

مراحل انجام کار:

۱- فرکانس مورد نظر خود را تنظیم کنید(command frequency)

۲-پهنای باند فرکانس قطع را در پارامتر OUT-58 تنظیم کنید.

| گروه      | پارامتر | مقدار     | توضيحات               |
|-----------|---------|-----------|-----------------------|
| OUT group | 58      | 0-400(Hz) | پهنای باند فرکانس قطع |

۳- نحوه عملکرد رله ۱ تا ۵ را در پارامتر 35~OUT تنظیم کنید.

| گروه      | پارامتر | مقدار | توضيحات                              |
|-----------|---------|-------|--------------------------------------|
| OUT group | 31-35   | 2     | رله با توجه به شرایط FDT2 عمل میکند. |

۴- نحوه عملکرد خروجی ترانزیستوری را در پارامتر OUT-36 تنظیم کنید.

| گروه      | پارامتر | مقدار | توضيحات                                               |
|-----------|---------|-------|-------------------------------------------------------|
| OUT group | 36      | 2     | خروجی ترانزیستوری با توجه به شرایط FDT2<br>عمل میکند. |

۵- فرکانسیی که بعد از آن خروجی ترانزیسیتوری و یا رلهای عمل خواهد کرد را در پارامتر OUT-57 تنظیم کنید.

| گروه      | پارامتر | مقدار     | توضيحات                                                                                    |
|-----------|---------|-----------|--------------------------------------------------------------------------------------------|
| OUT group | 57      | 0-400(Hz) | خروجی ترانزیستوری و یا رله ای قبل از این<br>فرکانس و با توجه به پهنای باند عمل خواهند کرد. |

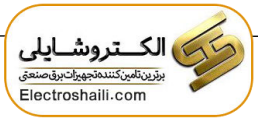

| Freq.<br>setting      |      | 30Hz | 50Hz |
|-----------------------|------|------|------|
| Freq.                 | 25Hz |      |      |
| мо                    |      |      |      |
| Run<br><u>command</u> |      |      |      |

### FDT-3

در این شرایط خروجی ترانزیستوری و رلهای با توجه به پهنای باند تنظیم شده (OUT-58) در نصف این مقدار قبل و بعد فرکانس نمایان شدن خروجیها (OUT-57) عمل خواهند کرد. به این صورت که اگر پهنای باند ( OUT-58) برابر ۱۰ و فرکانس نمایان شدن خروجی (OUT-58) برابر ۳۰ باشد، به هنگام افزایش فرکانس(ACC) در فرکانس ۲۵ هرتز عمل کرده و در فرکانس ۳۵ هرتز قطع خواهند شد و در زمانکاهش فرکانس (DEC) در فرکانس ۳۵ هرتز عمل کرده و در ۲۵ هرتز قطع خواهند شد.

مراحل انجام کار:

۱- فرکانس مورد نظر خود را تنظیم کنید (command frequency)

۲-پهنای باند فرکانس قطع را در پارامتر OUT-58 تنظیم کنید.

| گروه      | پارامتر | مقدار     | توضيحات               |
|-----------|---------|-----------|-----------------------|
| OUT group | 58      | 0-400(Hz) | پهنای باند فرکانس قطع |

۳- نحوه عملکرد رله ۱ تا ۵ را در پارامتر 35~OUT تنظیم کنید.

| گروه      | پارامتر | مقدار | توضيحات                              |
|-----------|---------|-------|--------------------------------------|
| OUT group | 31-35   | 3     | رله با توجه به شرایطFDT-3 عمل میکند. |

۴- نحوه عملکرد خروجی ترانزیستوری را در پارامتر OUT-33 تنظیم کنید.

| گروه      | پارامتر | مقدار | توضيحات                           |
|-----------|---------|-------|-----------------------------------|
| OUT group | 36      | 3     | با توجه به شرایط FDT-3 عمل میکند. |

۵- فرکانسی که بعد و قبل از آن خروجی ترانزیستوری و یا رلهای وصل و قطع خواهند شد را در پارامتر OUT-57 تنظیم کنید.

| گروه      | پارامتر | مقدار    | توضيحات                                                                                         |
|-----------|---------|----------|-------------------------------------------------------------------------------------------------|
| OUT group | 57      | 0-400 Hz | خروجی ترانزیستوری و یا رلهای قبل و بعد از این<br>فرکانس و با توجه به پهنای باند عمل خواهند کرد. |

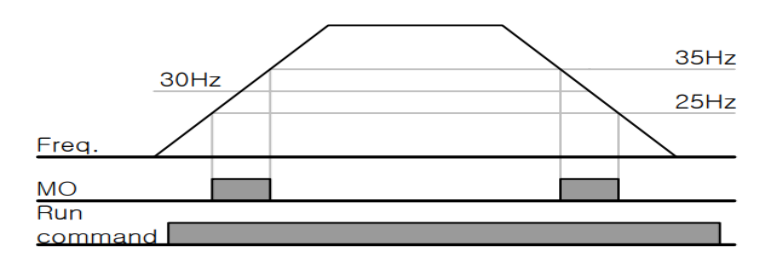

#### FDT-4

در این شرایط خروجی ترانزیستوری ورلهای به هنگام افزایش فرکانس(ACC) در فرکانس نمایان شدن خروجیها(OUT-57) وصل شده و عمل خواهد کرد و در زمان کاهش فرکانس(DEC) در نصف پهنای باند فرکانسی کمتر از فرکانس (OUT-58) قطع خواهند شد. به عنوان مثال اگر (OUT-57) برابر ۳۰ باشد و پهنای باند برابر ۱۰ باشد، رله و خروجی ترانزیستوری به هنگام افزایش فرکانس(ACC) در فرکانس ۳۰ عمل کرده و در زمان کاهش فرکانس(DEC) در فرکانس ۵۲ قطع خواهند شد.

مراحل انجام کار:

۱- فرکانس مورد نظر خود را تنظیم کنید (command frequency)

۲-پهنای باند فرکانس قطع را در پارامتر OUT-58 تنظیم کنید.

| گروه      | پارامتر | مقدار     | توضيحات               |
|-----------|---------|-----------|-----------------------|
| OUT group | 58      | 0-400(Hz) | پهنای باند فرکانس قطع |

اینستاگرام: electroshaili

electroshaili.com

۳- نحوه عملکرد رله ۱ تا ۵ را در پارامتر 35~OUT تنظیم کنید.

| گروه      | پارامتر | مقدار | توضيحات                             |
|-----------|---------|-------|-------------------------------------|
| OUT group | 31-35   | 4     | رله با توجه به شرایط FDT4 عمل میکند |

۴- نحوه عملکرد خروجی ترانزیستوری را در پارامتر OUT-36 تنظیم کنید.

| گروه      | پارامتر | مقدار | توضيحات                          |
|-----------|---------|-------|----------------------------------|
| OUT group | 36      | 4     | با توجه به شرایط FDT4 عمل میکند. |

۵- فرکانسی که در آن خروجی ترانزیستوری و یا رلهای وصل و قطع خواهند شد را در پارامتر OUT-57 تنظیم کنید.

| گروه      | پارامتر | مقدار    | توضيحات                                                                              |
|-----------|---------|----------|--------------------------------------------------------------------------------------|
| OUT group | 57      | 0-400 Hz | خروجی ترانزیستوری و یا رلهای در این فرکانس<br>و با توجه به پهنای باند عمل خواهند کرد |

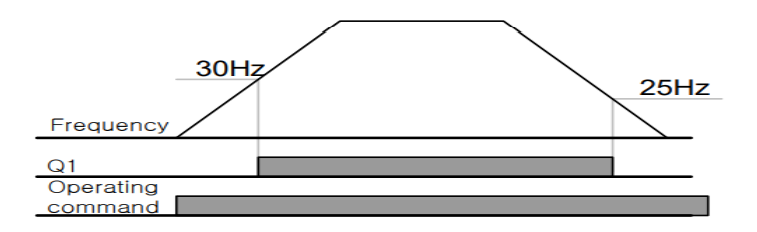

تفاوت خروجی ترانزیستوری با رلهای

عمده تفاوت در میزان جریاندهی است. خروجی رلهای میتواند جریانهای بالاتری (۲ آمپر) بدهد در حالی که خروجی ترانزیستوری جریان خروجی تا حداکثر ۵۰۰ میلی آمپر میتواند داشته باشد. تفاوت بعدی این دو در ولتاژ کاری است. خروجی رلهای میتواند در ولتاژ DC (بازه ۵ تا ۳۰ ولت)، و همچنین AC (بازه ۵ تا ۲۵۰ ولت) کار کند. در حالی که خروجی ترانزیستوری فقط DC است( ۲۶ ولت)، و مزیت عمده ترانزیستوری سرعت بالای سوئیچزنی است که سرعت سوییچزنی در خروجی رلهای ۱ هرتز است در حالی که در خروجی ترانزیستوری ۲۰ کیلوهرتز تا ۱۰۰ کیلوهرتز است. با این توضیحات مشخص میشود که در چه کاربردهایی از خروجی رلهای و در چه کاربردهایی از خروجی ترانزیستوری استفاده میشود.

# Speed search

اگر به هر دلیلی خروجی درایو قطع شده و شفت موتور Free run شود، در صورت استارت مجدد موتور، ضربه شدیدی ایجاد شده و خرابی بزرگی به بار میآید، برای جلوگیری از خرابی از این پارامتر استفاده میکنند.

مراحل انجام کار:

۱- پارامتر ADV-10=1 قراردهید.

| گروه      | پارامتر | مقدار | توضيحات                   |
|-----------|---------|-------|---------------------------|
| ADV group | 10      | 1     | POWER-ON- RUN فعال میشود. |

۲- حالتهای Speed search را با استفاده از پارامتر CON-71 به صورت زیر تنظیم کند.

| گروه      | پارامتر | مقدار | توضيحات            |
|-----------|---------|-------|--------------------|
| CON group | 71      | 0000  | تنظیم بیتهای موجود |

از چهار نوع جستجوی سریع زیر میتوان استفاده کرد. اگر نقطه سوئیچ نمایش داده شده بالا باشد، بیت مربوطه تنظیم شده و فعال است و اگر نقطه سوئیچ نمایش داده شده پایین باشد، غیر فعال میباشد.

| Bit Set(C | <b>DN)</b> : |      | Bit Not Set(OFF):                                   |                                                 |  |  |
|-----------|--------------|------|-----------------------------------------------------|-------------------------------------------------|--|--|
|           | Set          | ting |                                                     | Function                                        |  |  |
| Bit4      | Bit3         | Bit2 | Bit1                                                | Bit 1 is on the far right of the display.       |  |  |
|           |              |      | $\checkmark$ Speed search selection in acceleration |                                                 |  |  |
|           |              | ~    |                                                     | Reset starting after a trip                     |  |  |
|           | ~            |      |                                                     | Re-starting after an instantaneous interruption |  |  |
| ~         |              |      |                                                     | Simultaneous starting at the time of power ON   |  |  |

۱- اگر بیت ۱ روشن باشد: به هر دلیلی فرمان RUN داده شود درایو به حالت Speed
۱- می رود.

۲- اگر بیت ۲ روشن باشد: راهاندازی دوباره پس از ریست شدن خطا امکان پذیر است. ۳- اگر بیت ۳ روشن باشد: شروع مجدد پس از یک وقفه آنی(قطع و وصل لحظهای برق) ۴- اگر بیت ۴ روشن باشد: زمانی که برق به مدت طولانی قطع بوده، به محض وصل شدن برق شروع به راهاندازی موتور می کند.

۳- با استفاده از پارامتر CON-72 جریان را در طول جستجوی سرعت بر اساس جریان نامی کنترل کنید.

| گروه      | پارامتر | مقدار      | توضيحات                                |
|-----------|---------|------------|----------------------------------------|
| CON group | 70      | 80.200(0/) | ۱۵۰ برای توانهای پایینتر از ۷۵ کیلووات |
|           | 12      | 80-200(%)  | ۱۰۰ برای توانهای بالای ۹۰ کیلووات      |

Block time -۴ را در پارامتر CON-75 تنظیم کنید.

| گروه      | پارامتر | مقدار   | توضيحات |
|-----------|---------|---------|---------|
| CON group | 75      | 0-60(S) |         |

این پارامتر خروجی را برای مدت زمان تعیین شده مسدود می کند و سپس قبل از شروع جستجوی سریع، عملیات را آغاز می کند. عملیات جستجوی سرعت بیشتر برای بارهای با اینرسی بالا استفاده می شود. در صورت وجود بار با اصطکاک زیاد توصیه می شود پس از توقف مجدد راهاندازی شود.

### عملكرد تايمر

عملکرد تایمر برای توابع چند منظوره ورودی میباشد. با استفاده از این عملکرد میتوانید خروجیهای رلهای و ترانزیستوری را بعد از یک زمان معین فعال کنید.

مراحل انجام کار:

۱- با استفاده از پارامتر IN-65~71 عملکرد تایمر را فعال کنید.

| گروه     | پارامتر | مقدار | توضيحات              |  |
|----------|---------|-------|----------------------|--|
| IN group | 65~71   | 38    | Timer In فعال میشود. |  |

۲- عملکرد خروجیهای رلهای یا ترانزیستوری را تنظیم کنید.

| گروه      | پارامتر | مقدار | توضيحات               |
|-----------|---------|-------|-----------------------|
| OUT group | 31-33   | 28    | Timer out فعال میشود. |

۳- با استفاده از پارامتر Out-55 مدت زمان قبل از فعال شدن خروجیهای رلهای یا ترانزیستوری را تنظیم کنید.

| گروه      | پارامتر | مقدار | توضيحات                                                                    |
|-----------|---------|-------|----------------------------------------------------------------------------|
| OUT group | 31-33   | 28    | تعیین کنید چند ثانیه پس از فرمان خروجی رله<br>ای یا ترانزیستوری فعال شوند. |

۴- با استفاده از پارامتر out-56 مدت زمان قبل از غیرفعال شدن خروجیهای رلهای یا ترانزیستوری تنظیم کنید.

| گروه      | پارامتر | مقدار    | توضيحات                                                                                |
|-----------|---------|----------|----------------------------------------------------------------------------------------|
| OUT group | 56      | 0-100(s) | تعیین کنید بعد از فرمان، خروجیهای رلهای یا<br>ترانزیستوری پس ازچند ثانیه غیرفعال شوند. |

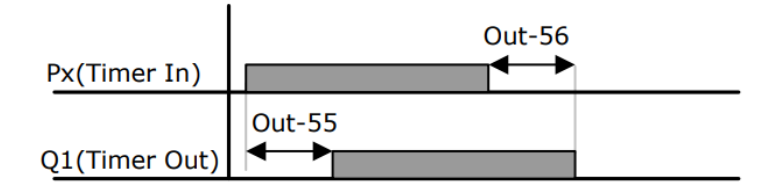

**قابلیت تنظیم کمیت نمایشی روی نمایشگر اینور تر** ازطریق مد 23~CNF میتوانید تعیین کنید که به هنگام روشن شدن اینورتر و یا هنگام کارکردن کدام مقدار برروی صفحه نمایشگر نشان داده شود.

| Mode | Group | Code No.       | Function<br>Display |                | Initial Setting | Unit |
|------|-------|----------------|---------------------|----------------|-----------------|------|
|      | -     | 21             | Monitor Line-1      | 0              | Frequency       | Hz   |
| -    | 22    | Monitor Line-2 | 2                   | Output Current | A               |      |
| CNF  | -     | 23             | Monitor Line-3      | 3              | Output Voltage  | V    |
|      |       | 24             | Mon Mode Init       | 0              | No              | -    |

با توجه به جدول ، مشاهده می کنید که CNF-21 برای تنظیم خط ۱، CNF-22 برای تنظیم خط ۲ دار CNF-22 برای تنظیم خط ۲ و CNF-23 برای تنظیم خط ۳ به کار می وند.

با استفاده از جداول زیر می توانید مقادیر مورد نظر را در نمایشگر تنظیم کنید:

| 0  | Frequency      |
|----|----------------|
| 1  | Speed          |
| 2  | Output Current |
| 3  | Output Voltage |
| 4  | Output Power   |
| 5  | WHour Counter  |
| 6  | DCLink Voltage |
| 7  | DI Status      |
| 8  | DO Status      |
| 9  | V1 Monitor[V]  |
| 10 | V1 Monitor[%]  |
| 11 | I1 Monitor[mA] |
| 12 | I1 Monitor[%]  |
| 13 | V2 Monitor[V]  |

|   | 15 | I2 Monitor[mA] |
|---|----|----------------|
| - | 16 | I2 Monitor[%]  |
| - | 17 | PID Output     |
| - | 18 | PID Ref Value  |
| • | 19 | PID Fdb Value  |
|   | 20 | Torque         |
|   | 21 | Torque Limit   |
|   | 22 | Trq Bias Ref   |
|   | 23 | Spd Limit      |
| - | 24 | Load Speed     |
| - | 25 | Temperature    |

اینستاگرام: electroshaili

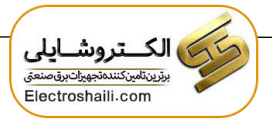

# حفاظت از قطع فاز ورودی و خروجی

این پارامتر برای تشخیص قطع فاز ورودی یا قطع فاز خروجی به کار میرود.

پارامتر PRT-05 با توجه به شکل و طبق مقادیر زیر تنظیم می شود:

| bit setting(ON | N):     | bit setting canceled(OFF) :                        |  |  |
|----------------|---------|----------------------------------------------------|--|--|
| Settin         | g Items | Functions                                          |  |  |
| bit2           | bit1    | On the far right of the display is bit 1.          |  |  |
| -              | ~       | Selects output phase open protective action.       |  |  |
| √              | -       | Selects input phase open protective action.        |  |  |
| ✓              | *       | Selects input/output phase open protective action. |  |  |

| گروه      | پارامتر | مقدار(باینری) | توضيحات                                |
|-----------|---------|---------------|----------------------------------------|
|           |         | 01            | قطعی فاز خروجی را نمایش میدهد.         |
| PRT group | 05      | 10            | قطعی فاز ورودی را نمایش میدهد.         |
|           |         | 11            | قطعی فاز خروجی و ورودی را تشخیص میدهد. |

# **Automatic Restart**

از این قابلیت برای جلوگیری از قطع شدن سیستم در عملکرد محافظ اینورتر، در صورت وجود نویز و غیره استفاده میشود.

مراحل انجام کار:

۱- پارامتر PRT-08=1 قراردهید.

| گروه      | پارامتر | مقدار | توضيحات                        |
|-----------|---------|-------|--------------------------------|
| PRT group | 08      | 1     | Automatic Restart فعال می شود. |

۲- تعداد دفعاتی که اینورتر اجازه دارد عمل ری استارت انجام دهد را در پارامتر PRT-09 تنظیم کنید.

| گروه      | پارامتر | مقدار | توضيحات                                |
|-----------|---------|-------|----------------------------------------|
| PRT group | 09      | 0-10  | تا ده مرتبه این عمل می تواند تکرار شود |

۳- زمان تاخیر برای هر بار ری استارت شدن را در پارامتر PRT-10 تنظیم کنید.

| گروه      | پارامتر | مقدار   | توضيحات                        |
|-----------|---------|---------|--------------------------------|
| PRT group | 10      | 0-60(s) | Automatic Restart فعال می شود. |

### انتخاب نمايش وضعيت

با استفاده از پارامتر CN-20 می توانید آیتم نمایش ثابت در همهی مدها را تغییر دهید.

| پارامتر | تنظيمات | مقدار اوليه | توضيحات           |
|---------|---------|-------------|-------------------|
|         | 0       |             | نمایش فرکانس      |
|         | 1       |             | نمایش سرعت (RPM)  |
|         | 2       |             | نمایش جریان خروجی |
|         |         |             |                   |
| CNF-20  |         | _           |                   |
| 0111-20 | •       | _           |                   |
|         |         |             |                   |
|         | •       |             |                   |
|         |         |             | Speed Limit       |
|         | 23      |             | Load Speed        |

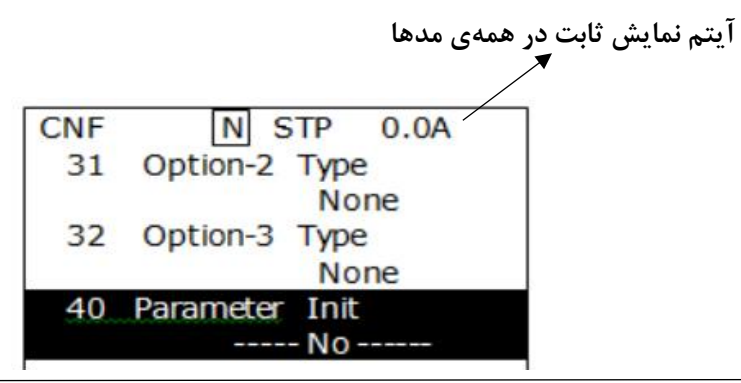

اینستاگرام: electroshaili

# **Analog Hold**

با استفاده از این قابلیت، در ورودیهای آنالوگ میتوانیم فرکانس کاری را ثابت نگه داریم.

پارامتر IN-65~72=21 قراردهید.

| گروه     | پارامتر | مقدار | توضيحات                                                        |
|----------|---------|-------|----------------------------------------------------------------|
| IN group | 65-72   | 21    | با فعال شدن یکی از ورودیهای دیجیتال<br>Analog Hold اعمال میشود |

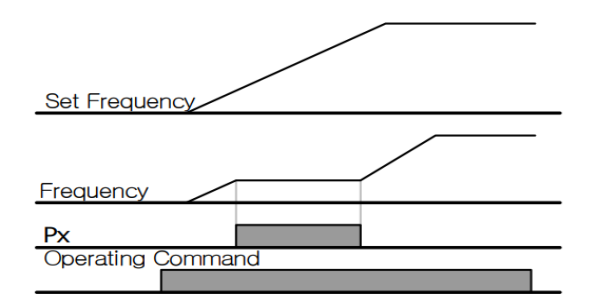

# تنظیم ACC/DEC با استفاده از تغییر فرکانس

می توانید بین دو مجموعه مختلف از زمان های Acc/Dec (شیب Acc/Dec) سوئیچ کنید.

### مراحل انجام کار:

۱- زمان اول ACC/DEC را در پارامترهای زیر تنظیم کنید.

| گروه      | پارامتر | مقدار  | توضيحات         |
|-----------|---------|--------|-----------------|
| BAS group | 70      | 0,6000 | زمان افزایش اول |
|           | 71      | 0-0000 | زمان كاهش اول   |

۲- فرکانسی که در آن ACC/DEC تغییر مییابد را در پارامتر ADV-60 تنظیم کنید.

| گروه      | پارامتر | مقدار | توضيحات |
|-----------|---------|-------|---------|
| ADV group | 60      | 0-60  |         |

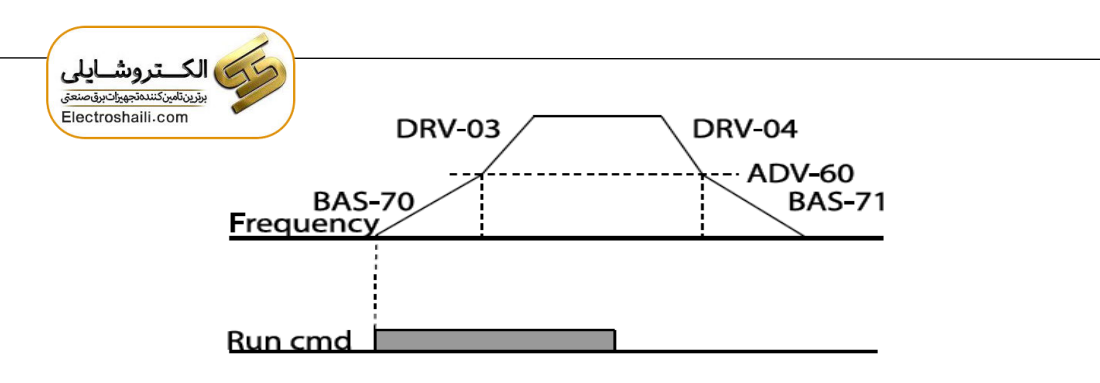

# قابلیت On/Off control

با اســـتفاده از این قابلیت میتوانید تعیین کنید که در چه فرکانســی خروجی رلهای قطع و وصل شود.

### مراحل انجام کار:

| گروه      | پارامتر | مقدار | توضيحات                             |
|-----------|---------|-------|-------------------------------------|
|           |         | 2     | انتخاب ورودي أنالوگ ولتاژي v 10-10- |
| BAS group | 07      | 4     | انتخاب ورودي أنالوگ ولتاژي v 10-0   |
|           |         | 5     | انتخاب ورودی آنالوگ جریانی 0-20 mA  |
|           |         | 1     | انتخاب ورودي أنالوگ ولتاژي v 10-10- |
| ADV group | 66      | 3     | انتخاب ورودی آنالوگ ولتاژی v 10-0   |
|           |         | 4     | انتخاب ورودی آنالوگ جریانی 0-20 mA  |

۱- یکی از ورودیهای آنالوگ را برای تنظیم فرکانس انتخاب کنید.

**توجه** : عدد انتخاب شده در هر دو پارامتر باید یکسان باشد.

۲- فرکانس مورد نظر (در هنگام افزایش فرکانس) برای عملکرد رله را برحسب درصدی از فرکانس ماکزیمم تنظیم کنید.

| گروه      | پارامتر | مقدار   | توضيحات               |
|-----------|---------|---------|-----------------------|
| ADV group | 67      | 0-100 % | برحسب درصدی از DRV-20 |

۳- فرکانس مورد نظر (در هنگام کاهش فرکانس) برای قطع شدن رله را برحسب درصدی از فرکانس ماکزیمم تنظیم کنید.

| گروه      | پارامتر | مقدار   | توضيحات               |
|-----------|---------|---------|-----------------------|
| ADV group | 68      | 0-100 % | برحسب درصدی از DRV-20 |

۴- برای عملکرد رلهها و یا خروجی ترانزیستوری مقدار یکی از پارامترهای 36~OUT-31 را برابر عدد ۲۶ تنظیم کنید.

| گروه      | پارامتر | مقدار | توضيحات               |
|-----------|---------|-------|-----------------------|
| OUT group | 31-36   | 26    | برحسب درصدی از DRV-20 |

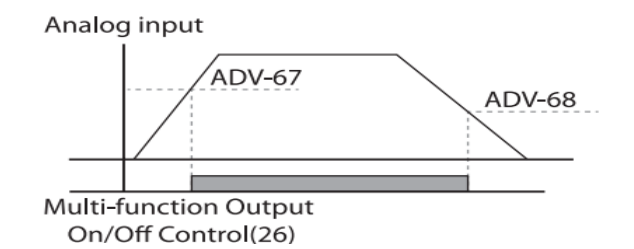

با توجه به شکل فوق اگر ADV-67 را برابر %90 و ADV-68 را برابر %10 تنظیم کنیم و فرکانس ماکزیمم برابر 60 هرتز باشد، رله انتخاب شده در فرکانس 54 هرتز وصل شده و در فرکانس 6 هرتز قطع خواهد شد.

عمليات حالت آتش

برای محافظت در هنگام آتش برای عملکرد فن های تهویه به کار گرفته میشود. این قابلیت این شرایط را فراهم میکند که اینورتر خطاهای جزئی را نادیده گرفته و بر اساس مقدار فرکانس تنظیم شده در حالت آتش به کار خود ادامه میدهد.

مراحل انجام کار:

۱- برای فعالسازی این قابلیت در پارامتر زیر رمز عبور را تنظیم کنید.

| گروه      | پارامتر | مقدار | توضيحات                   |
|-----------|---------|-------|---------------------------|
| PRT group | 44      |       | یک رمز ۴ رقمی تخصیص دهید. |

اینستاگرام: electroshaili

electroshaili.com

۲- قابلیت حالت آتش سوزی را در پارامتر زیر فعال کنید.

| گروه      | پارامتر | مقدار | توضيحات                |
|-----------|---------|-------|------------------------|
| ADV group | 80      | 1     | فعالسازي حالت آتش سوزي |

۳- جهت چرخش را در این حالت انتخاب کنید.

| گروه      | پارامتر | مقدار | توضيحات       |
|-----------|---------|-------|---------------|
| ADV group | 82      | 0     | چرخش راست گرد |
|           |         | 1     | چرخش چپ گرد   |

۴- مقدار فرکانس در حالت آتش سوزی را تنظیم کنید.

| گروه      | پارامتر | مقدار   | توضيحات      |
|-----------|---------|---------|--------------|
| ADV group | 81      | 0-MAX f | مقدار فركانس |

۵- یکی از ورودیهای دیجیتال را برای این حالت تنظیم کنید.

| گروه     | پارامتر | مقدار | توضيحات  |
|----------|---------|-------|----------|
| IN group | 65-72   | 51    | P1 تا P8 |

۶- یکی از خروجیهای رلهای یا خروجی ترانزیستوری را برای این عملیات تنظیم کنید.

| گروه      | پارامتر | مقدار | توضيحات                                                            |
|-----------|---------|-------|--------------------------------------------------------------------|
| OUT group | 31-36   | 37    | به محض فعال شدن این قابلیت یکی از<br>خروجیهای دیجیتال فعال میشوند. |

# جبران جريان

در سیستم دارای خط لوله، لولههای طولانی تر و دبی بالاتر باعث افت فشار بیشتر می شوند. عملیات جبران جریان می تواند افت فشار را با افزایش حجم مرجع کنترل کننده جبران کند.

مراحل انجام کار:

۱- پارامتر AP1-30=1 قراردهید.

| گروه      | پارامتر | مقدار | توضيحات                           |
|-----------|---------|-------|-----------------------------------|
| AP1 group | 30      | 1     | عملکرد جبران جریان را فعال میکند. |

اینستاگرام: electroshaili

electroshaili.com

۲- حداکثر حجم جبران را در پارامتر AP1-31 تنظیم کنید.

| گروه      | پارامتر | مقدار | توضيحات |
|-----------|---------|-------|---------|
| AP1 group | 31      | _     |         |

 $Compensation amount = \frac{Out Freq - Start Freq}{MaxFreq - Start Freq} * (PID-53) * \frac{(AP1 - 31)}{100\%}$ 

The final PID reference=PID-11+Compensation amount

#### PID-53: PID Output Maximum value

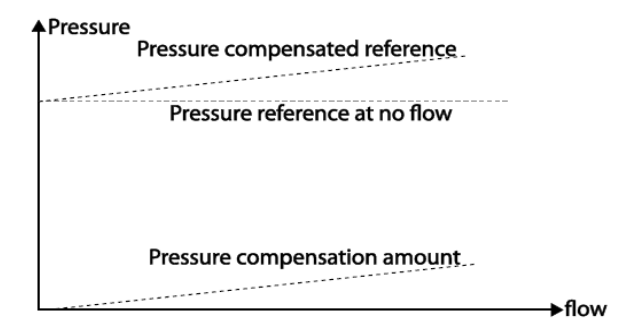

عملیات تمیزکردن پمپ

عملیات تمیز کردن پمپ برای حذف فلسها و رسوبات چسبیده به پمپ استفاده می شود. پروانه داخل پمپ این عمل پمپ را با انجام یک کار مکرر run and stop پمپ را تمیز نگه می دارد. این کار از افت عملکرد پمپ و خرابی زودرس جلوگیری می کند. الكتروشايلى بزينتلينكنندنديوياتيونمستن Electroshaili.com

مراحل انجام کار:

۱- حالت پمپ را در پارامتر AP2-15 تنظیم کنید.

| گروه      | پارامتر | مقدار | توضيحات                                         |
|-----------|---------|-------|-------------------------------------------------|
| AP2 group | 15      | 0     | از عملکرد Clean Pump استفاده نمی شود.           |
|           |         | 1     | با استفاده از ورودی های دیجیتال فعال میشود.     |
|           |         |       | عملیات تمیز کردن پمپ را زمانی انجام میدهد که یک |
|           |         | 2     | پمپ انرژی بیشتری نسبت به آنچه هست مصرف میکند.   |
|           |         |       | عملیات تمیز کردن پمپ را زمانی انجام میدهد که یک |
|           |         | 3     | پمپ جریان بیشتری از آنچه هست مصرف میکند.        |

# ۲- حالت شروع تمیز کردن پمپ را با استفاده از پارامتر AP2-16 تنظیم کنید.

| گروه      | پارامتر | مقدار | توضيحات                                                |
|-----------|---------|-------|--------------------------------------------------------|
|           |         | 0     | عملکرد تمیز کردن پمپ با توجه به پارامتر AP2-20         |
|           |         |       | انجام مي پذيرد.                                        |
|           | 16      | 1     | تمیز کردن پمپ با هر بار شروع به کار کردن اینورتر انجام |
| AD2 group |         |       | مى پذيرد.                                              |
| AP2 group |         | 2     | تمیز کردن پمپ با هر بار متوقف شدن اینورتر انجام        |
|           |         |       | مىپذيرد.                                               |
|           |         | 3     | تمیز کردن پمپ با هر بار شروع به کار کردن یا متوقف      |
|           |         |       | شدن اينورتر انجام ميپذيرد.                             |

### ۳- مدت زمان قبل از عملیات را در پارامتر AP2-20 تنظیم کنید.

| گروه      | پارامتر | مقدار     | توضيحات                                     |
|-----------|---------|-----------|---------------------------------------------|
| AP2 group | 20      | 0-6000(s) | پس از مدت زمان تنظیم شده عملیات شروع میشود. |

## ۴- زمان افزایش و کاهش را در پارامتر AP2-22 و AP2-23 تنظیم کنید.

| گروه      | پارامتر | مقدار    | توضيحات             |
|-----------|---------|----------|---------------------|
| A D2      | 22      | 0.00(-)  | Pump clean Acc time |
| AP2 group | 23      | 0-000(S) | Pump clean Dec time |

# ۵- مدت زمان چرخش در جهت راستگرد را در پارامتر AP2-24 تنظیم کنید.

| گروه      | پارامتر | مقدار     | توضيحات |
|-----------|---------|-----------|---------|
| AP2 group | 24      | 0-6000(s) |         |

۶- فرکانس مورد نظر در جهت چرخش راستگرد را در پارامتر AP2-25 تنظیم کنید.

| گروه      | پارامتر | مقدار    | توضيحات |
|-----------|---------|----------|---------|
| AP2 group | 25      | 0-Max(f) |         |

۲- مدت زمان لازم برای تغییر جهت از چپگرد به راستگرد را در پارامتر AP2-21 تنظیم کنید.

| گروه      | پارامتر | مقدار     | توضيحات |
|-----------|---------|-----------|---------|
| AP2 group | 21      | 1-6000(s) |         |

۸- مدت زمان چرخش در جهت چپگرد را در پارامتر AP2-26 تنظیم کنید.

| گروه      | پارامتر | مقدار     | توضيحات |
|-----------|---------|-----------|---------|
| AP2 group | 26      | 0-6000(s) |         |

۹- فرکانس مورد نظر در جهت چرخش چپگرد را در پارامتر AP2-27 تنظیم کنید.

| گروه      | پارامتر | مقدار    | توضيحات |
|-----------|---------|----------|---------|
| AP2 group | 27      | 0-Max(f) |         |

۱۰- با استفاده از پارامتر AP2-28 تعداد مراحل چپگرد یا راستگرد را تنظیم کنید.

| گروه      | پارامتر | مقدار | توضيحات |
|-----------|---------|-------|---------|
| AP2 group | 28      | 0-10  |         |

#### ۱۱- عملکرد اینورتر را پس از عملیات تمیز کردن پمپ تعیین کنید.

| گروه      | پارامتر | مقدار | توضيحات                                         |
|-----------|---------|-------|-------------------------------------------------|
| AP2 group | 31      | 0     | پس از تمیز کردن پمپ اینورتر خاموش میشود .       |
|           |         | 1     | پس از تمیز کردن پمپ اینورتر بر اساس وضعیت فرمان |
|           |         |       | فعلی شروع به کار میکند.                         |

۱۲- پارامتر AP2-29 تعداد چرخه تمیز کردن پمپ فعال را نمایش میدهد.

| گروه      | پارامتر | مقدار | توضيحات          |
|-----------|---------|-------|------------------|
| AP2 group | 29      | -     | نمایش تعداد چرخه |

۱۳- با استفاده از پارامتر AP2-30 تعداد چرخه را برای عملیات تمیز کردن پمپ تنظیم کنید.

| گروه      | پارامتر | مقدار | توضيحات |
|-----------|---------|-------|---------|
| AP2 group | 30      | 0-10  |         |

۱۴- از طریق پارامترهای AP2-32 و AP2-33 می توانید محدودیت زمانی و محدودیت تکرار برای عملیات تمیز کردن پمپ قرار دهید.

| گروه      | پارامتر | مقدار     | توضيحات       |
|-----------|---------|-----------|---------------|
| A D2      | 32      | 6-60(min) | محدوديت زماني |
| AP2 group | 33      | 0-10      | محدوديت تكرار |

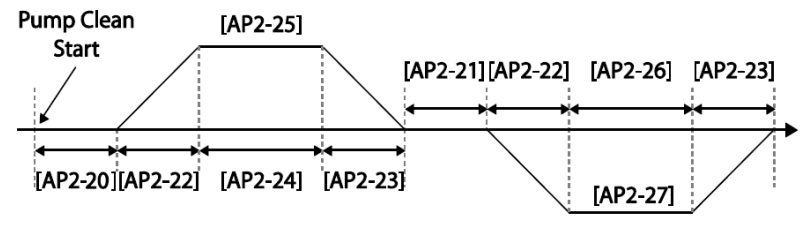

<Basic Pump Clean Operation>

# تعیین شیب شروع و پایان عملیات

این عملکرد جهت شتاب دادن سریع پمپ برای عملکرد عادی استفاده می شود.

#### مراحل انجام کار:

۱- پارامتر AP1-30=1 قراردهید.

| گروه      | پارامتر | مقدار | توضيحات                                   |
|-----------|---------|-------|-------------------------------------------|
| AP2 group | 40      | 1     | استفاده از قابلیت شیب شروع و پایان عملیات |

۲- زمان لازم برای رسیدن به حداقل عملکرد پمپ را در پارامتر AP2-41 تنظیم کنید. (مدت زمان شیب شروع)

| گروه      | پارامتر | مقدار    | توضيحات |
|-----------|---------|----------|---------|
| AP2 group | 41      | 0-600(s) |         |

۳- زمان لازم برای رسیدن از حداقل عملکرد پمپ تا توقف را در پارامتر AP2-42 تنظیم کنید. (مدت زمان شیب پایان)

| گروه      | پارامتر | مقدار    | توضيحات |
|-----------|---------|----------|---------|
| AP2 group | 42      | 0-600(s) |         |

توجه: لازم است در این حالت قابلیت محدود کننده فرکانسی فعال باشد.

| گروه      | پارامتر | مقدار | توضيحات                      |
|-----------|---------|-------|------------------------------|
| ADV group | 24      | 1     | فعال شدن محدود كننده فركانسى |

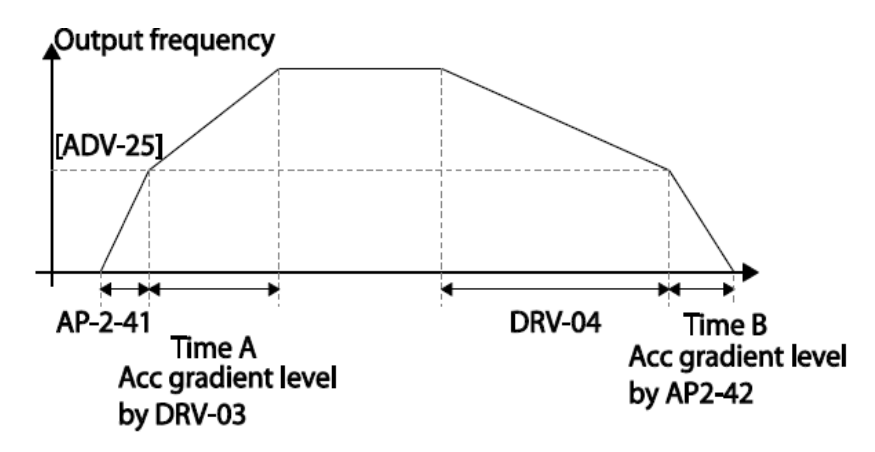

تشخيص شكستگى لوله

این تابع در زمانی که عملیات PID روشن است، شکستگی لوله را تشخیص میدهد.

مراحل انجام کار:

۱- عملیات پس از تشخیص شکستگی را از طریق پارامتر PRT-60 تنظیم کنید.

| گروه      | پارامتر | مقدار | توضيحات                                  |
|-----------|---------|-------|------------------------------------------|
| PRT group | 60      | 0     | بدون عملكرد                              |
|           |         | 1     | اینورتر یک پیام هشدار نمایش میدهد.       |
|           |         | 2     | اینورتر آزاد شده و سپس متوقف میشود.      |
|           |         | 3     | اينورتر با توجه به Dec time متوقف میشود. |

۲- سطح تشخیص شکستگی را در پارامتر PRT-61 تنظیم کنید. (با توجه به مرجع PID)

| گروه      | پارامتر | مقدار    | توضيحات |
|-----------|---------|----------|---------|
| PRT group | 61      | 0-100(%) |         |

<sup>۳</sup>- زمان تاخیر در تشخیص را در پارامتر PRT-62 تنظیم کنید.

| گروه      | پارامتر | مقدار     | توضيحات |
|-----------|---------|-----------|---------|
| PRT group | 62      | 0-6000(s) |         |

۴- برای استفاده از خروجیهای رلهای پارامتر 36~OUT را تنظیم کنید.

| گروه      | پارامتر | مقدار | توضيحات                             |
|-----------|---------|-------|-------------------------------------|
| OUT group | 31-36   | 28    | در صورت شکستگی لوله، رله عمل میکند. |

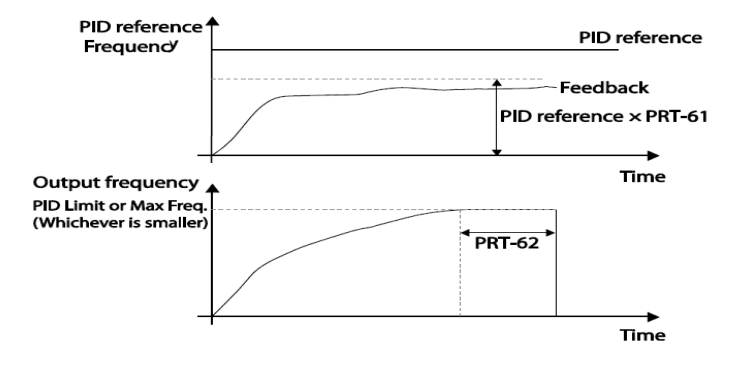

# عملکرد Pre-heating

این عملکرد از جریان برای گرم کردن موتور یا پمپ استفاده میکند تا از انجماد موتور یا پمپ در زمانی که در حال کار نیستند جلوگیری کند.

مراحل انجام کار:

۱- جریان مورد نیاز برای گرمای اولیه را با توجه به مقدار جریان نامی برحسب درصد تنظیم
کنید.

| گروه      | پارامتر | مقدار    | توضيحات                   |
|-----------|---------|----------|---------------------------|
| AP2 group | 48      | 1-100(%) | درصدی از جریان نامی موتور |

اینستاگرام: electroshaili

104

electroshaili.com

۲- مقدار جریان را برحسب درصد برای گرمای اولیه در زمان ۱۰ثانیه، در پارامتر AP2-49 کنید.

| گروه      | پارامتر | مقدار    | توضيحات |
|-----------|---------|----------|---------|
| AP2 group | 49      | 1-100(%) |         |

۳- مدت زمانی که بعد از توقف اینورتر باید سپری شود تا جریان DC تزریق شود را در پارامتر AP2-50 تنظیم کنید.

| گروه      | پارامتر | مقدار    | توضيحات |
|-----------|---------|----------|---------|
| AP2 group | 50      | 0-600(s) |         |

۴- برای عملکرد ورودی دیجیتال جهت گرمای اولیه پارامتر IN-65~71 را برابر ۴۴ تنظیم کنید.

| گروه     | پارامتر | مقدار |                                                               |
|----------|---------|-------|---------------------------------------------------------------|
| IN group | 65-72   | 44    | با وصل شدن یکی از ورودیهای دیجیتال، این<br>قابلیت فعال میشود. |

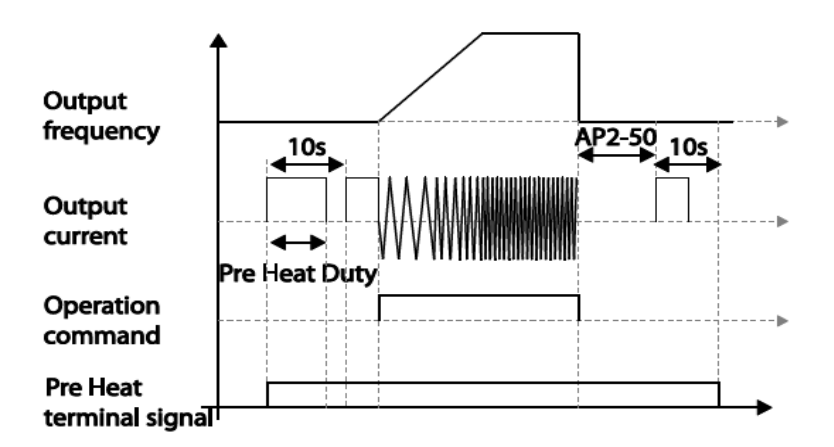

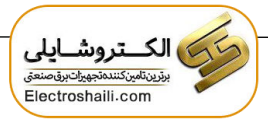

تغيير واحدهاى نمايش

| گروه      | پارامتر | مقدار | توضيحات          |
|-----------|---------|-------|------------------|
| DDV       | 21      | 0     | نمایش فرکانس     |
| DRV group | 21      | 1     | نمایش سرعت (RPM) |

می توانید واحدهای مورد استفاده برای نمایش سرعت عملیاتی اینور تر را تغییر دهید.

# تنظیم ACC/DEC با استفاده از تغییر فرکانس

می توانید بین دو مجموعه مختلف از زمان های Acc/Dec (شیب Acc/Dec) سوئیچ کنید.

مراحل انجام کار:

۱- پارامتر BAS-08=1 قرار دهید.

| گروه      | پارامتر | مقدار | توضيحات |
|-----------|---------|-------|---------|
| BAS group | 08      | 1     |         |

۲- زمان اول ACC/DEC را در پارامترهای زیر تنظیم کنید.

| گروه      | پارامتر | مقدار  | توضيحات         |
|-----------|---------|--------|-----------------|
| BAS group | 70      | 0,6000 | زمان افزایش اول |
|           | 71      | 0-0000 | زمان كاهش اول   |

۳- فرکانسی که در آن ACC/DEC تغییر می یابد را در پارامتر ADV-60 تنظیم کنید.

| گروه      | پارامتر | مقدار | توضيحات |
|-----------|---------|-------|---------|
| ADV group | 60      | 0-60  |         |

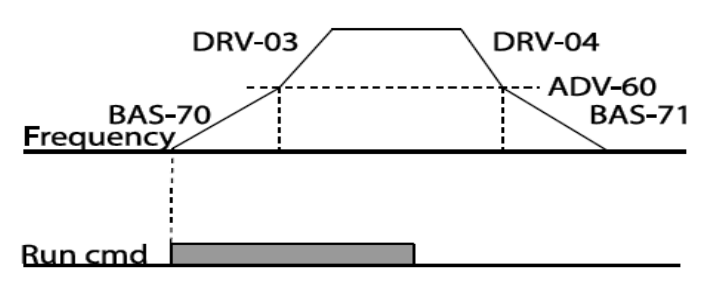

# عمليات روغن كارى

در این حالت اینورتر تا زمانی که مدت زمان تنظیم شده در پارامتر AP2-46 به منظور عملیات روغن کاری به اتمام نرسیده است روشن نمی شود.

مراحل انجام کار:

۱- یکی از خروجی های رله ای را در پارامتر 35~OUT-31 برای فعال شدن عملیات روغن
کاری تنظیم کنید.

| گروه      | پارامتر | مقدار | توضيحات             |
|-----------|---------|-------|---------------------|
| OUT group | 31-35   | 33    | فعال كردن روغن كاري |

۲- مدت زمان روغن کاری را در پارامتر زیر تنظیم کنید.

| گروه      | پارامتر | مقدار   | توضيحات            |
|-----------|---------|---------|--------------------|
| AP2 group | 46      | 0-600 s | مدت زمان روغن کاری |

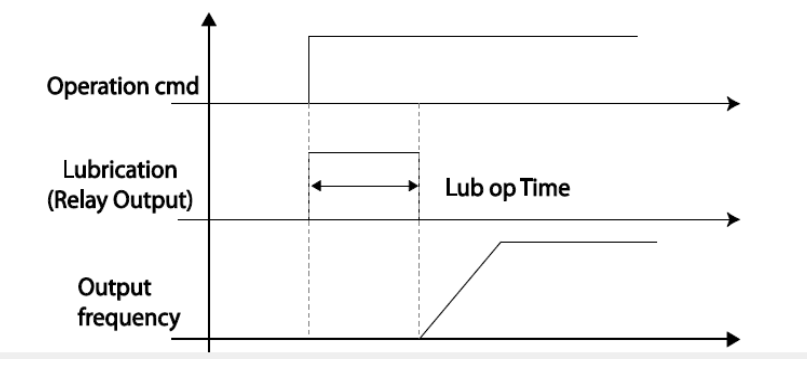

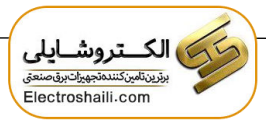

تنظيمات زمانى و انتخاب نوع خروجىهاى ديجيتال

با استفاده از پارامترهای زیر میتوان برای عملکرد رلههای خروجی تاخیر ایجاد کرد:

۱- مدت زمان تاخیر به هنگام فعال شدن را در پارامتر OUT-50 تنظیم کنید.

| گروه      | پارامتر | مقدار   | توضيحات        |
|-----------|---------|---------|----------------|
| OUT group | 50      | 0-100 s | مدت زمان تاخیر |

۲- مدت زمان تاخیر به هنگام خاموش شدن را در پارامتر OUT-51 تنظیم کنید.

| گروه      | پارامتر | مقدار   | توضيحات        |
|-----------|---------|---------|----------------|
| OUT group | 51      | 0-100 s | مدت زمان تاخیر |

۳-نوع رله(NO/NC) را در پارامتر OUT-52 تنظیم کنید.

| گروه      | پارامتر | مقدار  | توضيحات        |
|-----------|---------|--------|----------------|
| OUT group | 52      | 000000 | مدت زمان تاخیر |

| Item              | B terminal (Normal close) | A terminal (Normal open) |
|-------------------|---------------------------|--------------------------|
| Keypad<br>display |                           |                          |

سنسور تشخیص دمای بیش از حد موتور

برای محافظت در برابر گرمای بیش از حد موتور، سنسور (PTC ·PT 100) نصب شده در موتور را به پایانه ورودی آنالوگ اینورتر وصل کنید.

مراحل انجام کار:

۱- از طریق پارامتر PRT-34 توابع حفاظتی را پس از تشخیص سنسور فعال کنید.

| گروه      | پارامتر | مقدار | توضيحات                                               |
|-----------|---------|-------|-------------------------------------------------------|
|           |         | 0     | غيرفعال است.                                          |
| PRT group | 34      | 1     | خروجی اینورتر مسدود شده و موتور کار آزاد انجام میدهد. |
|           |         | 3     | پس از کاهش سرعت توقف میکند.                           |
|           |         | ,,,,,,,,,,,,,,,,,,,,,,,,,,,,,,,,,,,,,,, |            |
|-----------|---------|-----------------------------------------|------------|
| گروه      | پارامتر | مقدار                                   | توضيحات    |
| PRT group | 35      | 0                                       | ترمينال V1 |
|           |         | 1                                       | ترمينال I2 |

۲- نوع ترمینال را برای اتصال سنسور تشخیص به اینورتر را تنظیم کنید.

۳- سطح خطای سنسور تشخیص گرمای بیش از حد موتور را تنظیم کنید.

| گروه      | پارامتر | مقدار   | توضيحات              |
|-----------|---------|---------|----------------------|
| PRT group | 36      | 0-100 % | تعيين سطح خطاي سنسور |

۴- زمان فعال شدن محافظت را تنظیم کنید.

| گروه      | پارامتر | مقدار | توضيحات                             |
|-----------|---------|-------|-------------------------------------|
| PRT group | 36      | 0     | کوچکتر از مقدار تنظیم شده در PRT-36 |
|           |         | 1     | بزرگتر از مقدار تنظیم شده در PRT-36 |

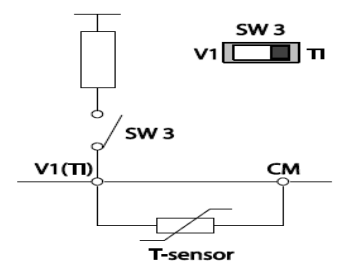

# زمانبندی رویداد

این قابلیت به کاربر این اجازه را میدهد که در زمان های خاصی که میخواهد اینورتر راه اندازی شود.

برای این کار می توانید برای ۸ روز خاص و ۴ دوره زمانی، زمان،ندی کنید.

مراحل انجام کار:

۱- پارامتر DRV-06=5 قرار دهید.

| گروه      | پارامتر | مقدار | توضيحات                     |
|-----------|---------|-------|-----------------------------|
| DRV group | 06      | 5     | Start/stop از طریق زمانبندی |

۲- زمانبندی را در پارامتر زیر فعال کنید.

| گروه      | پارامتر | مقدار | توضيحات               |
|-----------|---------|-------|-----------------------|
| AP3 group | 70      | 1     | زمان بندی فعال میشود. |

۳- تاریخ فعلی را در پارامتر زیر تنظیم کنید.

| گروه      | پارامتر | مقدار | توضيحات          |
|-----------|---------|-------|------------------|
| AP3 group | 01      | -     | تنظيم تاريخ فعلى |

۴- زمان فعلى را در پارامتر زير تنظيم كنيد.

| گروه      | پارامتر | مقدار  | توضيحات         |
|-----------|---------|--------|-----------------|
| AP3 group | 02      | 00: 00 | تنظيم زمان فعلى |

۵- روز هفته فعلى را با توجه به تاريخ تنظيم شده در پارامتر زير مشاهده كنيد.

| گروه      | پارامتر | مقدار   | توضيحات         |
|-----------|---------|---------|-----------------|
| AP3 group | 03      | 0000000 | مشاهده روز هفته |

| Bit    |        |         |           |          |        |          |
|--------|--------|---------|-----------|----------|--------|----------|
| 6      | 5      | 4       | 3         | 2        | 1      | 0        |
| Sunday | Monday | Tuesday | Wednesday | Thursday | Friday | Saturday |

۶- فرمت تاریخ را در پارامتر زیر تنظیم کنید.

| گروه      | پارامتر | مقدار | توضيحات        |
|-----------|---------|-------|----------------|
| AP3 group | 06      | 0     | Year/Month/Day |
|           |         | 1     | Month/Day/Year |
|           |         | 2     | Day/Month/Year |

۷- زمان شروع، اتمام و روز مورد نظر برای دوره زمانی ۱ را در پارامترهای زیر تنظیم کنید.

| گروه      | پارامتر | مقدار         | توضيحات          |
|-----------|---------|---------------|------------------|
| AP3 group | 11      | 00:00 ~ 24:00 | تنظيم زمان شروع  |
|           | 12      |               | تنظيم زمان اتمام |
|           | 13      |               | روز هفته         |

اینستاگرام: electroshaili

electroshaili.com

۸- زمان شروع، اتمام و روز مورد نظر برای دوره زمانی ۲ را در پارامترهای زیر تنظیم کنید.

| گروه      | پارامتر | مقدار         | توضيحات          |
|-----------|---------|---------------|------------------|
|           | 14      |               | تنظيم زمان شروع  |
| AP3 group | 15      | 00:00 ~ 24:00 | تنظيم زمان اتمام |
|           | 16      |               | روز هفته         |

۹- زمان شروع، اتمام و روز مورد نظر برای دوره زمانی ۳ را در پارامترهای زیر تنظیم کنید.

| گروه      | پارامتر | مقدار         | توضيحات          |
|-----------|---------|---------------|------------------|
|           | 17      |               | تنظيم زمان شروع  |
| AP3 group | 18      | 00:00 ~ 24:00 | تنظيم زمان اتمام |
|           | 19      |               | روز هفته         |

۱۰- زمان شروع، اتمام و روز مورد نظر برای دوره زمانی ۴ را در پارامترهای زیر تنظیم کنید.

| گروه      | پارامتر | مقدار         | توضيحات          |
|-----------|---------|---------------|------------------|
|           | 20      |               | تنظيم زمان شروع  |
| AP3 group | 21      | 00:00 ~ 24:00 | تنظيم زمان اتمام |
|           | 22      |               | روز هفته         |

| Bit    |        |         |           |          |        |          |  |  |  |
|--------|--------|---------|-----------|----------|--------|----------|--|--|--|
| 6      | 5      | 4       | 3         | 2        | 1      | 0        |  |  |  |
| Sunday | Monday | Tuesday | Wednesday | Thursday | Friday | Saturday |  |  |  |

برای زمان بندی ۸ روز خاص می توانید از پارامترهای زیر استفاده کنید:

| گروه      | پارامتر | مقدار         | توضيحات          |  |  |  |  |  |
|-----------|---------|---------------|------------------|--|--|--|--|--|
|           | 30      |               | تنظيم زمان شروع  |  |  |  |  |  |
| AP3 group | 31      | 00:00 ~ 24:00 | تنظيم زمان اتمام |  |  |  |  |  |
|           | 32      |               | تاريخ مورد نظر   |  |  |  |  |  |

۱- زمان شروع، اتمام و تاریخ مورد نظر برای زمان خاص ۱ را در پارامترهای زیر تنظیم کنید.

۲- زمان شروع، اتمام و تاریخ مورد نظر برای زمان خاص ۲ را در پارامترهای زیر تنظیم کنید.

| گروه      | پارامتر | مقدار         | توضيحات          |
|-----------|---------|---------------|------------------|
|           | 33      |               | تنظيم زمان شروع  |
| AP3 group | 34      | 00:00 ~ 24:00 | تنظيم زمان اتمام |
|           | 35      |               | تاريخ مورد نظر   |

اینستاگرام: electroshaili

۳- زمان شروع، اتمام و تاریخ مورد نظر برای زمان خاص ۳ را در پارامترهای زیر تنظیم کنید.

| گروه      | پارامتر | مقدار         | توضيحات          |
|-----------|---------|---------------|------------------|
|           | 36      |               | تنظيم زمان شروع  |
| AP3 group | 37      | 00:00 ~ 24:00 | تنظيم زمان اتمام |
|           | 38      |               | تاريخ مورد نظر   |

۴- زمان شروع، اتمام و تاریخ مورد نظر برای زمان خاص ۴ را در پارامترهای زیر تنظیم کنید.

| گروه      | پارامتر | مقدار         | توضيحات          |
|-----------|---------|---------------|------------------|
|           | 39      |               | تنظيم زمان شروع  |
| AP3 group | 40      | 00:00 ~ 24:00 | تنظيم زمان اتمام |
|           | 41      |               | تاريخ مورد نظر   |

۵- زمان شروع، اتمام و تاریخ مورد نظر برای زمان خاص ۵ را در پارامترهای زیر تنظیم کنید.

| گروه      | پارامتر | مقدار         | توضيحات          |
|-----------|---------|---------------|------------------|
|           | 42      |               | تنظيم زمان شروع  |
| AP3 group | 43      | 00:00 ~ 24:00 | تنظيم زمان اتمام |
|           | 44      |               | تاريخ مورد نظر   |

۶- زمان شروع، اتمام و تاریخ مورد نظر برای زمان خاص ۶ را در پارامترهای زیر تنظیم کنید.

| گروه      | پارامتر | مقدار         | توضيحات          |
|-----------|---------|---------------|------------------|
|           | 45      |               | تنظيم زمان شروع  |
| AP3 group | 46      | 00:00 ~ 24:00 | تنظيم زمان اتمام |
|           | 47      |               | تاريخ مورد نظر   |

| کنید. | تنظيم | ، زير | ترهای | پارام | را در | ں ۷ | ان خام | ای زم | نظر بر | مورد | اريخ | و ت | اتمام | شروع، | زمان | ; -V |
|-------|-------|-------|-------|-------|-------|-----|--------|-------|--------|------|------|-----|-------|-------|------|------|
|-------|-------|-------|-------|-------|-------|-----|--------|-------|--------|------|------|-----|-------|-------|------|------|

| گروه      | پارامتر | مقدار         | توضيحات          |
|-----------|---------|---------------|------------------|
|           | 48      |               | تنظيم زمان شروع  |
| AP3 group | 49      | 00:00 ~ 24:00 | تنظيم زمان اتمام |
|           | 50      |               | تاريخ مورد نظر   |

۸- زمان شروع، اتمام و تاریخ مورد نظر برای زمان خاص ۸ را در پارامترهای زیر تنظیم کنید.

| گروه      | پارامتر | مقدار              | توضيحات          |
|-----------|---------|--------------------|------------------|
|           | 51      |                    | تنظيم زمان شروع  |
| AP3 group | 52      | $00:00 \sim 24:00$ | تنظيم زمان اتمام |
|           | 53      |                    | تاريخ مورد نظر   |

اینستاگرام: electroshaili

electroshaili.com

این ۸ روز خاص و ۴ دوره زمانی همگی در یک گروه (Time Event) قرار دارند که درایو

H100 ، دارای ۸ Time Event است.

۱- با استفاده از پارامتر 86~AP3-72 میتوانید تنظیم کنید که کدام یک از دورههای زمانی
یا ۸ روز خاص در این هشت گروه، فعال باشند.

| گروه      | پارامتر | مقدار       | توضيحات     |
|-----------|---------|-------------|-------------|
|           | 72      |             | Time Event1 |
|           | 74      |             | Time Event2 |
| AP3 group | 46      |             | Time Event3 |
|           | 78      | 00000000000 | Time Event4 |
|           | 80      |             | Time Event5 |
|           | 82      |             | Time Event6 |
|           | 84      |             | Time Event7 |
|           | 86      |             | Time Event8 |

برای انتخاب هر کدام از ۸ روز خاص و یا ۴ دوره زمانی مورد نظر وارد یکی از پارامترهای فوق شده و طبق جدول زیر روز و یا دوره زمانی مورد نظر خود را تنظیم کنید.

| bit                 |                     |                     |                     |                     |                     |                     |                     |          |          |          |          |
|---------------------|---------------------|---------------------|---------------------|---------------------|---------------------|---------------------|---------------------|----------|----------|----------|----------|
| 11                  | 10                  | 9                   | 8                   | 7                   | 6                   | 5                   | 4                   | 3        | 2        | 1        | 0        |
| Exception<br>Date 8 | Exception<br>Date 7 | Exception<br>Date 6 | Exception<br>Date 5 | Exception<br>Date 4 | Exception<br>Date 3 | Exception<br>Date 2 | Exception<br>Date 1 | Period 4 | Period 3 | Period 2 | Period 1 |

۲- با استفاده از پارامتر 87~4P3-AP3 می توانید تنظیم کنید که پس از فعال شدن هر کدام
از دورههای زمانی یا ۸ روز خاص چه عملیاتی انجام شود.

| گروه      | پارامتر | مقدار | توضيحات     |
|-----------|---------|-------|-------------|
|           | 73      |       | Time Event1 |
|           | 75      |       | Time Event2 |
|           | 77      | 1-27  | Time Event3 |
| AD2 amoun | 79      |       | Time Event4 |
| AP3 group | 81      |       | Time Event5 |
|           | 83      |       | Time Event6 |
|           | 85      |       | Time Event7 |
|           | 87      |       | Time Event8 |

| 1  | Fx              | 17 | PID Gain 2        |  |
|----|-----------------|----|-------------------|--|
| 2  | Rx              | 18 | PID Ref           |  |
| 3  | Speed-L         |    | Change            |  |
| 4  | Speed-M         | 19 | 2nd Motor         |  |
| 5  | Speed-H         | 20 | Timer In          |  |
| 7  | Xcel-L          | 21 | Dias Aux<br>Ref   |  |
| 8  | Xcel-M          | 22 | FPID1 Run         |  |
| 9  | Xcel-H          |    | EPID1 ITerm       |  |
| 10 | Xcel Stop       | 23 | Clr               |  |
| 11 | Run Enable      | 24 | Pre Heat          |  |
| 12 | 2nd Source      | 25 | EPID2 Run         |  |
| 13 | Exchange        | 26 | EPID2 iTerm       |  |
| 14 | Analog Hold     |    | Clr               |  |
| 15 | I-Term Clear    | 27 | Sleep Wake<br>Cha |  |
| 16 | PID<br>Openloop |    | 3                 |  |

۳- وضعیت فعال بودن یا نبودن Time Eventرا در AP3-71 مشاهده کنید.

| گروه      | پارامتر | مقدار   | توضيحات          |
|-----------|---------|---------|------------------|
| AP3 group | 71      | 0000000 | وضعيت Time Event |

تشخيص عيب فن

۱– پارامتر PRT-79=1 قرار دهید.

| گروه      | پارامتر | مقدار | توضيحات               |
|-----------|---------|-------|-----------------------|
| PRT group | 79      | 1     | فعالسازی تشخیص عیب فن |

۲- یکی از خروجیهای دیجیتال را برای عملکرد به هنگام خطای فن تنظیم کنید.

| گروه      | پارامتر         | مقدار | توضيحات |
|-----------|-----------------|-------|---------|
|           | 31-35(Relay1-5) | o     |         |
| OUT Group | 36(Q1)          | 0     |         |

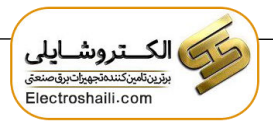

### قابلیت exchange

یکی از قابلیت های این درایو راه اندازی چند الکتروموتور است. در سیستمهای تهویه که چندین فن وجود دارد، دیگر لازم نیست برای هر فن یک درایو مجزا استفاده کنیم. فقط کافی است از یک درایو H100 استفاده کرده و از قابلیت Exchange استفاده کنیم. قابلیت Exchange این امکان را برای ما فراهم می کند تا موتور اول را با درایو راه اندازی کرده و تحویل برق شهر بدهیم و موتور بعدی را مجددا با درایو راه اندازی کنیم.

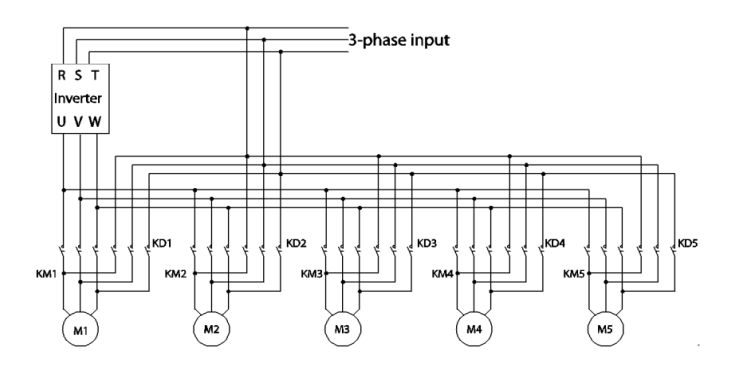

پس از اجرای مدار فوق تنظیمات زیر انجام دهید:

۱- یکی از ورودی های دیجیتال را برای عملکرد Exchange انتخاب کنید.

| گروه     | پارامتر | مقدار | توضيحات         |
|----------|---------|-------|-----------------|
| IN group | 65-71   | 18    | عملکرد Exchange |

۲- از طریق رلههای اینورتر فرمان وصل یا قطع موتور به برق شهر یا اینورتر را تنظیم کنید.

| گروه      | پارامتر | مقدار | توضيحات                           |
|-----------|---------|-------|-----------------------------------|
| OUT group | 32-35   | 17    | رله وصل به اينورتر(inverter line) |
|           |         | 18    | رله وصل به برق شهر(comm line)     |

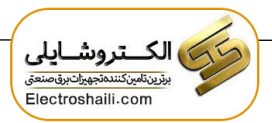

تشخيص سطح

هنگامی که اینورتر در پایین تر از فرکانس تنظیم شده در PRT-74 (سطح LDT) یا بالاتر از آن کار میکند، از تابع برای راهاندازی یک خطا یا تنظیم خروجی رله استفاده می شود.

### مراحل انجام کار:

| گروه      | پارامتر | مقدار | توضيحات                                         |
|-----------|---------|-------|-------------------------------------------------|
| PRT group | 70      | 0     | بدون عملكرد                                     |
|           |         | 1     | اینورتر یک پیام هشدار نمایش میدهد.              |
|           |         | 2     | خروجی اینورتر Free run شده و stop میشود.        |
|           |         | 3     | اينورتر با توجه به زمان DEC شروع به كاهش فركانس |
|           |         |       | کرده و متوقف میشود.                             |

۱- عملکرد اینورتر را پس از وقوع تشخیص سطح تنظیم کنید.

#### ۲- محدوده تشخيص سطح را تنظيم كنيد.

| گروه      | پارامتر | مقدار | توضيحات                                                  |
|-----------|---------|-------|----------------------------------------------------------|
| PRT group | 71      | 1     | تشخیص سطح در پایین ّر از فرکانس تعیین شده فعال<br>میشود. |
|           |         | 2     | تشخیص سطح در بالاتر از فرکانس تعیین شده فعال<br>میشود.   |

### ۳- مرجع تشخیص سطح را انتخاب کنید.

| گروه      | پارامتر | مقدار | توضيحات                    |
|-----------|---------|-------|----------------------------|
|           |         | 0     | جريان خروجي                |
|           |         | 1     | ولتاژ لينک DC              |
| PRT group |         | 2     | ولتاژ خروجی                |
|           | 72      | 3     | توان خروجی(KW)             |
|           |         | 4     | توان خروجی(hp)             |
|           |         | 5     | ترمینال V1 (آنالوگ ولتاژی) |
|           |         | 7     | ترمینال I2 (آنالوگ جریانی) |
|           |         | 8     | مقدار مرجع كنترل كننده     |
|           |         | 9     | مقدار فيدبك كنترل كننده    |

اینستاگرام: electroshaili

| 10 | خروجى كنترل كننده |
|----|-------------------|
|----|-------------------|

۴- زمان تأخیر را برای عملیات انتخاب شده در PRT-73 تنظیم کنید.

| گروه      | پارامتر | مقدار      | توضيحات    |
|-----------|---------|------------|------------|
| PRT group | 73      | 0-9999 (s) | زمان تاخير |

۵- مقدار مورد نظر را با توجه به مرجع انتخاب شده در PRT-74 ، برای تشخیص سطح تنظیم کنید.

| گروه      | پارامتر | مقدار | توضيحات |
|-----------|---------|-------|---------|
| PRT group | 74      | -     |         |

| Source     | Default Value       | Setting Range                |
|------------|---------------------|------------------------------|
| Output     | Rated current       | 0-150% of the rated current  |
| Current    |                     |                              |
| DC Link    | 350                 | 0–450 V (2 Type)             |
| Voltage    | 700                 | 0–900 V (4 Type)             |
| Output     | 230                 | 0–250 (2 Type)               |
| Voltage    | 460                 | 0–500 (4 Type)               |
| kW         | 90% of the Inverter | 0-150% of the Inverter rated |
|            | rated power         | power                        |
| V1         | 9.00 V              | 0.00–12.00                   |
| V2         | 9.00                | -12.00–12.00                 |
| 12         | 18.00               | 0.00–25.00                   |
| PID Ref    | 50                  | PID Unit Min-PID Unit Max    |
| Value      |                     |                              |
| PID Fdb    | 50                  | PID Unit Min-PID Unit Max    |
| Val        |                     |                              |
| PID Output | 50                  | -100.00%-100.00%             |

۶-پهنای باند سطح تشخیص را در پارامتر زیر تنظیم کنید.

| گروه      | پارامتر | مقدار | توضيحات |
|-----------|---------|-------|---------|
| PRT group | 75      | -     |         |

#### توجه:

۱ – اگر مقدار PRT-71 را برابر ۱ تنظیم کرده اید باید دقت کنید که مقدار مرجع بالاتر از مقدار زیر باشد:

LDT Level + LDT Band Width

اینستاگرام: electroshaili

117

۲- اگر مقدار PRT-71 را برابر ۲ تنظیم کردهاید باید دقت کنید که مقدار مرجع پایین از مقدار زیر باشد:

### LDT Level - LDT Band Width

۷- فرکانس شروع برای تشخیص سطح را تنظیم کنید.

| گروه      | پارامتر | مقدار   | توضيحات |
|-----------|---------|---------|---------|
| PRT group | 76      | 0-max f |         |

۸- با استفاده از پارامترهای زیر نحوه ریست شدن پس از خطای تشخیص سطح را تنظیم کنید.

| گروه      | پارامتر | مقدار      | توضيحات                               |
|-----------|---------|------------|---------------------------------------|
|           | 77      | 0-3000 min | زمان تاخیر در ریست شدن پس از وقوع خطا |
| PRT group | 96      | 0-6000     | تعداد دفعات ريست شدن اتوماتيك         |
|           | 97      | 1-6000     | نمایش تعداد ریستها                    |

۹- برای استفاده از خروجیهای رلهای به هنگام خطا مقدار زیر را تنظیم کنید.

| گروه      | پارامتر | مقدار | توضيحات                        |
|-----------|---------|-------|--------------------------------|
| OUT group | 31-35   | 32    | عملکرد به هنگام خطای تشخیص سطح |

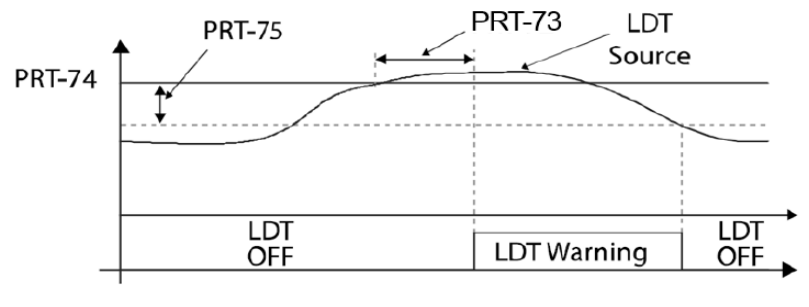

<An example of PRT-71 set to (1: Above Level )>

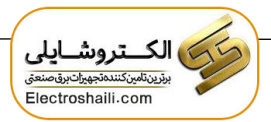

# قابلیت On/Off control

با استفاده از این قابلیت میتوانید تعیین کنید که در چه فرکانسی خروجی رلهای قطع و وصل شود.

مراحل انجام کار:

| گروه      | پارامتر | مقدار | توضيحات                             |
|-----------|---------|-------|-------------------------------------|
| DRV group |         | 2     | انتخاب ورودي أنالوگ ولتاژي v 10-10- |
|           | 07      | 4     | انتخاب ورودي أنالوگ ولتاژي v 10-0   |
|           |         | 5     | انتخاب ورودی آنالوگ جریانی 0-20 mA  |
|           |         | 1     | انتخاب ورودي أنالوگ ولتاژي v 10-10- |
| ADV group | 66      | 3     | انتخاب ورودي أنالوگ ولتاژي v 10-0   |
|           |         | 4     | انتخاب ورودی آنالوگ جریانی 0-20 mA  |

۱- یکی از ورودیهای آنالوگ را برای تنظیم فرکانس انتخاب کنید.

**توجه** : عدد انتخاب شده در هر دو پارامتر باید یکسان باشد.

۲- فرکانس مورد نظر (در هنگام افزایش فرکانس) برای عملکرد رله را برحسب درصـدی از فرکانس ماکزیمم تنظیم کنید.

| گروه      | پارامتر | مقدار   | توضيحات               |
|-----------|---------|---------|-----------------------|
| ADV group | 67      | 0-100 % | برحسب درصدی از DRV-20 |

۳- فرکانس مورد نظر (در هنگام کاهش فرکانس) برای قطع شدن رله را برحسب درصدی از فرکانس ماکزیمم تنظیم کنید.

| گروه      | پارامتر | مقدار   | توضيحات               |
|-----------|---------|---------|-----------------------|
| ADV group | 68      | 0-100 % | برحسب درصدی از DRV-20 |

۴- برای عملکرد رلهها و یا خروجی ترانزیستوری مقدار یکی از پارامترهای 36~OUT-31 را برابر عدد ۲۶ تنظیم کنید.

| گروه      | پارامتر | مقدار | توضيحات                              |
|-----------|---------|-------|--------------------------------------|
| OUT group | 31-36   | 26    | عملکرد رلهها در هنگام On/Off control |

اینستاگرام: electroshaili

electroshaili.com

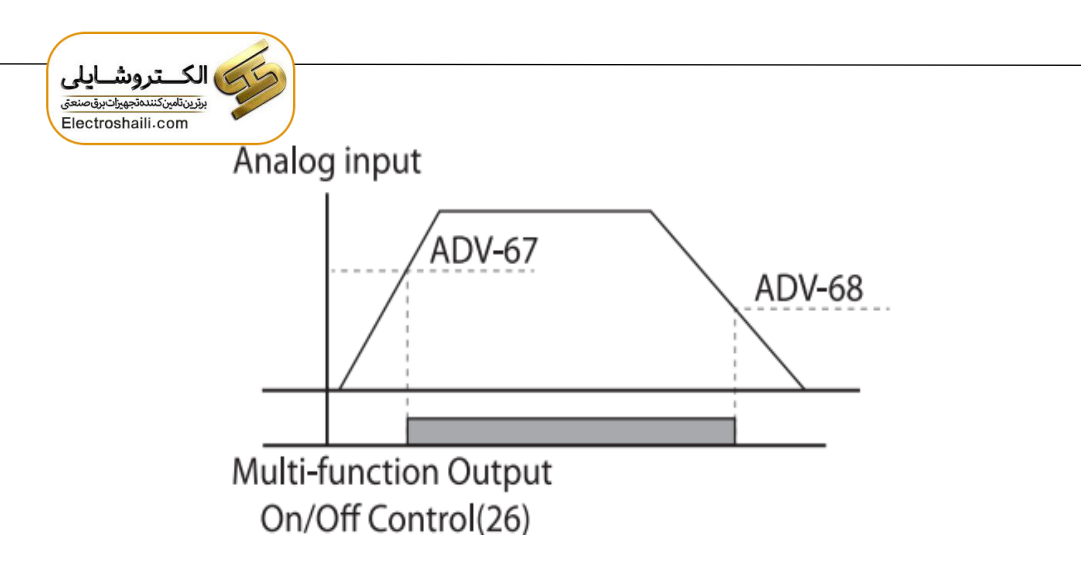

با توجه به شکل فوق اگر ADV-67 را برابر %90 و ADV-68 را برابر %10 تنظیم کنیم و فرکانس ماکزیمم برابر 60 هرتز باشد، رله انتخاب شده در فرکانس 54 هرتز وصل شده و در فرکانس 6 هرتز قطع خواهد شد.

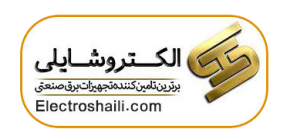

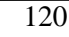